# XPS 8920

Servicemanual

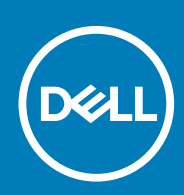

Forordningsmodel: D24M Forordningstype: D24M001 June 2020 rev. A04

#### Bemærk, forsigtig og advarsel

(i) BEMÆRK: En NOTE angiver vigtige oplysninger, som hjælper dig med at bruge produktet bedre.

FORSIGTIG: FORSIGTIG angiver enten en mulig beskadigelse af hardware eller tab af data, og oplyser dig om, hvordan du kan undgå dette problem.

ADVARSEL: ADVARSEL angiver risiko for tingskade, legemsbeskadigelse eller død.

© 2017-2020 Dell Inc. Eller dets associerede selskaber. Alle rettigheder forbeholdes. Dell, EMC, og andre varemærker er varemærker tilhørende Dell Inc. eller deres associerede selskaber. Andre varemærker kan være varemærker for deres respektive ejere.

# Indholdsfortegnelse

| Kapitel 1: Før du udfører arbejde på computerens indvendige dele      | 9    |
|-----------------------------------------------------------------------|------|
| Før du starter                                                        |      |
| Sikkerhedsinstruktioner                                               | 9    |
| Anbefalet værktøj                                                     |      |
| Liste over skruer                                                     | 10   |
| Kapitel 2: Efter du har udført arbejde på computerens indvendige dele | ə 11 |
| Kapitel 3: Teknisk oversigt                                           | 12   |
| Sådan ser computeren ud indvendigt                                    |      |
| Systemkortkomponenter                                                 |      |
| Kapitel 4: Sådan fjernes højre sides dæksel                           | 14   |
| Procedure                                                             | 14   |
| Kapitel 5: Sådan genmonteres højre sides dæksel                       | 15   |
| Procedure                                                             |      |
| Kapitel 6: Fjernelse af frontfacetten                                 |      |
| Forudsætninger                                                        |      |
| Procedure                                                             |      |
| Kapitel 7: Genmontering af frontfacetten                              |      |
| Procedure                                                             |      |
| Efterfølgende forudsætninger                                          |      |
| Kapitel 8: Fjernelse af det optiske drev                              |      |
| Forudsætninger                                                        |      |
| Procedure                                                             |      |
| Kapitel 9: Genmontering af det optiske drev                           | 23   |
| Procedure                                                             | 23   |
| Efterfølgende forudsætninger                                          |      |
| Efterfølgende forudsætninger                                          |      |
| Kapitel 10: Sådan fjernes topdækslet                                  |      |
| Forudsætninger                                                        |      |
| Procedure                                                             |      |
| Kapitel 11: Sådan genmonteres topdækslet                              | 25   |
| Procedure                                                             |      |
| Efterfølgende forudsætninger                                          |      |

| Kapitel 12: Sådan fjernes bunddækslet                                                                                                    |         |
|----------------------------------------------------------------------------------------------------|---------|
| Forudsætninger                                                                                                    |         |
| Procedure                                                                                                    |         |
| Kanitel 13: Sådan genmonteres hunddækslet                                                                                                    | 27      |
| Procedure                                                                                                    | 27      |
| Efterfølgende forudsætninger                                                                                                    |         |
| Kanital 14: Fiarnalse af den nrimære harddisk                                                                                                    | 28      |
| Forudsætninger                                                                                                    | 28      |
| Procedure (med tapper)                                                                                                    |         |
| Kanital 15: Conmontoring of don primære harddisk                                                                                                    | 30      |
| Procedure (med tapper)                                                                                                    | 30      |
| Efterfølgende forudsætninger                                                                                                    |         |
|                                                                                                    |         |
| Kapitel 16: Fjernelse af den primære harddisk                                                                                                    | 31      |
| Forudsætninger                                                                                                    |         |
| Procedure (med skruer)                                                                                                    |         |
| Kanitel 17: Genmontering af den primære harddisk                                                                                                    | 33      |
| Procedure                                                                                                    |         |
| Efterfølgende forudsætninger                                                                                                    |         |
|                                                                                                    |         |
|                                                                                                    |         |
| Kapitel 18: Fjernelse af den sekundære harddisk                                                                                                    |         |
| Kapitel 18: Fjernelse af den sekundære harddisk<br>Forudsætninger                                                                                                    | <b></b> |
| Kapitel 18: Fjernelse af den sekundære harddisk<br>Forudsætninger<br>Procedure                                                                                                    |         |
| Kapitel 18: Fjernelse af den sekundære harddisk   Forudsætninger   Procedure   Kapitel 19: Genmontering af den sekundære harddisk                                                                                                    |         |
| Kapitel 18: Fjernelse af den sekundære harddisk.   Forudsætninger.   Procedure.   Kapitel 19: Genmontering af den sekundære harddisk.   Efterfølgende forudsætninger                                                                                                    |         |
| Kapitel 18: Fjernelse af den sekundære harddisk   Forudsætninger   Procedure   Kapitel 19: Genmontering af den sekundære harddisk   Efterfølgende forudsætninger   Procedure                                                                                                    |         |
| Kapitel 18: Fjernelse af den sekundære harddisk.   Forudsætninger.   Procedure.   Kapitel 19: Genmontering af den sekundære harddisk.   Efterfølgende forudsætninger.   Procedure.                                                                                                    | <b></b> |
| Kapitel 18: Fjernelse af den sekundære harddisk.   Forudsætninger.   Procedure.   Kapitel 19: Genmontering af den sekundære harddisk.   Efterfølgende forudsætninger.   Procedure.   Kapitel 20: Fjernelse af solid-state-drevet.                                                                                                    |         |
| Kapitel 18: Fjernelse af den sekundære harddisk.   Forudsætninger.   Procedure.   Kapitel 19: Genmontering af den sekundære harddisk.   Efterfølgende forudsætninger.   Procedure.   Kapitel 20: Fjernelse af solid-state-drevet.   Forudsætninger.                                                                                                    |         |
| Kapitel 18: Fjernelse af den sekundære harddisk.   Forudsætninger.   Procedure.   Kapitel 19: Genmontering af den sekundære harddisk.   Efterfølgende forudsætninger.   Procedure.   Kapitel 20: Fjernelse af solid-state-drevet.   Forudsætninger.   Procedure.                                                                                                    |         |
| Kapitel 18: Fjernelse af den sekundære harddisk.   Forudsætninger.   Procedure.   Kapitel 19: Genmontering af den sekundære harddisk.   Efterfølgende forudsætninger.   Procedure.   Kapitel 20: Fjernelse af solid-state-drevet.   Forudsætninger.   Procedure.                                                                                                    |         |
| Kapitel 18: Fjernelse af den sekundære harddisk.   Forudsætninger.   Procedure.   Kapitel 19: Genmontering af den sekundære harddisk.   Efterfølgende forudsætninger.   Procedure.   Kapitel 20: Fjernelse af solid-state-drevet.   Forudsætninger.   Procedure.                                                                                                    |         |
| Kapitel 18: Fjernelse af den sekundære harddisk.   Forudsætninger.   Procedure.   Kapitel 19: Genmontering af den sekundære harddisk.   Efterfølgende forudsætninger.   Procedure.   Kapitel 20: Fjernelse af solid-state-drevet.   Forudsætninger.   Procedure.   Kapitel 21: Genmontering af solid-state-drevet.   Procedure.                                                                                                    |         |
| Kapitel 18: Fjernelse af den sekundære harddisk.   Forudsætninger.   Procedure.   Kapitel 19: Genmontering af den sekundære harddisk.   Efterfølgende forudsætninger.   Procedure.   Kapitel 20: Fjernelse af solid-state-drevet.   Forudsætninger.   Procedure.   Kapitel 21: Genmontering af solid-state-drevet.   Procedure.   Efterfølgende forudsætninger.   Procedure.   Efterfølgende forudsætninger.                                                                                                    |         |
| Kapitel 18: Fjernelse af den sekundære harddisk.   Forudsætninger.   Procedure.   Kapitel 19: Genmontering af den sekundære harddisk.   Efterfølgende forudsætninger.   Procedure.   Kapitel 20: Fjernelse af solid-state-drevet.   Forudsætninger.   Procedure.   Kapitel 21: Genmontering af solid-state-drevet.   Procedure.   Kapitel 21: Genmontering af solid-state-drevet.   Procedure.   Kapitel 21: Genmontering af solid-state-drevet.   Procedure.   Kapitel 22: Sådan fjernes strømforsyningsenheden.                                                                                                    |         |
| Kapitel 18: Fjernelse af den sekundære harddisk.   Forudsætninger.   Procedure.   Kapitel 19: Genmontering af den sekundære harddisk.   Efterfølgende forudsætninger.   Procedure.   Kapitel 20: Fjernelse af solid-state-drevet.   Forudsætninger.   Procedure.   Kapitel 21: Genmontering af solid-state-drevet.   Procedure.   Kapitel 21: Genmontering af solid-state-drevet.   Procedure.   Efterfølgende forudsætninger.   Procedure.   Kapitel 21: Genmontering af solid-state-drevet.   Procedure.   Efterfølgende forudsætninger.   Forudsætninger.   Forudsætninger.                                                                                                    |         |
| Kapitel 18: Fjernelse af den sekundære harddisk.   Forudsætninger.   Procedure.   Kapitel 19: Genmontering af den sekundære harddisk.   Efterfølgende forudsætninger.   Procedure.   Kapitel 20: Fjernelse af solid-state-drevet.   Forudsætninger.   Procedure.   Kapitel 21: Genmontering af solid-state-drevet.   Procedure.   Efterfølgende forudsætninger.   Procedure.   Kapitel 21: Genmontering af solid-state-drevet.   Procedure.   Efterfølgende forudsætninger.   Kapitel 21: Genmontering af solid-state-drevet.   Procedure.   Efterfølgende forudsætninger.   Forudsætninger.   Procedure.   Efterfølgende forudsætninger.                                                                                                    |         |
| Kapitel 18: Fjernelse af den sekundære harddisk.   Forudsætninger.   Procedure.   Kapitel 19: Genmontering af den sekundære harddisk.   Efterfølgende forudsætninger.   Procedure.   Kapitel 20: Fjernelse af solid-state-drevet.   Forudsætninger.   Procedure.   Kapitel 21: Genmontering af solid-state-drevet.   Procedure.   Efterfølgende forudsætninger.   Procedure.   Kapitel 21: Genmontering af solid-state-drevet.   Procedure.   Efterfølgende forudsætninger.   Procedure.   Efterfølgende forudsætninger.   Kapitel 21: Genmontering af solid-state-drevet.   Procedure.   Efterfølgende forudsætninger.   Kapitel 22: Sådan fjernes strømforsyningsenheden.   Forudsætninger.   Procedure.                                    |         |
| Kapitel 18: Fjernelse af den sekundære harddisk.   Forudsætninger.   Procedure.   Kapitel 19: Genmontering af den sekundære harddisk.   Efterfølgende forudsætninger.   Procedure.   Kapitel 20: Fjernelse af solid-state-drevet.   Forudsætninger.   Procedure.   Kapitel 21: Genmontering af solid-state-drevet.   Procedure.   Efterfølgende forudsætninger.   Procedure.   Kapitel 21: Genmontering af solid-state-drevet.   Procedure.   Efterfølgende forudsætninger.   Procedure.   Efterfølgende forudsætninger.   Kapitel 22: Sådan fjernes strømforsyningsenheden.   Forudsætninger.   Procedure.   Kapitel 23: Genmontering af strømforsyningsenheden.                                                                             |         |
| Kapitel 18: Fjernelse af den sekundære harddisk.   Forudsætninger.   Procedure.   Kapitel 19: Genmontering af den sekundære harddisk.   Efterfølgende forudsætninger.   Procedure.   Kapitel 20: Fjernelse af solid-state-drevet.   Forudsætninger.   Procedure.   Kapitel 21: Genmontering af solid-state-drevet.   Procedure.   Efterfølgende forudsætninger.   Procedure.   Efterfølgende forudsætninger.   Procedure.   Efterfølgende forudsætninger.   Kapitel 21: Genmontering af solid-state-drevet.   Procedure.   Efterfølgende forudsætninger.   Kapitel 22: Sådan fjernes strømforsyningsenheden.   Forudsætninger.   Procedure.   Efterfølgende de forudsætninger.   Forudsætninger.   Procedure.   Efterfølgende forudsætninger. |         |

| Napitel 24: Sadan fjernes møntcellebatterlet                                                                                                    |                                                                                                    |
|----------------------------------------------------------------------------------------------------|----------------------------------------------------------------------------------------------------|
| Forudsætninger                                                                                                    |                                                                                                    |
| Procedure                                                                                                    | 46                                                                                                    |
|                                                                                                    |                                                                                                    |
| Kapitel 25: Genmontering af møntcellebatteriet                                                                                                    |                                                                                                    |
| Procedure                                                                                                    |                                                                                                    |
| Efterfølgende forudsætninger                                                                                                    |                                                                                                    |
| Kapitel 26: Fjernelse af grafikkortet                                                                                                    | 48                                                                                                    |
| Forudsætninger                                                                                                    |                                                                                                    |
| Procedure                                                                                                    |                                                                                                    |
| Kenitel 27. Commentaring of quefildentet                                                                                                    | 40                                                                                                    |
| Rapitel 27: Genmontering al grafikkortet                                                                                                    |                                                                                                    |
| Procedure                                                                                                    |                                                                                                    |
| Etterfølgende forudsætninger                                                                                                    |                                                                                                    |
| Kapitel 28: Sådan fjerne grafikkortene i fuld længde                                                                                                    | 50                                                                                                    |
| Forudsætninger                                                                                                    |                                                                                                    |
| Procedure                                                                                                    | 50                                                                                                    |
| Kanital 20. Sådan ganmantaraa grafikkartana i fuld Imnada                                                                                                    | 50                                                                                                    |
| Procedure                                                                                                    | <b></b>                                                                                                    |
| Flocedule                                                                                                    |                                                                                                    |
|                                                                                                    |                                                                                                    |
| Kapitel 30: Fiernelse af hukommelsesmodulerne                                                                                                    |                                                                                                    |
|                                                                                                    |                                                                                                    |
| Forudsætninger                                                                                                    | <b> 53</b><br>53                                                                                                    |
| Forudsætninger<br>Procedure                                                                                                    | <b>53</b><br>53<br>53                                                                                                    |
| Forudsætninger<br>Procedure                                                                                                    | 53<br>                                                                                                    |
| Forudsætninger<br>Procedure<br>Kapitel 31: Genmontering af hukommelsesmodulerne                                                                                                    | <b>53</b><br>                                                                                                    |
| Forudsætninger<br>Procedure<br>Kapitel 31: Genmontering af hukommelsesmodulerne<br>Procedure                                                                                                    | 53<br>53<br>53<br>53<br>53<br>53<br>55                                                                                                    |
| Forudsætninger<br>Procedure<br>Kapitel 31: Genmontering af hukommelsesmodulerne<br>Procedure<br>Efterfølgende forudsætninger                                                                                                    | <b>53</b><br>53<br>53<br><b>55</b><br>55<br>55<br>56                                                                                         |
| Forudsætninger<br>Procedure<br>Kapitel 31: Genmontering af hukommelsesmodulerne<br>Procedure<br>Efterfølgende forudsætninger<br>Kapitel 32: Fiernelse af strømknapmodulet.                                                                                                    | 53<br>53<br>53<br>55<br>55<br>55<br>56<br>57                                                                                                 |
| Forudsætninger<br>Procedure<br>Kapitel 31: Genmontering af hukommelsesmodulerne<br>Procedure<br>Efterfølgende forudsætninger<br>Kapitel 32: Fjernelse af strømknapmodulet<br>Forudsætninger                                                                                                    | <b>53</b><br>53<br>53<br><b>55</b><br>55<br>55<br>56<br><b>57</b><br>57                                                                      |
| Forudsætninger<br>Procedure<br>Kapitel 31: Genmontering af hukommelsesmodulerne<br>Procedure<br>Efterfølgende forudsætninger<br>Kapitel 32: Fjernelse af strømknapmodulet<br>Forudsætninger<br>Procedure.                                                                                                    | <b>53</b><br>53<br>53<br><b>55</b><br>55<br>55<br>56<br><b>57</b><br>57<br>57                                                                |
| Forudsætninger<br>Procedure<br>Kapitel 31: Genmontering af hukommelsesmodulerne<br>Procedure<br>Efterfølgende forudsætninger<br>Kapitel 32: Fjernelse af strømknapmodulet<br>Forudsætninger<br>Procedure                                                                                                    | 53<br>53<br>53<br>55<br>55<br>55<br>56<br>56<br>57<br>57<br>57                                                                               |
| Forudsætninger   Procedure   Kapitel 31: Genmontering af hukommelsesmodulerne   Procedure   Efterfølgende forudsætninger   Kapitel 32: Fjernelse af strømknapmodulet   Forudsætninger   Procedure   Kapitel 33: Genmontering af strømknapmodulet                                                                                                    | 53<br>53<br>53<br>55<br>55<br>55<br>56<br>57<br>57<br>57<br>57<br>57                                                                         |
| Forudsætninger   Procedure   Kapitel 31: Genmontering af hukommelsesmodulerne   Procedure   Efterfølgende forudsætninger   Kapitel 32: Fjernelse af strømknapmodulet   Forudsætninger   Procedure   Kapitel 33: Genmontering af strømknapmodulet   Procedure                                                                                                    | <b>53</b><br>53<br>53<br><b>55</b><br>55<br>55<br>56<br><b>57</b><br>57<br>57<br>57<br>57                                                    |
| Forudsætninger   Procedure   Kapitel 31: Genmontering af hukommelsesmodulerne   Procedure   Efterfølgende forudsætninger   Kapitel 32: Fjernelse af strømknapmodulet   Forudsætninger   Procedure   Kapitel 33: Genmontering af strømknapmodulet   Procedure   Efterfølgende forudsætninger                                                                                                    | <b>53</b><br>53<br>53<br><b>55</b><br>55<br>56<br><b>57</b><br>57<br>57<br>57<br>57<br>59<br>59<br>59                                        |
| Forudsætninger.   Procedure.   Kapitel 31: Genmontering af hukommelsesmodulerne.   Procedure.   Efterfølgende forudsætninger.   Kapitel 32: Fjernelse af strømknapmodulet.   Forudsætninger.   Procedure.   Brocedure.   Forudsætninger.   Procedure.   Brocedure.   Procedure.   Brocedure.   Procedure.   Brocedure.   Brocedure.   Efterfølgende forudsætninger.   Kapitel 33: Genmontering af strømknapmodulet.   Procedure.   Efterfølgende forudsætninger.     | 53<br>53<br>53<br>55<br>55<br>55<br>56<br>57<br>57<br>57<br>57<br>59<br>59<br>59<br>59<br>60                                                 |
| Forudsætninger                                                                                                    | 53<br>53<br>53<br>55<br>55<br>55<br>56<br>57<br>57<br>57<br>57<br>57<br>59<br>59<br>59<br>59<br>59<br>59                                     |
| Forudsætninger.   Procedure.   Kapitel 31: Genmontering af hukommelsesmodulerne.   Procedure.   Efterfølgende forudsætninger.   Kapitel 32: Fjernelse af strømknapmodulet.   Forudsætninger.   Procedure.   Kapitel 33: Genmontering af strømknapmodulet.   Procedure.   Efterfølgende forudsætninger.   Kapitel 33: Genmontering af strømknapmodulet.   Procedure.   Efterfølgende forudsætninger.   Kapitel 34: Sådan fjernes øverste I/O-panel.   Forudsætninger. | 53<br>53<br>53<br>55<br>55<br>55<br>56<br>57<br>57<br>57<br>57<br>59<br>59<br>59<br>59<br>59<br>59<br>59<br>59<br>59                         |
| Forudsætninger                                                                                                    | 53<br>53<br>53<br>55<br>55<br>55<br>56<br>57<br>57<br>57<br>57<br>57<br>59<br>59<br>59<br>59<br>59<br>59<br>59<br>59<br>59<br>59<br>59       |
| Forudsætninger                                                                                                    | 53<br>53<br>53<br>55<br>55<br>55<br>56<br>57<br>57<br>57<br>57<br>59<br>59<br>59<br>59<br>59<br>59<br>59<br>59<br>59<br>59<br>59<br>59<br>59 |
| Forudsætninger                                                                                                    | 53<br>53<br>53<br>55<br>55<br>55<br>56<br>57<br>57<br>57<br>57<br>59<br>59<br>59<br>59<br>59<br>59<br>59<br>59<br>59<br>59<br>59<br>59<br>59 |

| Kapitel 36: Sådan fjernes blæser og kølelegememodul                | 63 |
|--------------------------------------------------------------------|----|
| Forudsætninger                                                     |    |
| Procedure                                                          | 63 |
| Kanital 37: Sédan ganmantaras bimaar ag kalalagamamadul            | 66 |
| Procedure                                                          |    |
| Efterfølgende forudsætninger                                       |    |
| Kapitel 38: Sådan fiernes VR-kølelegemet                           |    |
| Forudsætninger                                                     | 67 |
| Procedure                                                          | 67 |
| Kapitel 39: Genmontering af VR-kølelegemet                         |    |
| Procedure                                                          | 68 |
| Efterfølgende forudsætninger                                       | 68 |
| Kapitel 40: Fjernelse af processorblæseren og kølelegememodulet    | 69 |
| Forudsætninger                                                     |    |
| Procedure                                                          | 69 |
| Kapitel 41: Genmontering af processorblæseren og kølelegememodulet | 71 |
| Procedure                                                          | 71 |
| Efterfølgende forudsætninger                                       | 71 |
| Kapitel 42: Fjernelse af chassisblæseren                           | 72 |
| Forudsætninger                                                     | 72 |
| Procedure                                                          | 72 |
| Kapitel 43: Genmontering af chassisblæseren                        | 74 |
| Procedure                                                          | 74 |
| Efterfølgende forudsætninger                                       | 74 |
| Kapitel 44: Sådan fjernes processoren                              | 75 |
| Forudsætninger                                                     |    |
| Procedure                                                          | 75 |
| Kapitel 45: Genmontering af processoren                            | 77 |
| Procedure                                                          | 77 |
| Efterfølgende forudsætninger                                       |    |
| Kapitel 46: Fjernelse af trådløs-kortet                            | 79 |
| Forudsætninger                                                     | 79 |
| Procedure                                                          | 79 |
| Kapitel 47: Genmontering af trådløs-kortet                         | 80 |
| Procedure                                                          | 80 |
| Efterfølgende forudsætninger                                       | 81 |

| Kapitel 48: Sådan fjernes antennerne                             | 82         |
|------------------------------------------------------------------|------------|
| Forudsætninger                                                   |            |
| Procedure                                                        |            |
|                                                                  |            |
| Kapitel 49: Sådan genmonteres antennerne                         | 84         |
| Procedure                                                        |            |
| Efterfølgende forudsætninger                                     |            |
| Kapitel 50: Fjernelse af systemkortet                            | 85         |
| Forudsætninger                                                   |            |
| Procedure                                                        |            |
| Kapitel 51: Genmontering af systemkortet                         | 87         |
| Procedure                                                        |            |
| Efterfølgende forudsætninger                                     |            |
| Kapitel 52: Hentning af drivere                                  |            |
| Sådan hentes lyddriveren                                         |            |
| Sådan hentes grafikdriveren                                      |            |
| Sådan hentes USB 3.0-driveren                                    |            |
| Sådan hentes Wi-Fi-driveren                                      |            |
| Sådan hentes driveren til mediekortlæseren                       |            |
| Sådan hentes chipsætdriveren                                     |            |
| Hentning af netværksdriveren                                     |            |
|                                                                  |            |
| Kapitel 53: Systemopsætning                                      | 90         |
| Boot Sequence (Bootrækkefølge)                                   |            |
| Navigationstaster                                                |            |
| Oversigt over BIOS                                               |            |
| Sådan åbnes BIOS-installationsprogrammet                         |            |
| Indstillinger i systeminstallationsmenuen                        |            |
| System and Setup Password (System- og installationsadgangskode)  |            |
| Tildeling af en systemopsætningsadgangskode                      |            |
| Sletter eller ændrer en eksisterende systemopsætningsadgangskode |            |
| Rvdning af CMOS-indstillinger                                    |            |
| Rydning af glemte adgangskoder                                   |            |
| Kanital 54: Failfinding                                          | 00         |
| aPSA-diagnosticating (Enhanced Pre-Root System Assossment)       |            |
| Karool of oPSA diagnosticoringon                                 |            |
| Nel sel al er on-ulayi los illel II iyel I                       |            |
| Inddakning BIOS (LISB_page)                                      |            |
| II IUUÆRI III IY DIUG (UGD-I IIIYIE)                             |            |
| Sauari upudileres DIUS eri                                       |            |
|                                                                  | 100        |
| Trip til et bekræfte, et etræmforeupingsenheden er defekt        | IUI        |
| Wi fi stramouldus                                                | 101<br>404 |
|                                                                  |            |

| apitel 55: Rekvirere hjælp og kontakte Dell 103 |
|-------------------------------------------------|
|-------------------------------------------------|

## Før du udfører arbejde på computerens indvendige dele

i BEMÆRK: Billederne i dette dokument kan afvige fra din computer afhængigt af den bestilte konfiguration.

#### Før du starter

- 1. Gem og luk alle åbne filer, og luk alle åbne programmer.
- 2. Sluk computeren. Klik på Start<sup>O</sup> Tænd/sluk Luk computeren.
  - **BEMÆRK:** Hvis du bruger et andet operativsystem, se i dokumentationen for dit operativsystem for vejledning ved nedlukning.
- 3. Tag stikkene til computeren og alle tilsluttede enheder ud af stikkontakterne.
- 4. Frakobl alle tilsluttede netværksenheder og perifert udstyr så som tastatur, mus og skærm fra computeren.
- 5. Fjern alle mediekort og optiske diske fra computeren, hvis relevant.
- 6. Tryk på strømknappen i 5 sekunder, efter stikket er taget ud af stikkontakten, for at jorde systemkortet.

### Sikkerhedsinstruktioner

Følg sikkerhedsinstruktionerne med henblik på din egen sikkerhed og for at beskytte computeren og arbejdsmiljøet mod mulige skader. Med mindre andet er beskrevet, det antages, at du har læst sikkerhedsvejledningen, der blev leveret med din computer.

- (j) BEMÆRK: Før du arbejder med computerens indvendige dele, skal du læse de sikkerhedsinstruktioner, der fulgte med computeren. For flere oplysninger om bedste praksis for sikkerhed, se hjemmesiden Regulatory Compliance på www.dell.com/regulatory\_compliance.
- BEMÆRK: Alle strømkilder frakobles, inden computerens dæksel eller paneler åbnes. Når du er færdig med at arbejde med computerens indre dele, skal du genmontere alle dæksler, paneler og skruer, inden der tilsluttes til en stikkontakt.
- FORSIGTIG: Undgå, at computeren beskadiges ved at sikre et fladt og rent arbejdsbord.
- FORSIGTIG: Komponenter og kort skal behandles forsigtigt. Rør ikke ved kortenes komponenter eller kontaktområder. Hold et kort i kanterne eller i dets metalbeslag. Hold en komponent som f.eks. en processor ved dens kanter og ikke ved dens ben.
- FORSIGTIG: Du skal kun udføre fejlfinding og reparation som autoriseret eller under vejledning af Dells tekniske team. Skade på grund af servicering, som ikke er godkendt af Dell, er ikke dækket af garantien. Se sikkerhedsinstruktionerne der fulgte med produktet, eller på www.dell.com/regulatory\_compliance.
- FORSIGTIG: Før du rører ved noget inde i computeren, skal du bruge en jordingsrem eller periodisk røre ved en umalet metaloverflade, såsom metalet på bagsiden af computeren. Mens du arbejder, skal du med jævne mellemrum røre en umalet metaloverflade for på den måde at fjerne statisk elektricitet, der kan skade de interne komponenter.
- FORSIGTIG: Når du frakobler et kabel, skal du tage fat i dets stik eller dets trækflig og ikke i selve kablet. Nogle kabler har stik med låsetappe eller tommelskruer, som du skal frigøre, før du tager kablet ud. Når kabler frakobles, skal du sikre dig, at de flugter, så benene på stikkene ikke bøjes. Når kabler tilsluttes, skal du sikre dig, at portene og stikkene flugter og sidder rigtigt i forhold til hinanden.

FORSIGTIG: Tryk for at skubbe eventuelle installerede kort ud af mediekortlæseren.

(i) BEMÆRK: Computerens og visse komponenters farve kan afvige fra, hvad der vist i dette dokument.

### Anbefalet værktøj

Procedurerne i dette dokument kræver eventuelt følgende værktøj:

- · Phillips-skruetrækker nr. 1
- Stjerneskruetrækker nr. 2
- Plastikpen

### Liste over skruer

Den følgende tabel giver en liste over de skruer, du skal bruge til at fastgøre de forskellige komponenter i computeren.

#### Tabel 1. Liste over skruer

| Komponent             | Fastgjort til     | Skruetype    | Antal                                     | Billede af skrue |
|-----------------------|-------------------|--------------|-------------------------------------------|------------------|
| Harddisk              | Harddiskbeslag    | #6-32 x 1/4" | 4                                         | Ŷ                |
| Harddiskkabinet       | Chassis           | #6-32 x 1/4" | 6 (to installeret per<br>harddiskkabinet) | Ŷ                |
| Strømforsyningsbeslag | Chassis           | #6-32 x 1/4" | 2                                         | Ť                |
| Strømforsyningsenhed  | Chassis           | #6-32 x 1/4" | 4                                         | Ŷ                |
| Blæser                | Kølelegememodul   | #6-32 x 1/4" | 3                                         | Ŷ                |
| Chassisblæser         | Chassis           | #6-32 x 1/4" | 1                                         | Ŷ                |
| Strømknapmodul        | Toppanel          | #6-32 x 1/4" | 1                                         | Ŷ                |
| Solid-state-drev      | Systemkort        | M2x2,5       | 1                                         | <b></b>          |
| Trådløs-kort          | Systemkort        | M2x2,5       | 1                                         | <b></b>          |
| Øverste I/O-panel     | Chassis           | #6-32 x 1/4" | 4                                         | Ŷ                |
| Optisk drev           | Optisk drevbeslag | M2x2,5       | 1                                         | <b></b>          |
| Systemkort            | Chassis           | #6-32 x 1/4" | 8                                         | Ť                |

## 2

## Efter du har udført arbejde på computerens indvendige dele

#### FORSIGTIG: Det kan beskadige computeren alvorligt at efterlade bortkomme eller løse skruer inde i computeren.

- 1. Genmonter alle skruer, og sørg for, at der ikke findes nogen løse skruer inde i computeren.
- 2. Tilslut alle eksterne enheder, perifert udstyr eller kabler, som du fjernede, før du begyndte at arbejde med computeren.
- 3. Genplacer alle mediekort, diske, eller alle andre dele, som du fjernede, før du begyndte at arbejde med computeren.
- 4. Tilslut computeren og alle tilsluttede enheder til deres stikkontakter.
- 5. Tænd computeren.

## **Teknisk oversigt**

(i) BEMÆRK: Før du arbejder med computerens indvendige dele, skal du læse de sikkerhedsinstruktioner, der fulgte med computeren, og følge trinene i Før du arbejder med computerens indvendige dele. Efter du har arbejdet på computerens indvendige dele, følg vejledningen i Efter du har udført arbejde på computerens indvendige dele. For flere oplysninger om bedste praksis for sikkerhed, se hjemmesiden Regulatory Compliance på www.dell.com/regulatory\_compliance.

### Sådan ser computeren ud indvendigt

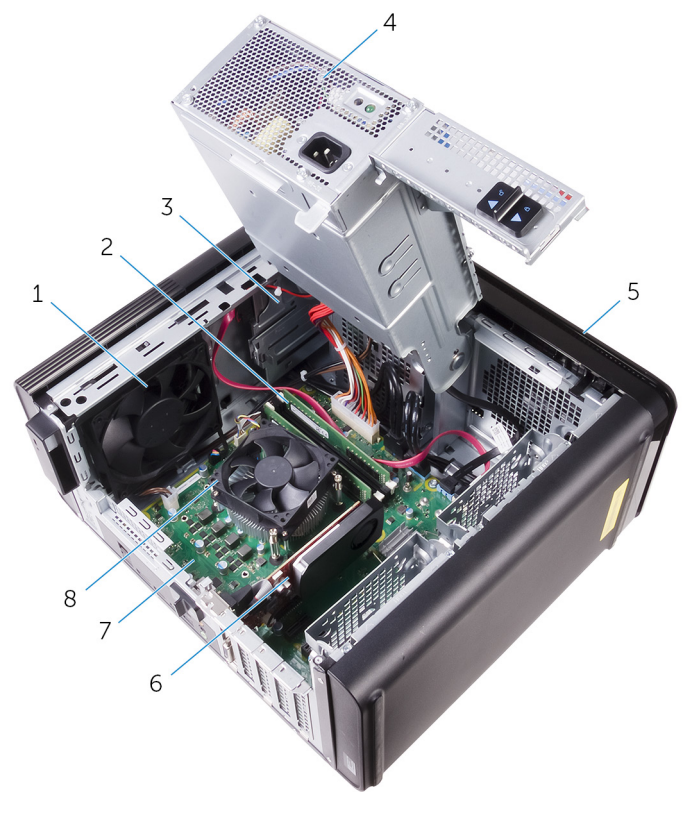

- 1. chassisblæser
- 3. optisk drev
- 5. frontfacet
- 7. systemkort

- 2. hukommelsesmoduler
- 4. strømforsyningsenhed
- 6. grafikkort
- 8. processorblæser og kølelegememodul

#### Systemkortkomponenter

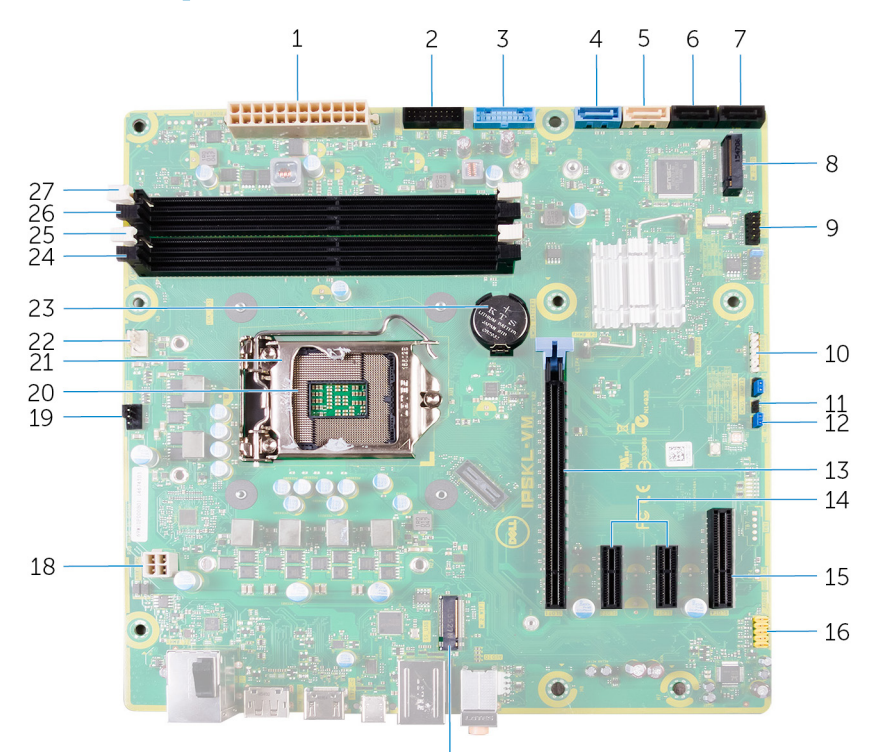

- 1. strømstik på systemkort (ATX\_POWER)
- 3. Front-USB 1 (F\_SSUSB1)
- 5. SATA 6 Gbps til optisk drev (SATA2)
- 7. SATA 6 Gbps drevstik (SATA 4)
- 9. I/O-panel på forsiden (F\_PANEL)
- 11. CMOS-nulstillingsjumper (CMOS-JUMPER)
- 13. PCI Express x16-kortslot (SLOT1)
- 15. PCI Express x4 kortslot (SLOT 4)
- 17. trådløs-kortslot (M.2\_SLOT1)
- 19. stik til chassisblæser (TOP\_BLÆSER)
- 21. udløserlås til processor
- 23. møntcellebatteri (CMOS BATTERI)
- 25. hukommelsesmodulslot (DIMM1)
- 27. hukommelsesmodulslot (DIMM2)

17

- 2. Front-USB 2 (F\_SSUSB2)
- 4. SATA 6 Gbps til harddisk (SATA1) 6. SATA 6 Gbps drevstik (SATA 3)
- 8. slot til solid-state-drev (M.2 SSD)
- 10. stik til mediekortlæser (KORT\_LÆSER)
- 12. jumper til adgangskodenulstilling (ADGANGSKODEJUMPER)
- 14. PCI-Express x1 kortslot (SLOT 2 og SLOT 3)
- 16. lydstik på forsiden (F\_AUDIO)
- 18. CPU-strømkabel (ATX\_CPU)
- 20. processorsokkel
- 22. stik til processorblæser (CPU\_BLÆSER)
- 24. hukommelsesmodulslot (DIMM3)
- 26. hukommelsesmodulslot (DIMM4)

## Sådan fjernes højre sides dæksel

(i) BEMÆRK: Før du arbejder med computerens indvendige dele, skal du læse de sikkerhedsinstruktioner, der fulgte med computeren, og følge trinene i Før du arbejder med computerens indvendige dele. Efter du har arbejdet på computerens indvendige dele, følg vejledningen i Efter du har udført arbejde på computerens indvendige dele. For flere oplysninger om bedste praksis for sikkerhed, se hjemmesiden Regulatory Compliance på www.dell.com/regulatory\_compliance.

#### **Procedure**

- 1. Anbring computeren i oprejst position.
- 2. Træk i højre sidedæksels frigørelseslås.
- 3. Løft højre sides dæksel og træk det mod toppen af computeren.
- 4. Fjern højre sides dæksel fra chassiset.

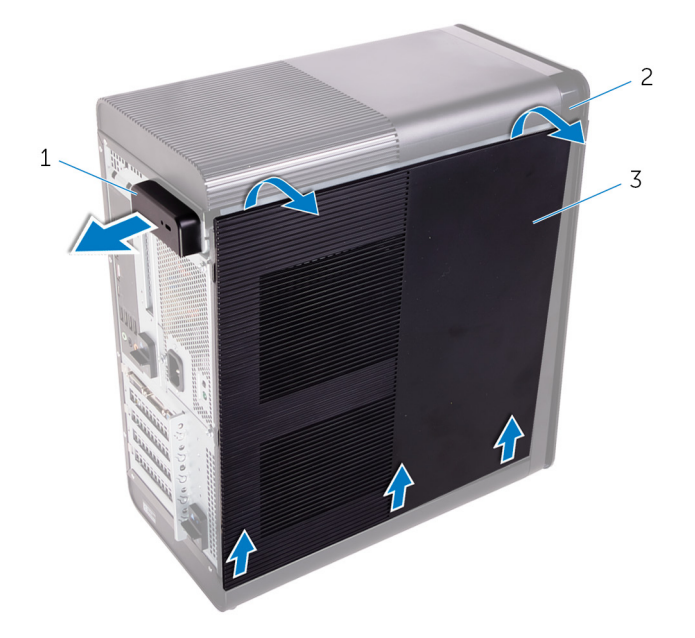

#### Figur 1. Sådan fjernes højre sides dæksel

- a. højre sidedæksels frigørelseslås
- b. chassis
- c. højre sides dæksel

## Sådan genmonteres højre sides dæksel

(i) BEMÆRK: Før du arbejder med computerens indvendige dele, skal du læse de sikkerhedsinstruktioner, der fulgte med computeren, og følge trinene i Før du arbejder med computerens indvendige dele. Efter du har arbejdet på computerens indvendige dele, følg vejledningen i Efter du har udført arbejde på computerens indvendige dele. For flere oplysninger om bedste praksis for sikkerhed, se hjemmesiden Regulatory Compliance på www.dell.com/regulatory\_compliance.

#### **Procedure**

Juster tapperne på højre sides dæksel ind med åbningerne i kabinettet i bunden, og skub dækslet på plads, til det låser.

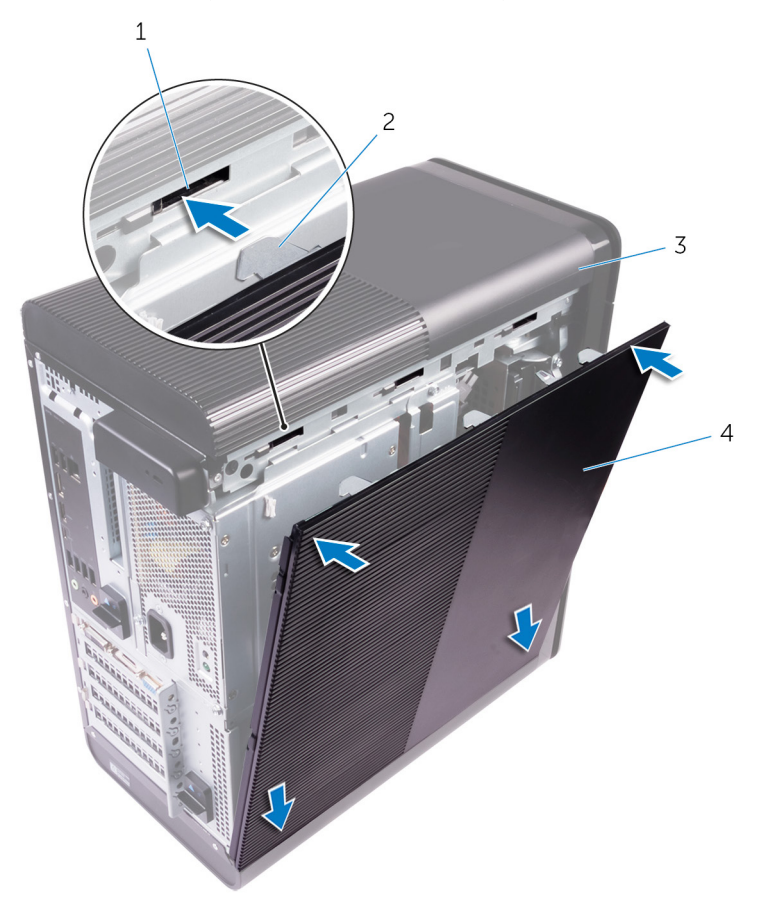

#### Figur 2. Genmontering af højre sides dæksel

- 1. slots
- 3. chassis

- 2. tappe
- 4. højre sides dæksel

## Fjernelse af frontfacetten

(i) BEMÆRK: Før du arbejder med computerens indvendige dele, skal du læse de sikkerhedsinstruktioner, der fulgte med computeren, og følge trinene i Før du arbejder med computerens indvendige dele. Efter du har arbejdet på computerens indvendige dele, følg vejledningen i Efter du har udført arbejde på computerens indvendige dele. For flere oplysninger om bedste praksis for sikkerhed, se hjemmesiden Regulatory Compliance på www.dell.com/regulatory\_compliance.

### Forudsætninger

Fjern højre sides dæksel.

#### Procedure

1. Lirk det optiske drevs facet fra det optiske drev.

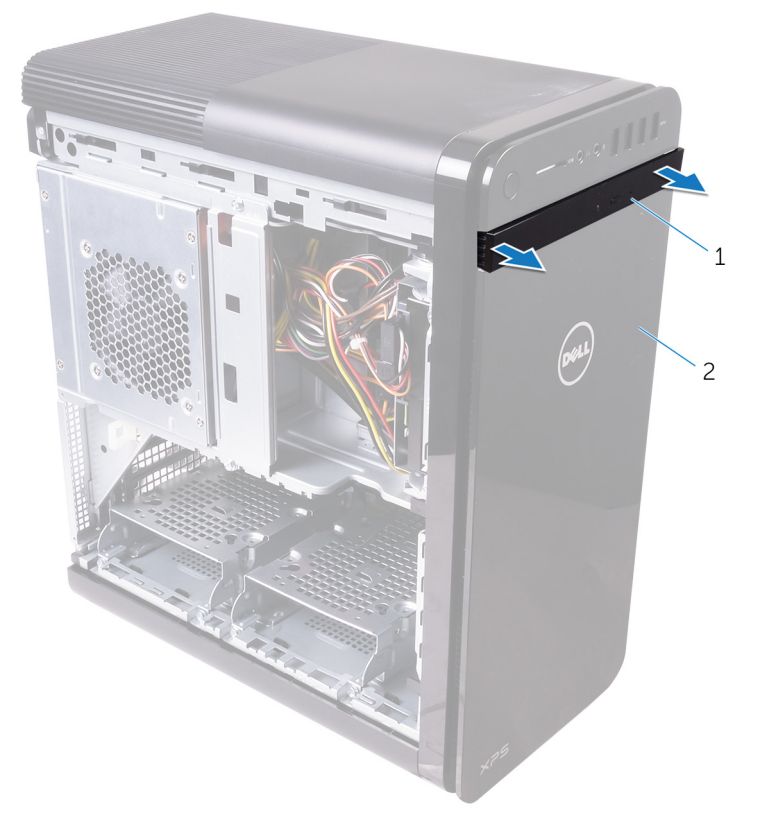

#### Figur 3. Fjernelse af den optiske drevfacet

- a. optisk drevfacet
- **b.** frontfacet
- 2. Frigør frontfacettens tappe i rækkefølge, én ad gangen, ved at bevæge dem udad fra chassisets forside.
- **3.** Drej og træk frontfacetten væk fra chassisets forside for at frigøre frontfacetten.

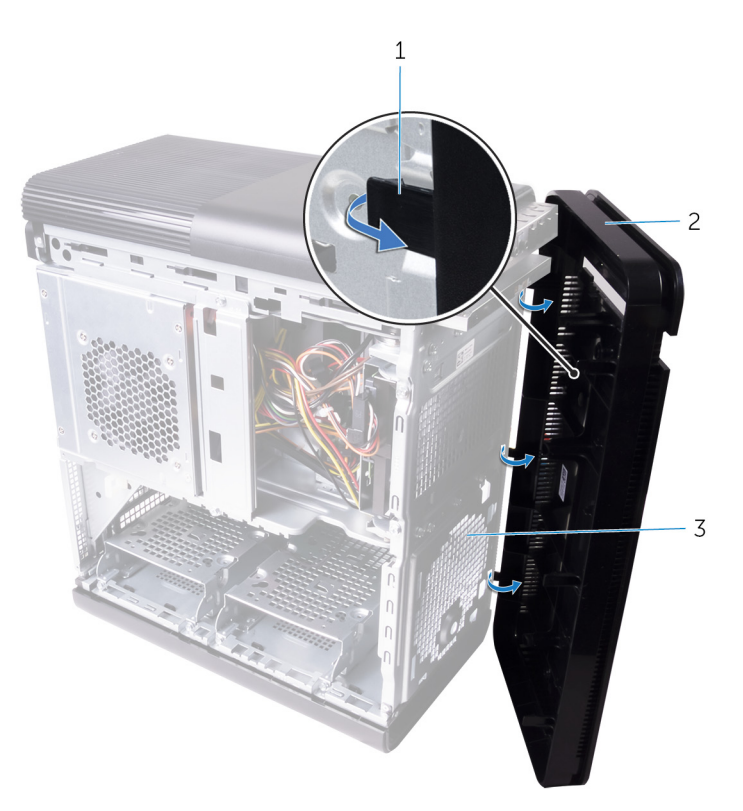

#### Figur 4. Fjernelse af frontfacetten

- a. frontfacettens tapper
- **b.** frontfacet
- c. Chassisets forside

## Genmontering af frontfacetten

(i) BEMÆRK: Før du arbejder med computerens indvendige dele, skal du læse de sikkerhedsinstruktioner, der fulgte med computeren, og følge trinene i Før du arbejder med computerens indvendige dele. Efter du har arbejdet på computerens indvendige dele, følg vejledningen i Efter du har udført arbejde på computerens indvendige dele. For flere oplysninger om bedste praksis for sikkerhed, se hjemmesiden Regulatory Compliance på www.dell.com/regulatory\_compliance.

#### Procedure

- 1. Ret tapperne på frontfacetten ind efter åbningerne i chassiset.
- 2. Drej frontfacetten mod chassiset, indtil frontfacettens tappe falder i hak.
- **3.** Klik det optiske drevs facet på det optiske drev.

### Efterfølgende forudsætninger

Genplacer højre sides dæksel.

## Fjernelse af det optiske drev

(i) BEMÆRK: Før du arbejder med computerens indvendige dele, skal du læse de sikkerhedsinstruktioner, der fulgte med computeren, og følge trinene i Før du arbejder med computerens indvendige dele. Efter du har arbejdet på computerens indvendige dele, følg vejledningen i Efter du har udført arbejde på computerens indvendige dele. For flere oplysninger om bedste praksis for sikkerhed, se hjemmesiden Regulatory Compliance på www.dell.com/regulatory\_compliance.

#### Forudsætninger

- 1. Fjern højre sides dæksel.
- 2. Følg proceduren fra trin 1 til trin 2 i "Sådan fjernes strømforsyningsenheden".

#### Procedure

- 1. Frakobl strøm- og datakablerne fra det optiske drev.
- 2. Træk frigørelsestappen på det optiske drevkabinet mod bunden af computeren.
- 3. Skub for at trække det optiske drev ud gennem computerens forside.

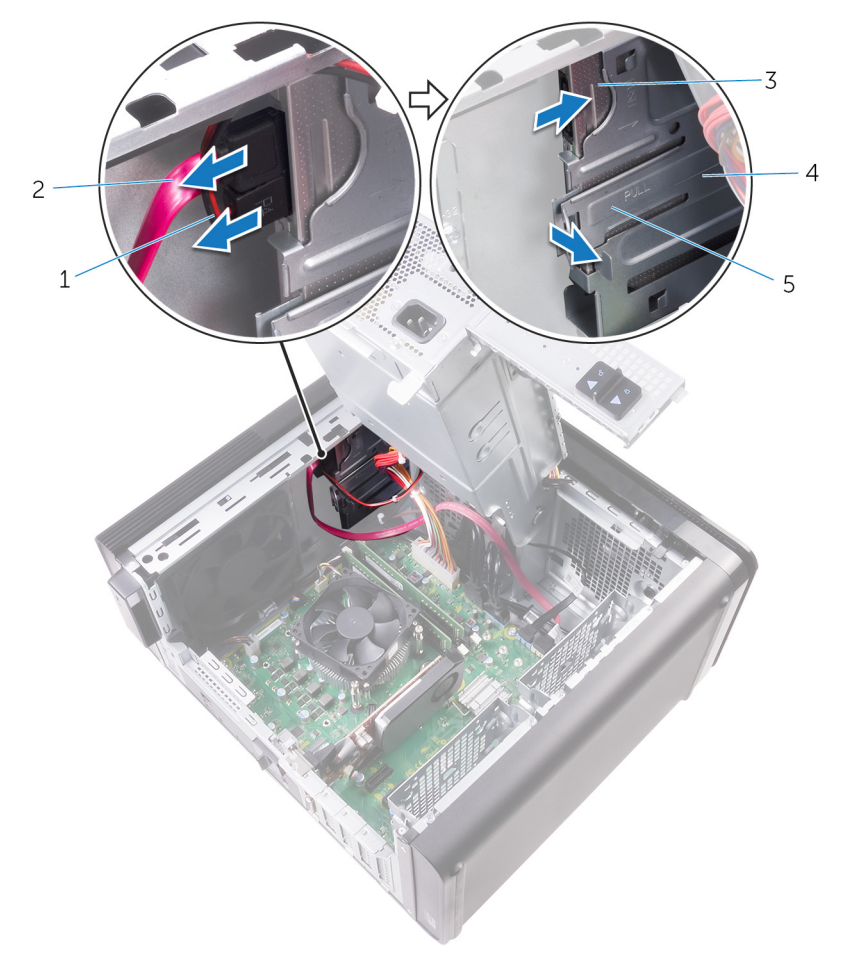

#### Figur 5. Fjernelse af det optiske drev

- 1. strømkabel
- 3. optisk drev

- 2. datakabel
- 4. optisk drevkabinet

- 5. udløsertap
- 4. Skub og træk det optiske drev ud igennem computerens forside.

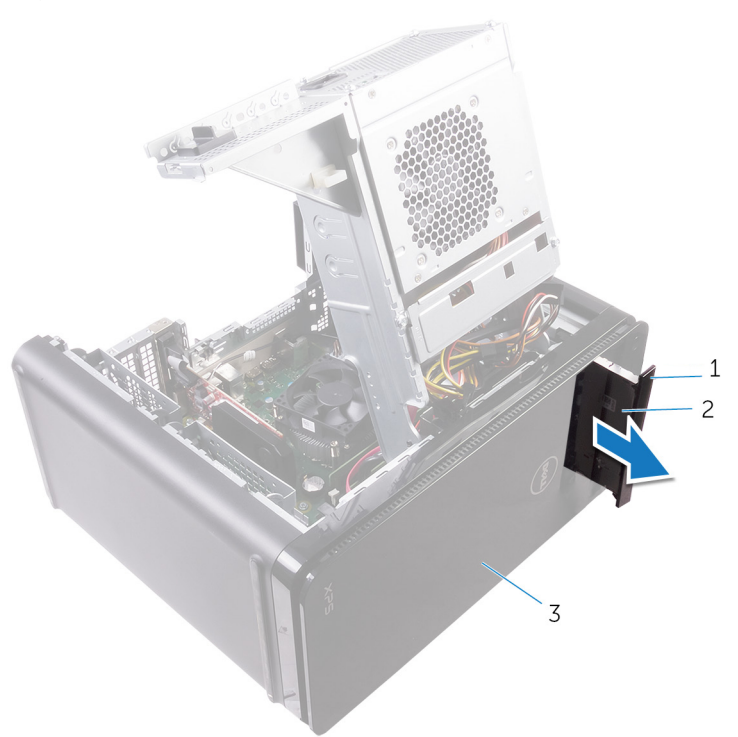

#### Figur 6. Fjernelse af det optiske drev

- a. optisk drevfacet
- **b.** optisk drev
- c. frontfacet
- 5. Fjern den skrue, som fastgør de optiske drevbeslag til det optiske drev.

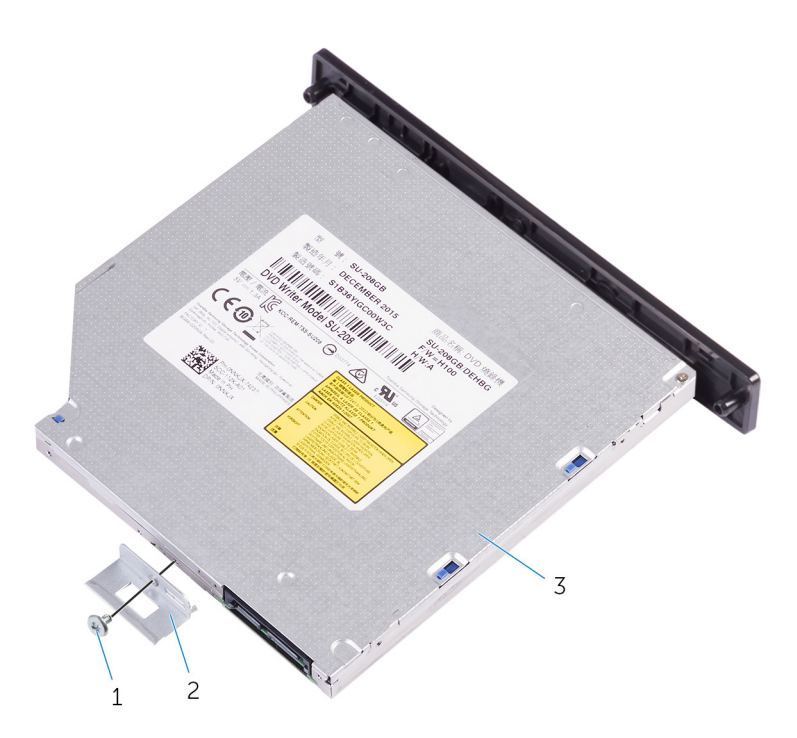

#### Figur 7. Fjernelse af det optiske drev

- a. M2x2,5 skrue
- **b.** det optiske drevs beslag
- c. optisk drev
- 6. Tag det optiske drev ud ved at stikke en spids skruetrækker ind i udtagningshullet på det optiske drev.

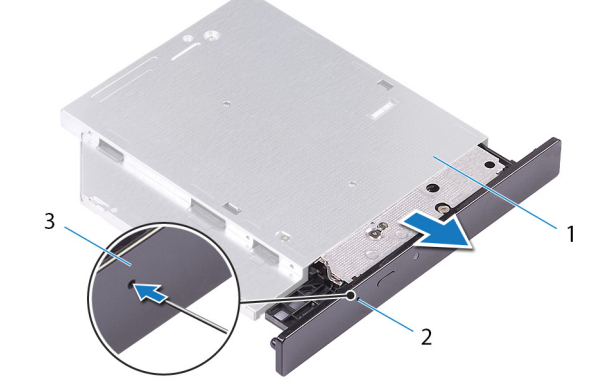

#### Figur 8. Fjernelse af det optiske drevs ramme

- a. optisk drev
- b. hul til udskubning af optisk drev
- **c.** optisk drevfacet
- 7. Brug en plastikpen til forsigtigt at skubbe det optiske drevs ramme væk for at fjerne tapperne fra åbningerne i det optiske drev.

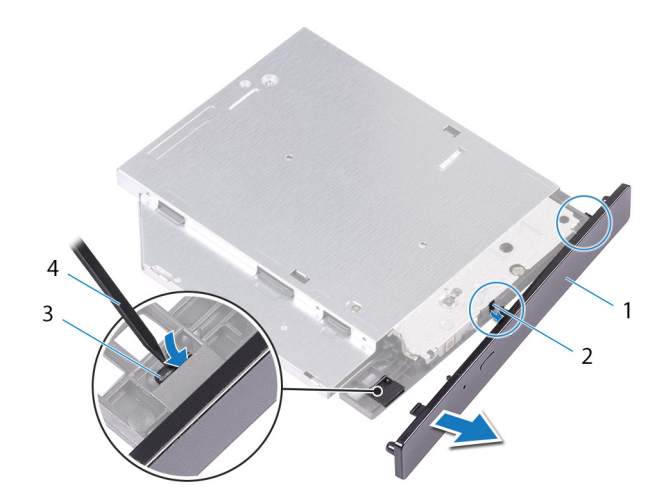

#### Figur 9. Fjernelse af det optiske drevs ramme

- 1. optisk drevfacet
- 3. tap

- 2. slot
- 4. Plastikpen

## Genmontering af det optiske drev

(i) BEMÆRK: Før du arbejder med computerens indvendige dele, skal du læse de sikkerhedsinstruktioner, der fulgte med computeren, og følge trinene i Før du arbejder med computerens indvendige dele. Efter du har arbejdet på computerens indvendige dele, følg vejledningen i Efter du har udført arbejde på computerens indvendige dele. For flere oplysninger om bedste praksis for sikkerhed, se hjemmesiden Regulatory Compliance på www.dell.com/regulatory\_compliance.

#### Procedure

- 1. Ret skruehullet i beslaget til det optiske drev ind med skruehullet i det optiske drev.
- 2. Genmonter skruen, der fastgør det optiske drevs beslag til det optiske drev.
- 3. Juster tapperne på den optiske drevramme efter det optiske drevs åbninger, og klik det på plads.
- 4. Skub det optiske drev ind i det optiske drevkabinet igennem computerens forside og klik det på plads.
- 5. Tilslut strøm- og datakablerne til det optiske drev.

#### Efterfølgende forudsætninger

- 1. Følg proceduren fra trin 9 til trin 10 i "Sådan genmonteres strømforsyningsenheden".
- 2. Genplacer højre sides dæksel.

#### Efterfølgende forudsætninger

- 1. Følg proceduren fra trin 9 til trin 10 i "Sådan genmonteres strømforsyningsenheden".
- 2. Genplacer højre sides dæksel.

## Sådan fjernes topdækslet

(i) BEMÆRK: Før du arbejder med computerens indvendige dele, skal du læse de sikkerhedsinstruktioner, der fulgte med computeren, og følge trinene i Før du arbejder med computerens indvendige dele. Efter du har arbejdet på computerens indvendige dele, følg vejledningen i Efter du har udført arbejde på computerens indvendige dele. For flere oplysninger om bedste praksis for sikkerhed, se hjemmesiden Regulatory Compliance på www.dell.com/regulatory\_compliance.

### Forudsætninger

Fjern højre sides dæksel.

#### Procedure

- 1. Anbring computeren i oprejst position.
- 2. Lirk dækslet fra det bageste hjørne, og løft topdækslet væk fra chassiset.

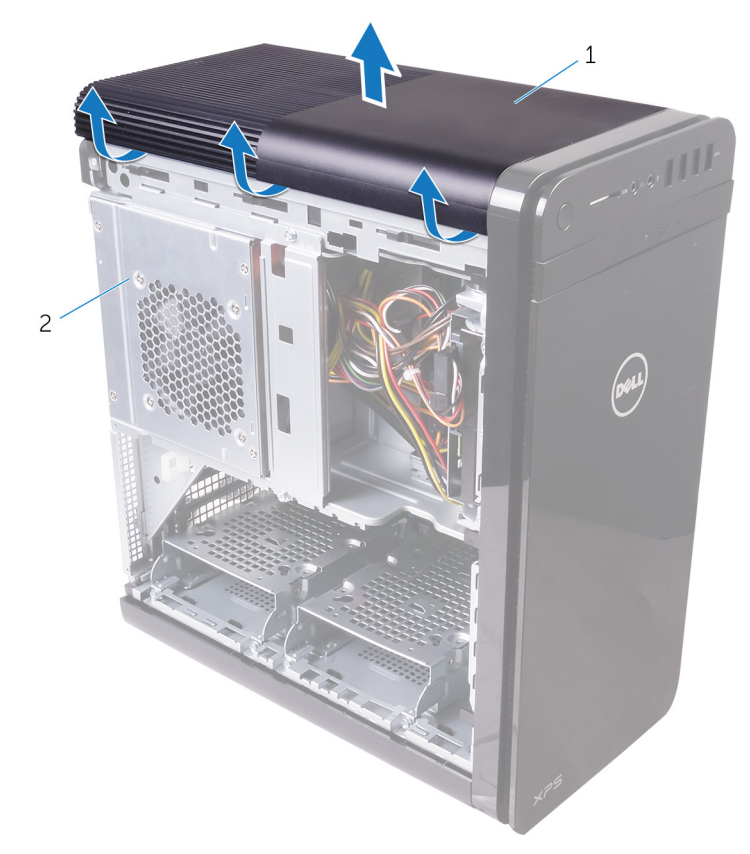

#### Figur 10. Sådan fjernes topdækslet

- a. topdæksel
- b. chassis

## Sådan genmonteres topdækslet

(i) BEMÆRK: Før du arbejder med computerens indvendige dele, skal du læse de sikkerhedsinstruktioner, der fulgte med computeren, og følge trinene i Før du arbejder med computerens indvendige dele. Efter du har arbejdet på computerens indvendige dele, følg vejledningen i Efter du har udført arbejde på computerens indvendige dele. For flere oplysninger om bedste praksis for sikkerhed, se hjemmesiden Regulatory Compliance på www.dell.com/regulatory\_compliance.

#### Procedure

Ret tappene på topdækslet ind efter pladserne på toppanelet, og tryk på topdækslet, indtil det klikker på plads.

### Efterfølgende forudsætninger

Genplacer højre sides dæksel.

## Sådan fjernes bunddækslet

(i) BEMÆRK: Før du arbejder med computerens indvendige dele, skal du læse de sikkerhedsinstruktioner, der fulgte med computeren, og følge trinene i Før du arbejder med computerens indvendige dele. Efter du har arbejdet på computerens indvendige dele, følg vejledningen i Efter du har udført arbejde på computerens indvendige dele. For flere oplysninger om bedste praksis for sikkerhed, se hjemmesiden Regulatory Compliance på www.dell.com/regulatory\_compliance.

### Forudsætninger

Fjern højre sides dæksel.

#### Procedure

- 1. Læg computeren med bunden vendende opad.
- 2. Lirk og løft bunddækslet væk fra chassiset.

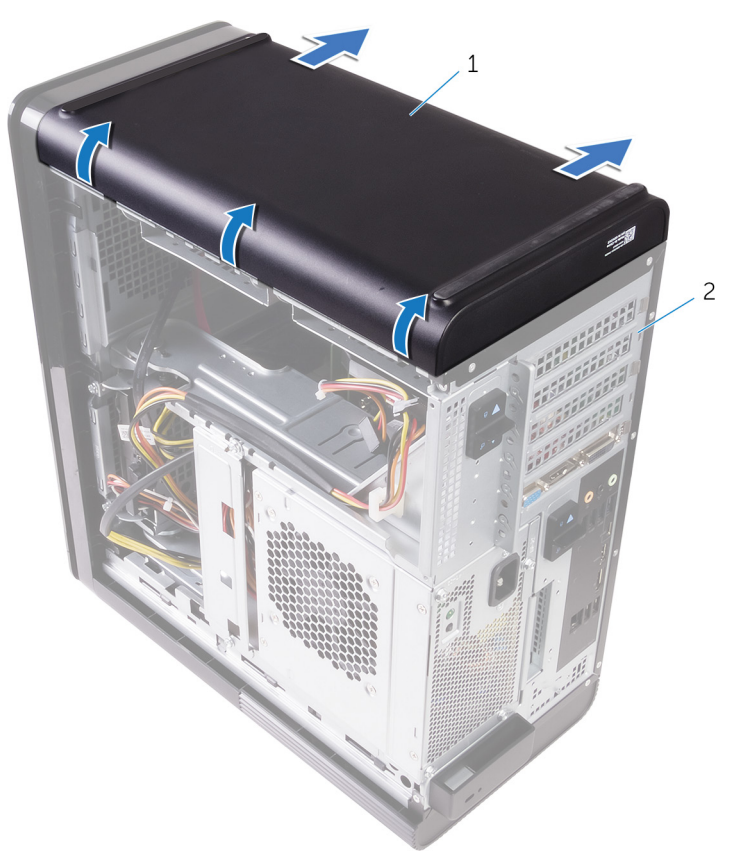

#### Figur 11. Sådan fjernes bunddækslet

- a. bunddæksel
- **b.** chassis

## Sådan genmonteres bunddækslet

(i) BEMÆRK: Før du arbejder med computerens indvendige dele, skal du læse de sikkerhedsinstruktioner, der fulgte med computeren, og følge trinene i Før du arbejder med computerens indvendige dele. Efter du har arbejdet på computerens indvendige dele, følg vejledningen i Efter du har udført arbejde på computerens indvendige dele. For flere oplysninger om bedste praksis for sikkerhed, se hjemmesiden Regulatory Compliance på www.dell.com/regulatory\_compliance.

#### Procedure

Ret tappene på bunddækslet ind efter pladserne på bundpanelet, og tryk på bunddækslet, indtil det klikker på plads.

### Efterfølgende forudsætninger

Genplacer højre sides dæksel.

## Fjernelse af den primære harddisk

(i) BEMÆRK: Før du arbejder med computerens indvendige dele, skal du læse de sikkerhedsinstruktioner, der fulgte med computeren, og følge trinene i Før du arbejder med computerens indvendige dele. Efter du har arbejdet på computerens indvendige dele, følg vejledningen i Efter du har udført arbejde på computerens indvendige dele. For flere oplysninger om bedste praksis for sikkerhed, se hjemmesiden Regulatory Compliance på www.dell.com/regulatory\_compliance.

**FORSIGTIG:** Harddiske er skrøbelige. Vær forsigtig, når du håndterer harddisken.

FORSIGTIG: For at undgå datatab, fjern ikke harddisken mens computeren er i slumretilstand eller er tændt.

### Forudsætninger

Fjern højre sides dæksel.

### **Procedure (med tapper)**

- 1. Frakobl data- og strømkablerne fra harddisken.
- 2. Tryk på udløsertapperne på harddiskholderen, og skub harddiskholderen ud af harddiskkabinettet.

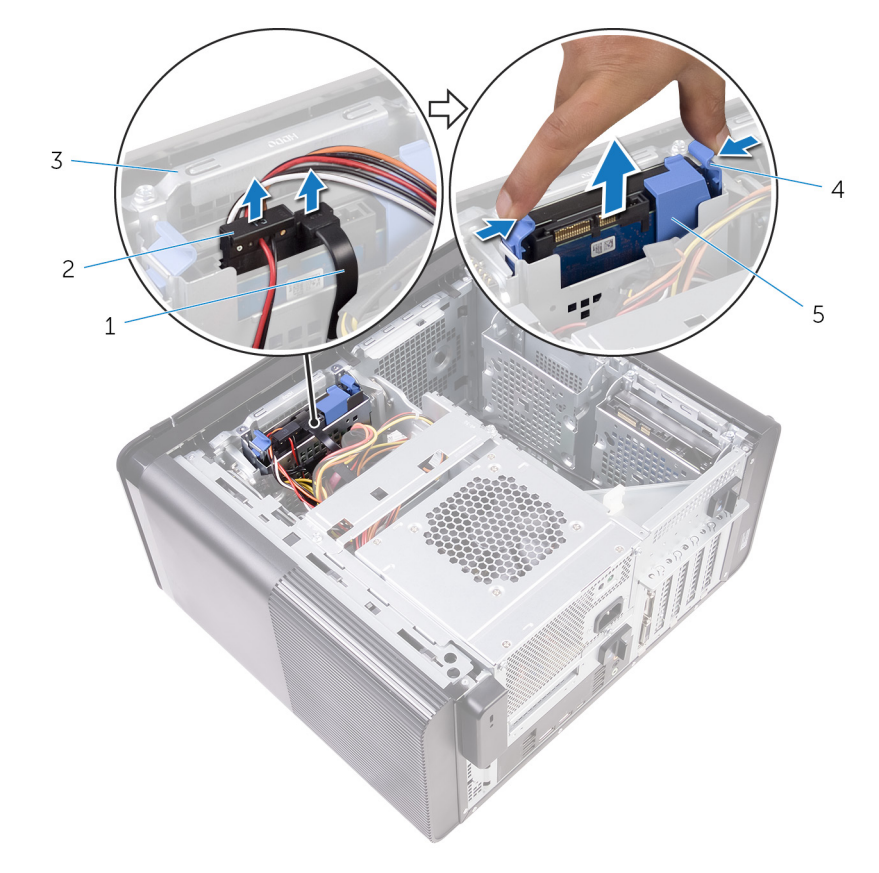

#### Figur 12. Sådan fjernes harddiskmodulet

- 1. datakabel
- 3. harddiskkabinet

- 2. strømkabel
- 4. udløsertappe

- 5. harddiskholder
- 3. Lirk harddiskholderen for at frigøre tapperne på holderen fra åbningerne i harddisken.
- **4.** Løft harddisken af harddiskholderen.

(i) BEMÆRK: Bemærk orienteringen af harddisken for at kunne sætte den korrekt tilbage.

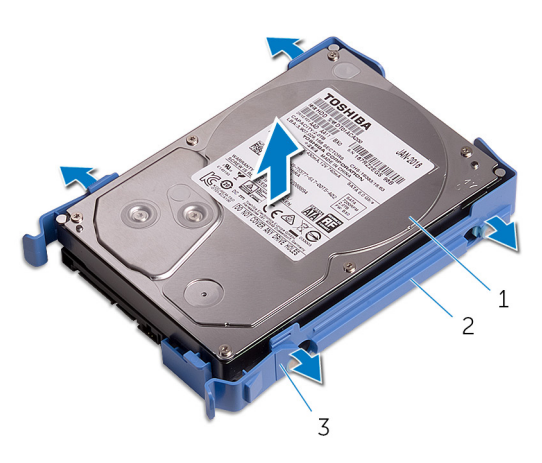

Figur 13. Fjernelse af harddisken fra beslaget

- a. harddisk
- b. harddiskholder
- c. tappe

## Genmontering af den primære harddisk

(i) BEMÆRK: Før du arbejder med computerens indvendige dele, skal du læse de sikkerhedsinstruktioner, der fulgte med computeren, og følge trinene i Før du arbejder med computerens indvendige dele. Efter du har arbejdet på computerens indvendige dele, følg vejledningen i Efter du har udført arbejde på computerens indvendige dele. For flere oplysninger om bedste praksis for sikkerhed, se hjemmesiden Regulatory Compliance på www.dell.com/regulatory\_compliance.

FORSIGTIG: Harddiske er skrøbelige. Vær forsigtig, når du håndterer harddisken.

### **Procedure (med tapper)**

- 1. Placer harddisken i harddiskholderen, og ret tapperne på beslaget ind efter åbningerne i harddisken.
- 2. Klik harddiskholderen på harddisken.
- 3. Skub harddiskholderen ind i harddiskkabinettet, indtil det klikker på plads.
- 4. Tilslut data- og strømkablerne til harddisken.

### Efterfølgende forudsætninger

Genplacer højre sides dæksel.

## Fjernelse af den primære harddisk

(i) BEMÆRK: Før du arbejder med computerens indvendige dele, skal du læse de sikkerhedsinstruktioner, der fulgte med computeren, og følge trinene i Før du arbejder med computerens indvendige dele. Efter du har arbejdet på computerens indvendige dele, følg vejledningen i Efter du har udført arbejde på computerens indvendige dele. For flere oplysninger om bedste praksis for sikkerhed, se hjemmesiden Regulatory Compliance på www.dell.com/regulatory\_compliance.

FORSIGTIG: Harddiske er skrøbelige. Vær forsigtig, når du håndterer harddisken.

FORSIGTIG: For at undgå datatab, fjern ikke harddisken mens computeren er i slumretilstand eller er tændt.

### Forudsætninger

Fjern højre sides dæksel.

### Procedure (med skruer)

- (j) BEMÆRK: Der er en igangværende ændring i implementeringen af et nyt blåt værktøjsfrit plastikbeslag til den primære harddisk. Teknikere oplever, at de seneste opdateringer af systemerne har det nye blå værktøjsfrie plastikbeslag til den primære harddisk.
- 1. Afbryd data- og strømkablerne fra harddisken.
- 2. Fjern skruerne, der fastgør harddiskkabinettet fast til chassiset.

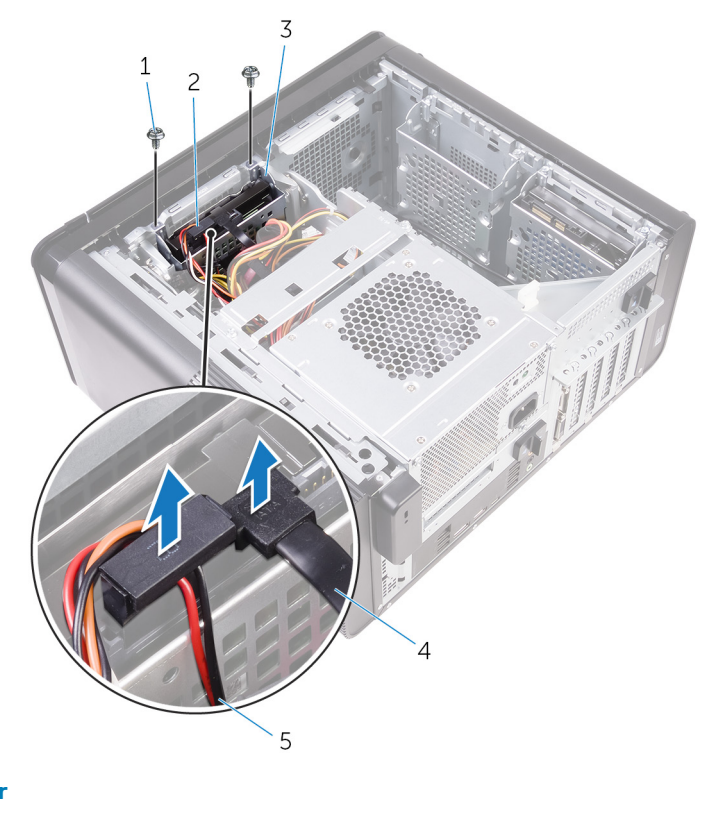

#### Figur 14. Frakobling af kabler

- 1. #6-32 x 1/4" skruer (2)
- 3. harddiskkabinet

- 2. harddisk
- 4. datakabel

- 5. strømkabel
- 3. Løft harddiskkabinettet ud af chassiset.

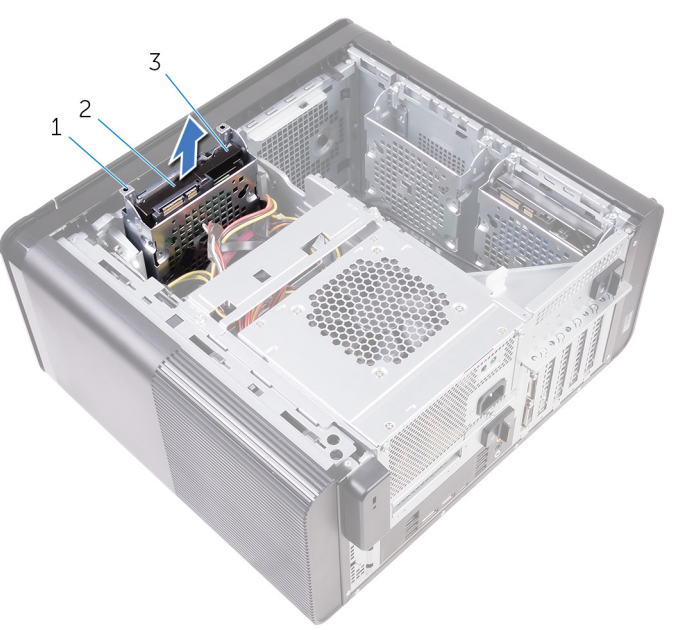

#### Figur 15. Sådan fjernes harddiskkabinettet

- a. harddiskkabinet
- **b.** tap
- c. harddiskmodul
- 4. Fjern skruerne, der fastgør harddisken til harddiskkabinettet.
- 5. Løft harddisken af harddiskkabinettet.

#### (i) BEMÆRK: Bemærk orienteringen af harddisken for at kunne sætte den korrekt tilbage.

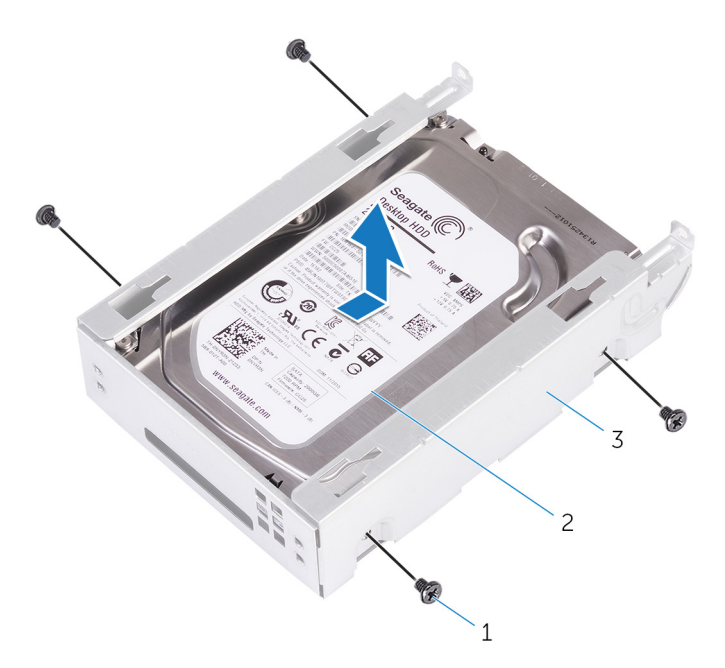

#### Figur 16. Fjernelse af harddisken fra beslaget

- **a.** #6-32 X 1/4" skruer (4)
- b. harddisk
- c. harddiskkabinet

## Genmontering af den primære harddisk

(i) BEMÆRK: Før du arbejder med computerens indvendige dele, skal du læse de sikkerhedsinstruktioner, der fulgte med computeren, og følge trinene i Før du arbejder med computerens indvendige dele. Efter du har arbejdet på computerens indvendige dele, følg vejledningen i Efter du har udført arbejde på computerens indvendige dele. For flere oplysninger om bedste praksis for sikkerhed, se hjemmesiden Regulatory Compliance på www.dell.com/regulatory\_compliance.

FORSIGTIG: Harddiske er skrøbelige. Vær forsigtig, når du håndterer harddisken.

### Procedure

- 1. Anbring harddisken i harddiskkabinettet.
- 2. Flugt skruehullerne på harddiskkabinettet med skruehullerne på harddisken.
- 3. Genmonter skruerne, der fastgør harddisken til harddiskkabinettet.
- 4. Indsæt harddiskkabinettet i chassiset.
- 5. Genmonter skruerne, der fastgør harddiskkabinettet til chassiset.
- 6. Tilslut data- og strømkablerne til harddisken.

### Efterfølgende forudsætninger

Genplacer højre sides dæksel.

## Fjernelse af den sekundære harddisk

(i) BEMÆRK: Før du arbejder med computerens indvendige dele, skal du læse de sikkerhedsinstruktioner, der fulgte med computeren, og følge trinene i Før du arbejder med computerens indvendige dele. Efter du har arbejdet på computerens indvendige dele, følg vejledningen i Efter du har udført arbejde på computerens indvendige dele. For flere oplysninger om bedste praksis for sikkerhed, se hjemmesiden Regulatory Compliance på www.dell.com/regulatory\_compliance.

FORSIGTIG: Harddiske er skrøbelige. Vær forsigtig, når du håndterer harddisken.

FORSIGTIG: For at undgå datatab, fjern ikke harddisken mens computeren er i slumretilstand eller er tændt.

### Forudsætninger

Fjern højre sides dæksel.

### Procedure

- 1. Afbryd data- og strømkablerne fra harddisken.
- 2. Fjern skruerne, der fastgør harddiskkabinettet fast til chassiset.

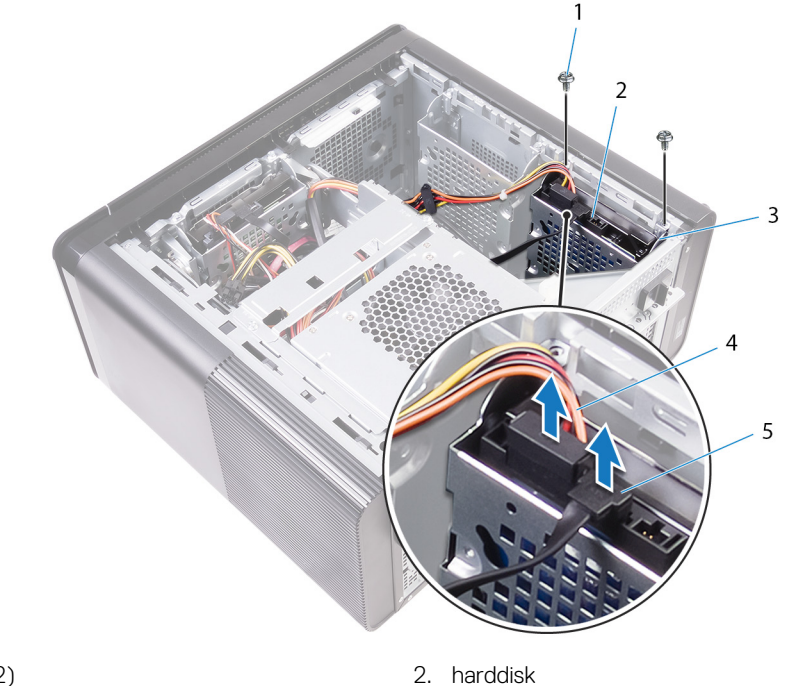

4. strømkabel

- 1. #6-32 X 1/4" skruer (2)
- 3. harddiskkabinet
- 5. datakabel
- 3. Løft harddiskkabinettet ud af chassiset.

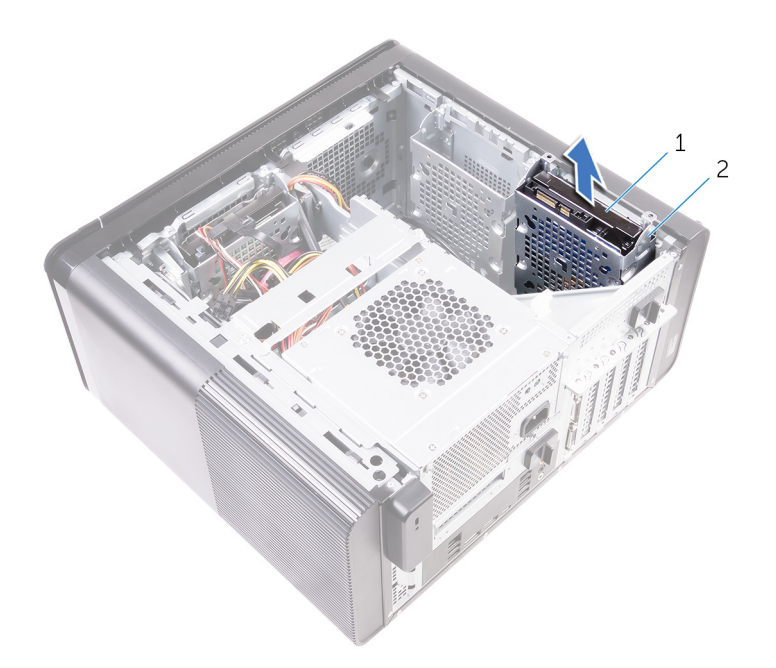

- a. harddisk
- **b.** harddiskkabinet
- 4. Fjern skruerne, der fastgør harddisken til harddiskkabinettet.
- 5. Løft harddisken ud af harddiskkabinettet

#### (i) BEMÆRK: Bemærk orienteringen af harddisken så du kan sætte den korrekt tilbage.

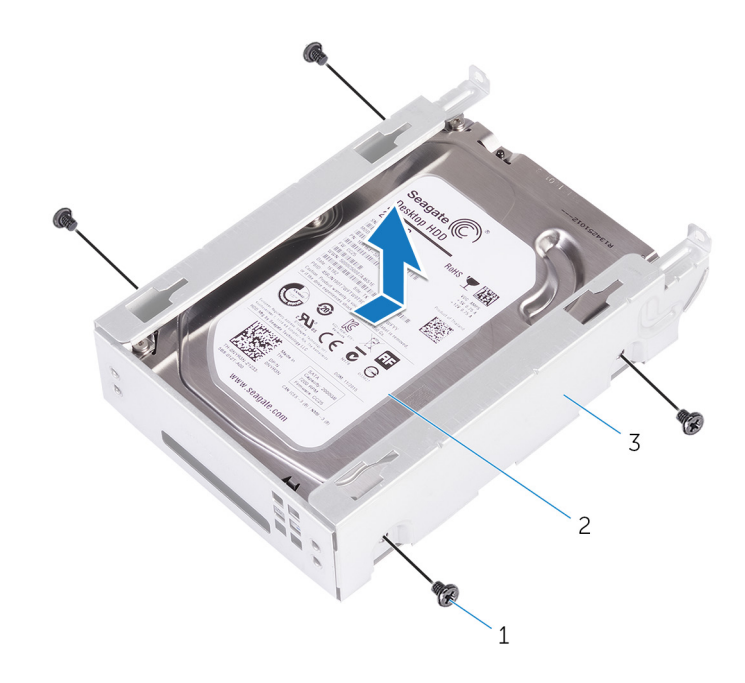

- **a.** #6-32 X 1/4" skruer (4)
- **b.** harddisk
- c. harddiskkabinet

## Genmontering af den sekundære harddisk

(i) BEMÆRK: Før du arbejder med computerens indvendige dele, skal du læse de sikkerhedsinstruktioner, der fulgte med computeren, og følge trinene i Før du arbejder med computerens indvendige dele. Efter du har arbejdet på computerens indvendige dele, følg vejledningen i Efter du har udført arbejde på computerens indvendige dele. For flere oplysninger om bedste praksis for sikkerhed, se hjemmesiden Regulatory Compliance på www.dell.com/regulatory\_compliance.

FORSIGTIG: Harddiske er skrøbelige. Vær forsigtig, når du håndterer harddisken.

### Efterfølgende forudsætninger

Genplacer højre sides dæksel.

### Procedure

- 1. Anbring harddisken i harddiskkabinettet.
- 2. Genmonter skruerne, der fastgør harddisken til harddiskkabinettet.
- 3. Anbring harddiskkabinettet i harddiskkabinettets åbning i chassiset.
- 4. Genmonter skruerne, der fastgør harddiskkabinettet til chassiset.
- 5. Tilslut data- og strømkablerne til harddisken.
# Fjernelse af solid-state-drevet

(i) BEMÆRK: Før du arbejder med computerens indvendige dele, skal du læse de sikkerhedsinstruktioner, der fulgte med computeren, og følge trinene i Før du arbejder med computerens indvendige dele. Efter du har arbejdet på computerens indvendige dele, følg vejledningen i Efter du har udført arbejde på computerens indvendige dele. For flere oplysninger om bedste praksis for sikkerhed, se hjemmesiden Regulatory Compliance på www.dell.com/regulatory\_compliance.

FORSIGTIG: Solid-state-drev er skrøbelige. Udvis forsigtighed, når du arbejder med et solid-state-drev.

FORSIGTIG: For at undgå datatab, fjern ikke solid-state drevet mens computeren er i slumretilstand eller er tændt.

#### Forudsætninger

- 1. Fjern højre sides dæksel.
- 2. Fjern grafikkort med fuld længde (hvis installeret).

### Procedure

- 1. Fjern skruen, som holder solid-state-drevet fast på systemkortet.
- Træk og løft solid-state-drevet af systemkortet.
  For flere oplysninger, se "Systemkortkomponenter".

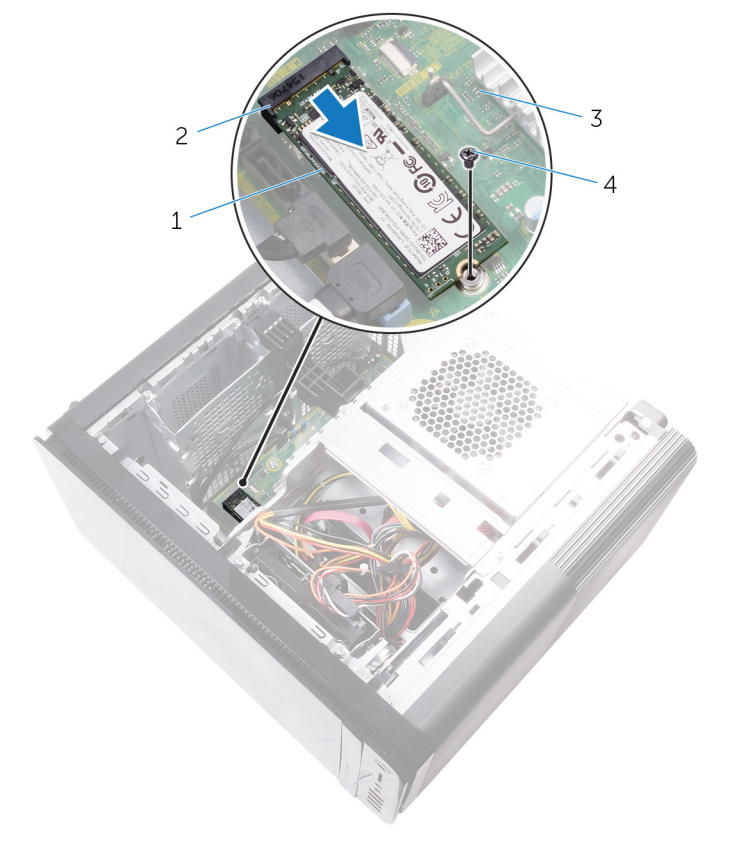

#### Figur 17. Fjernelse af solid-state-drevet

1. solid-state-drev

2. slot til solid-state-drev

3. systemkort

4. M2x2,5 skrue

# Genmontering af solid-state-drevet

(i) BEMÆRK: Før du arbejder med computerens indvendige dele, skal du læse de sikkerhedsinstruktioner, der fulgte med computeren, og følge trinene i Før du arbejder med computerens indvendige dele. Efter du har arbejdet på computerens indvendige dele, følg vejledningen i Efter du har udført arbejde på computerens indvendige dele. For flere oplysninger om bedste praksis for sikkerhed, se hjemmesiden Regulatory Compliance på www.dell.com/regulatory\_compliance.

FORSIGTIG: Solid-state-drev er skrøbelige. Udvis forsigtighed, når du arbejder med et solid-state-drev.

### Procedure

- 1. Ret indhakket på solid-state-drevet ind efter tappen på dets slot.
- Indsæt solid-state-drevet i en vinkel på 45 grader i dets slot.
  For flere oplysninger, se "Systemkortkomponenter".
- 3. Genmonter skruen, som holder solid-state-drevet fast på systemkortet.

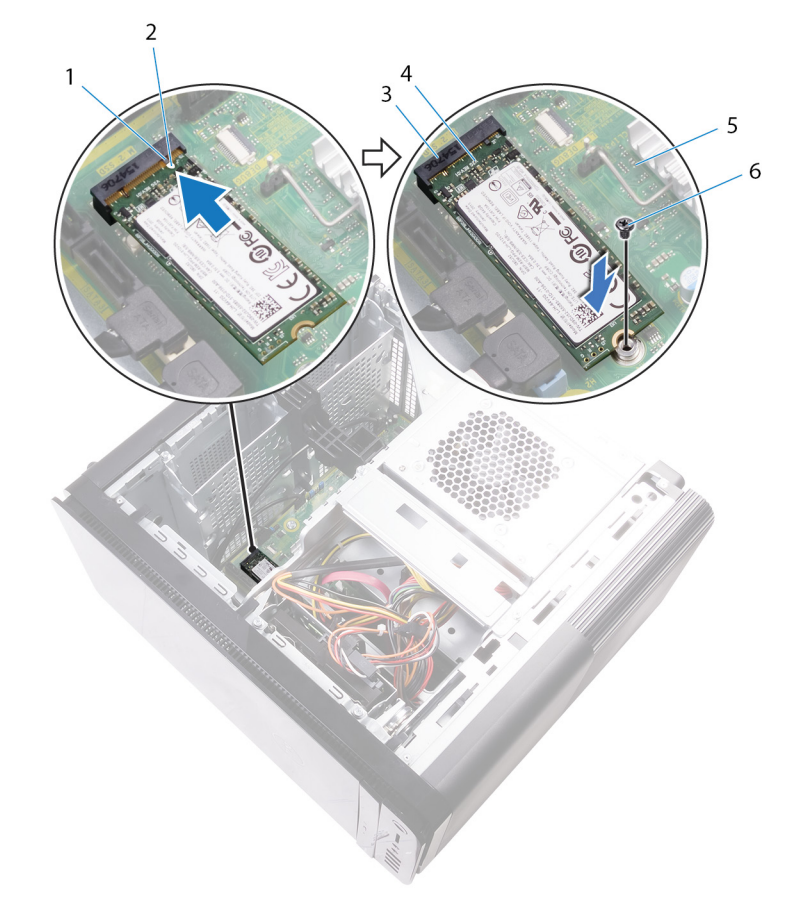

#### Figur 18. Genmontering af solid-state-drevet

- 1. tap
- 3. slot til solid-state-drev
- 5. systemkort

- 2. indhak
- 4. solid-state-drev
- 6. M2 x 2,5 skrue

- 1. Genmonter grafikkort med fuld længde (hvis installeret).
- 2. Genplacer højre sides dæksel.

# Sådan fjernes strømforsyningsenheden

- (i) BEMÆRK: Før du arbejder med computerens indvendige dele, skal du læse de sikkerhedsinstruktioner, der fulgte med computeren, og følge trinene i Før du arbejder med computerens indvendige dele. Efter du har arbejdet på computerens indvendige dele, følg vejledningen i Efter du har udført arbejde på computerens indvendige dele. For flere oplysninger om bedste praksis for sikkerhed, se hjemmesiden Regulatory Compliance på www.dell.com/regulatory\_compliance.
- ADVARSEL: Løft forsigtigt strømforsyningsenheden, da den er designet med et stramt hængsel uden fysisk lås. Den forbliver altid i lodret position, når den er løftet.

### Forudsætninger

Fjern højre sides dæksel.

### Procedure

- i BEMÆRK: Bemærk kabelføringen for alle kabler, når du fjerner dem, så du kan trække dem korrekt igen, efter du genmonterer strømforsyningen.
- 1. Skub udløserlåsene til strømforsyningsenhedens kabinet til oplåst position.
- 2. Drej strømforsyningsenhedens kabinet væk fra chassiset.

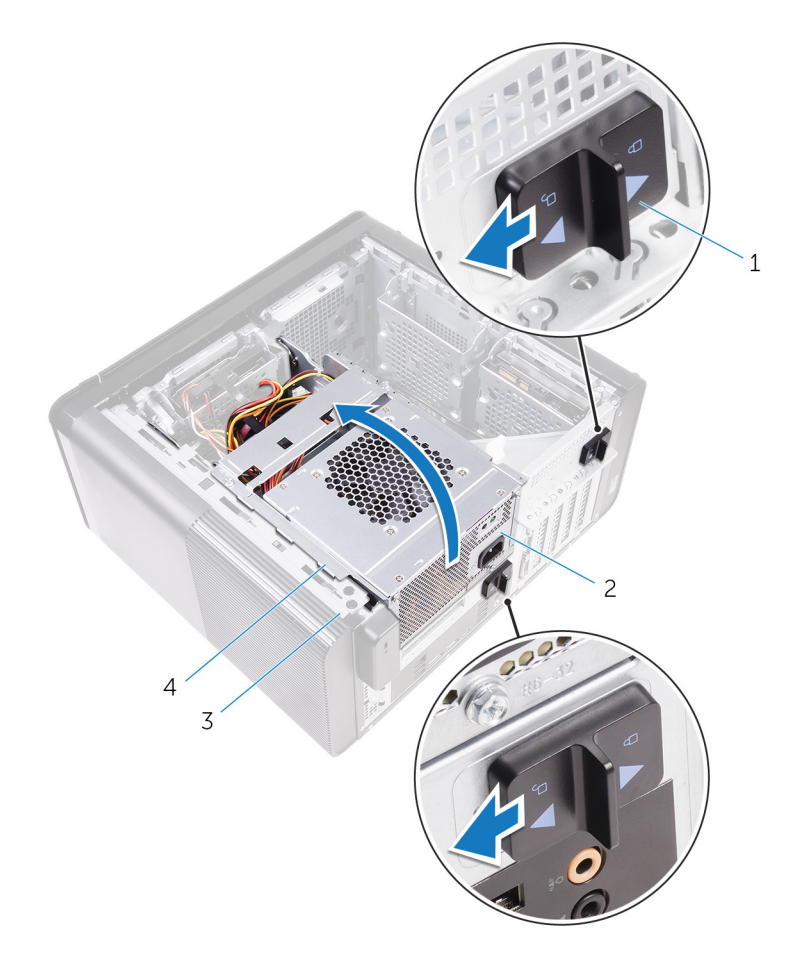

#### Figur 19. Drejning af strømforsyningsenhed

- 1. udløserlåse til strømforsyningsenhedens kabinet (2)
- 2. strømforsyningsenhed
- 4. strømforsyningsenhedens kabinet
- **3.** Frakobl CPU-strømkablet og systemkortets strømkabel fra systemkortet og det optiske drevs strømkabel fra det optiske drev. For flere oplysninger, se "Systemkortkomponenter".
- 4. Frakobl grafikkortets strømkabler, hvis relevant.

3. chassis

5. Fjern systemkortets strømkabel fra kabelkanalen på chassiset.

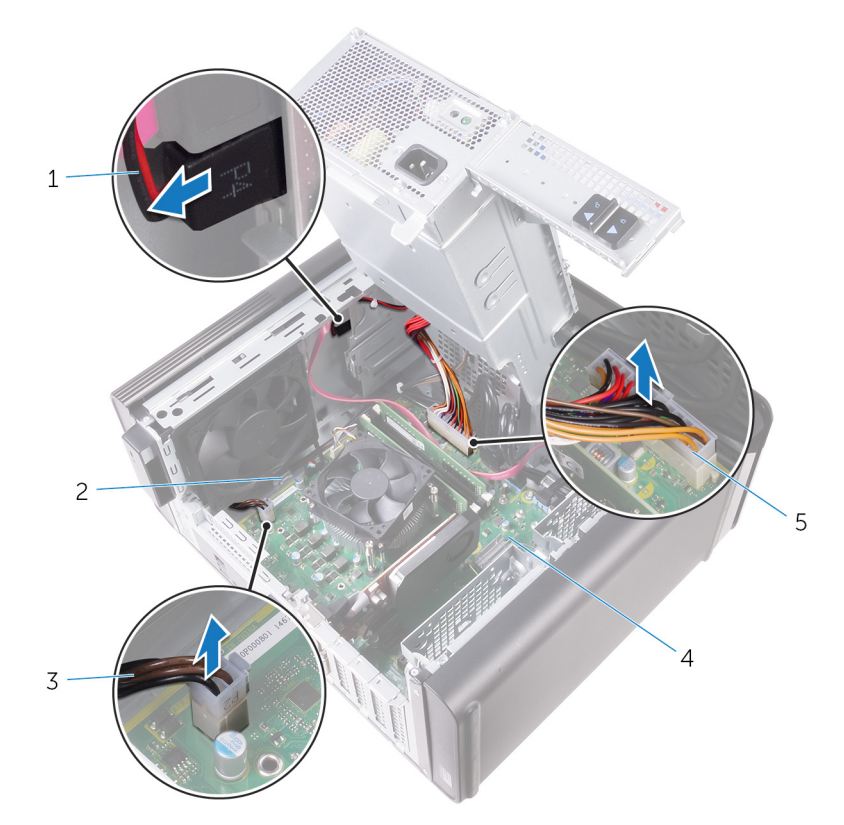

2. kabelkanal

4. systemkort

#### Figur 20. Frakobling af kabler

- 1. strømkabel til optisk drev
- 3. CPU-strømkabel
- 5. systemkortets strømkabel
- 6. Drej strømforsyningsenhedens kabinet mod chassiset.
- 7. Frakobl harddiskens strømkabel

#### (i) BEMÆRK: Der kan være op til tre harddisk-strømkabler afhængigt af mængden af installerede harddiske.

- 8. Fjern skruerne, der fastgør strømforsyningsbeslaget til chassiset.
- 9. Fjern skruerne, der fastgør strømforsyningsenheden til chassiset.
- 10. Løft strømforsyningsbeslaget af chassiset.
- 11. Løft strømforsyningsenheden ud af chassiset.

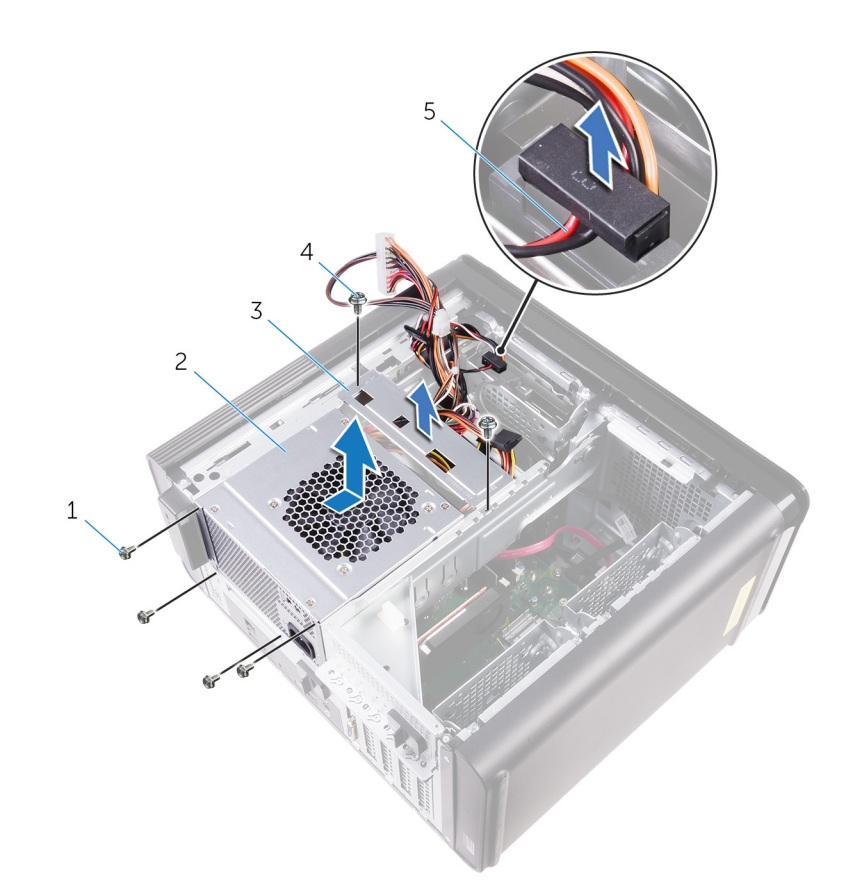

#### Figur 21. Sådan fjernes strømforsyningsenheden

- 1. #6-32 x 1/4" skruer (4)
- 3. strømforsyningsbeslag
- 5. harddiskkabel

- 2. strømforsyningsenhed
- 4. #6-32 x 1/4" skruer (2)

# Genmontering af strømforsyningsenheden

(i) BEMÆRK: Før du arbejder med computerens indvendige dele, skal du læse de sikkerhedsinstruktioner, der fulgte med computeren, og følge trinene i Før du arbejder med computerens indvendige dele. Efter du har arbejdet på computerens indvendige dele, følg vejledningen i Efter du har udført arbejde på computerens indvendige dele. For flere oplysninger om bedste praksis for sikkerhed, se hjemmesiden Regulatory Compliance på www.dell.com/regulatory\_compliance.

ADVARSEL: Løft forsigtigt strømforsyningsenheden, da den er designet med et stramt hængsel uden fysisk lås. Den forbliver altid i lodret position, når den er løftet.

#### **Procedure**

- 1. Placer strømforsyningen på strømforsyningsenhedens kabinet.
- 2. Genmonter skruerne, der fastgør strømforsyningsenheden til dens kabinet.
- 3. Ret skruehullerne i strømforsyningsbeslaget ind efter skruehullerne i strømforsyningsenhedens kabinet..
- 4. Genmonter skruerne, der fastgør strømforsyningsbeslaget til strømforsyningsenhedens kabinet.
- 5. Tilslut harddiskens strømforsyningskabel.
- 6. Drej strømforsyningsenheden væk fra chassiset.
- 7. Tilslut CPU-strømkablet og systemkortets strømkabel til systemkortet og det optiske drevs strømkabel til det optiske drev. For flere oplysninger, se "Systemkortkomponenter".
- 8. Før strømkablet til systemkortet igennem kabelkanalen på chassiset.
- 9. Tilslut grafikkortets strømkabler, hvis relevant.
- 10. Drej strømforsyningsenheden mod chassiset indtil den klikker på plads.
- 11. Skub udløserlåsene til strømforsyningsenhedens kabinet til låst position for at låse udløserlåsene.

### Efterfølgende forudsætninger

Genplacer højre sides dæksel.

# Sådan fjernes møntcellebatteriet

(i) BEMÆRK: Før du arbejder med computerens indvendige dele, skal du læse de sikkerhedsinstruktioner, der fulgte med computeren, og følge trinene i Før du arbejder med computerens indvendige dele. Efter du har arbejdet på computerens indvendige dele, følg vejledningen i Efter du har udført arbejde på computerens indvendige dele. For flere oplysninger om bedste praksis for sikkerhed, se hjemmesiden Regulatory Compliance på www.dell.com/regulatory\_compliance.

FORSIGTIG: Når møntcellebatteriet fjernes, nulstilles BIOS-installationsprogrammerne til standardindstillingerne. Det anbefales, at du noterer dig BIOS-installationsprogrammernes indstillinger, før du fjerner møntcellebatteriet.

#### Forudsætninger

- 1. Fjern højre sides dæksel.
- 2. Følg proceduren fra trin 1 til trin 2 i "Sådan fjernes strømforsyningsenheden".

### Procedure

- 1. Brug en plastikpen til at trykke batterifrigørelsesgrebet væk fra møntcellebatteriet til det springer op.
- 2. Løft møntcellebatteriet ud af batterisoklen.

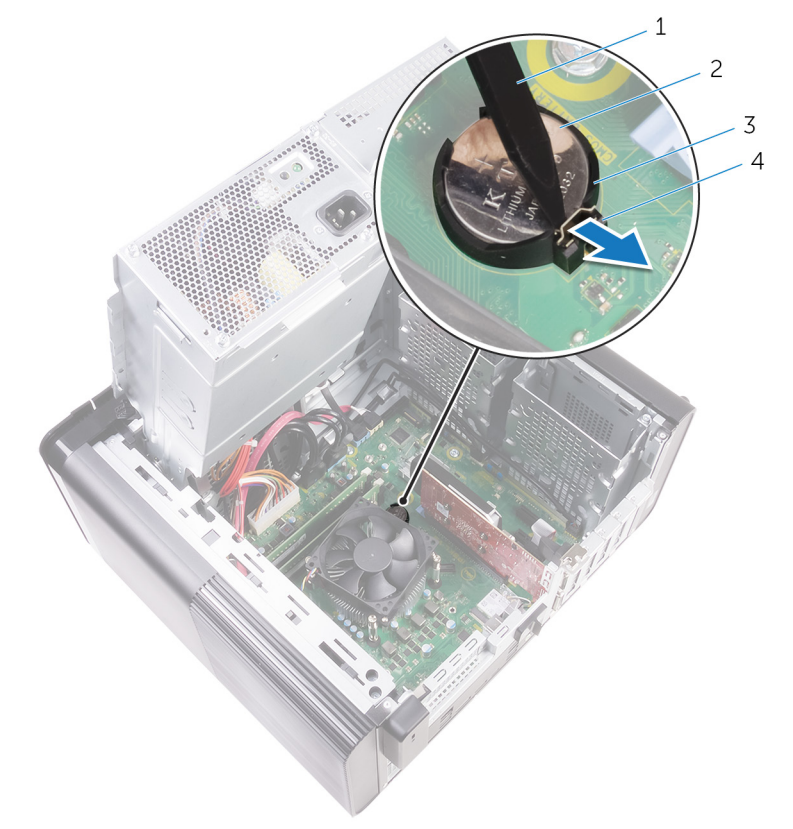

#### Figur 22. Sådan fjernes møntcellebatteriet

- 1. Plastikpen
- 3. møntcellebatterisokkel

- 2. møntcellebatteri
- 4. batterifrigørelsesgreb

# Genmontering af møntcellebatteriet

(i) BEMÆRK: Før du arbejder med computerens indvendige dele, skal du læse de sikkerhedsinstruktioner, der fulgte med computeren, og følge trinene i Før du arbejder med computerens indvendige dele. Efter du har arbejdet på computerens indvendige dele, følg vejledningen i Efter du har udført arbejde på computerens indvendige dele. For flere oplysninger om bedste praksis for sikkerhed, se hjemmesiden Regulatory Compliance på www.dell.com/regulatory\_compliance.

#### Procedure

Indsæt møntcellebatteriet i batterisoklen med den positive side opad, og tryk batteriet på plads.

- 1. Følg proceduren fra trin 9 til trin 10 i "Sådan genmonteres strømforsyningsenheden".
- 2. Genplacer højre sides dæksel.

# Fjernelse af grafikkortet

(i) BEMÆRK: Før du arbejder med computerens indvendige dele, skal du læse de sikkerhedsinstruktioner, der fulgte med computeren, og følge trinene i Før du arbejder med computerens indvendige dele. Efter du har arbejdet på computerens indvendige dele, følg vejledningen i Efter du har udført arbejde på computerens indvendige dele. For flere oplysninger om bedste praksis for sikkerhed, se hjemmesiden Regulatory Compliance på www.dell.com/regulatory\_compliance.

#### Forudsætninger

(i) BEMÆRK: Din computer vil blive leveret med enten grafikkort eller grafikkort i fuld længde.

- 1. Fjern højre sides dæksel.
- 2. Følg proceduren fra trin 1 til trin 2 i "Sådan fjernes strømforsyningsenheden".

### Procedure

- Lokaliser grafikkortet på systemkortet og lav et notat for grafikkortslottet (PCI-Express x16). For flere oplysninger, se "Systemkortkomponenter".
- 2. Skub fastgørelsestappen, på PCle-slottet, væk fra grafikkortet, tag fat i kortets øverste hjørne, og træk det derefter forsigtigt ud af slottet.

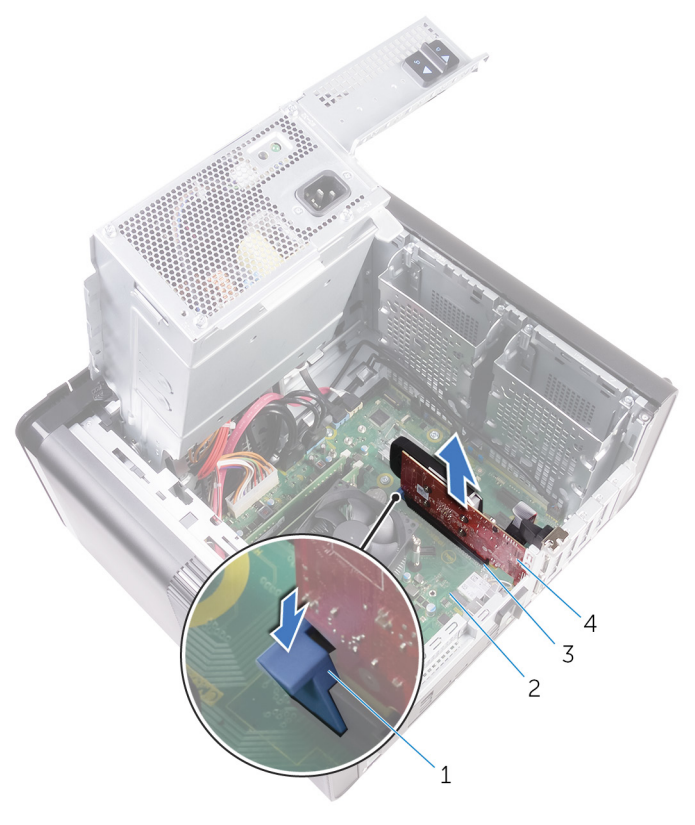

#### Figur 23. Fjernelse af grafikkortet

- 1. fastgørelsestap
- 3. grafikkortslot

- 2. systemkort
- 4. grafikkort

# Genmontering af grafikkortet

(i) BEMÆRK: Før du arbejder med computerens indvendige dele, skal du læse de sikkerhedsinstruktioner, der fulgte med computeren, og følge trinene i Før du arbejder med computerens indvendige dele. Efter du har arbejdet på computerens indvendige dele, følg vejledningen i Efter du har udført arbejde på computerens indvendige dele. For flere oplysninger om bedste praksis for sikkerhed, se hjemmesiden Regulatory Compliance på www.dell.com/regulatory\_compliance.

### Procedure

- Find PCI-Express x16-kortet på systemkortet.
  For flere oplysninger, se "Systemkortkomponenter".
- 2. Flugt udskæringen i grafikkortet med tappen på slottet, og klik kortet på plads.

- 1. Følg proceduren fra trin 9 til trin 10 i "Sådan genmonteres strømforsyningsenheden".
- 2. Genplacer højre sides dæksel.

# Sådan fjerne grafikkortene i fuld længde

(i) BEMÆRK: Før du arbejder med computerens indvendige dele, skal du læse de sikkerhedsinstruktioner, der fulgte med computeren, og følge trinene i Før du arbejder med computerens indvendige dele. Efter du har arbejdet på computerens indvendige dele, følg vejledningen i Efter du har udført arbejde på computerens indvendige dele. For flere oplysninger om bedste praksis for sikkerhed, se hjemmesiden Regulatory Compliance på www.dell.com/regulatory\_compliance.

#### Forudsætninger

i BEMÆRK: Din computer vil blive leveret med enten grafikkort eller grafikkort i fuld længde.

- 1. Fjern højre sides dæksel.
- 2. Følg proceduren fra trin 1 til trin 2 i "Sådan fjernes strømforsyningsenheden".

### Procedure

1. Løft for at frigøre beslaget til grafikkortet i fuld længde fra kabinettet.

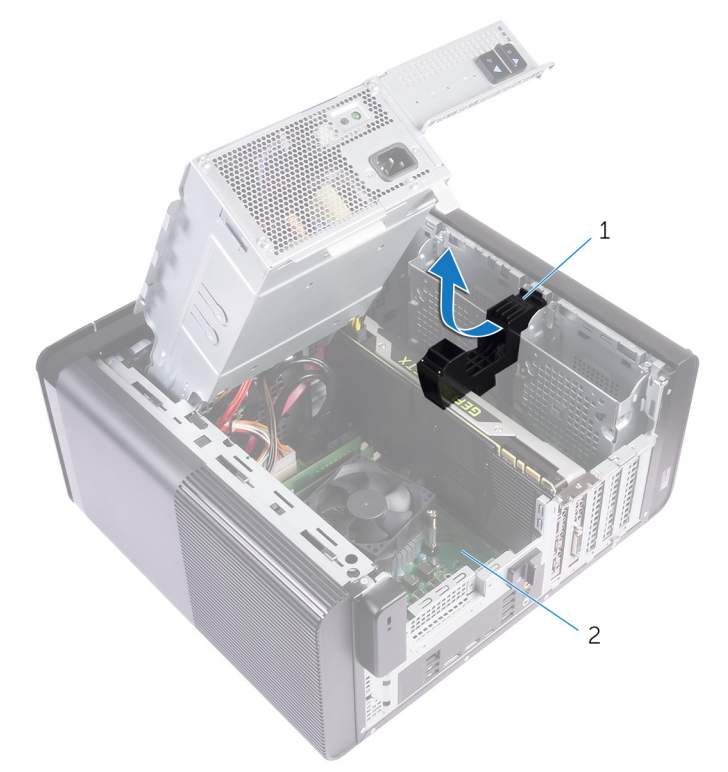

#### Figur 24. Sådan fjernes beslaget til grafikkortet i fuld længde.

- a. beslag til grafikkort i fuld længde
- b. chassis
- 2. Tryk på frigørelsesklemmen på strømkabelstikkene, og tag strømkablerne ud af grafikkortet i fuld længde.
- **3.** Skub fastgørelsestappen på PCle-pladsen væk fra grafikkortet i fuld længde, tag fat i kortets øverste hjørne, og træk det derefter forsigtigt ud af pladsen.

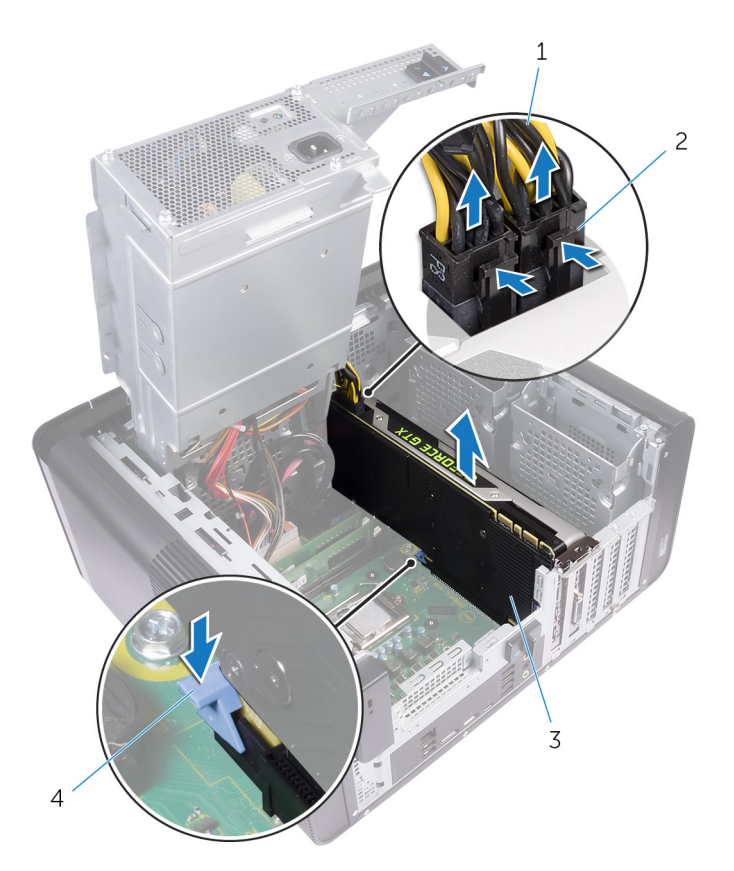

#### Figur 25. Sådan fjernes strømkablet

- 1. strømkabler
- 3. grafikkort i fuld længde

- 2. frigørelsesklemmer (2)
- 4. fastgørelsestap

# 29

# Sådan genmonteres grafikkortene i fuld længde

(i) BEMÆRK: Før du arbejder med computerens indvendige dele, skal du læse de sikkerhedsinstruktioner, der fulgte med computeren, og følge trinene i Før du arbejder med computerens indvendige dele. Efter du har arbejdet på computerens indvendige dele, følg vejledningen i Efter du har udført arbejde på computerens indvendige dele. For flere oplysninger om bedste praksis for sikkerhed, se hjemmesiden Regulatory Compliance på www.dell.com/regulatory\_compliance.

#### Procedure

- 1. Ret grafikkortet i fuld længde ind med slottet på systemkortet.
- 2. Placer grafikkortet i slottet og tryk fast ned indtil grafikkortet i fuld længde klikker på plads.
- 3. Tilslut strømforsyningskablerne til grafikkortet i fuld længde.
- 4. Skub tappen på beslaget til grafikkortet i fuld længde ind i åbningen i kabinettet, og klik det på plads.

- 1. Følg proceduren fra trin 9 til trin 10 i "Sådan genmonteres strømforsyningsenheden".
- 2. Genplacer højre sides dæksel.

# Fjernelse af hukommelsesmodulerne

(i) BEMÆRK: Før du arbejder med computerens indvendige dele, skal du læse de sikkerhedsinstruktioner, der fulgte med computeren, og følge trinene i Før du arbejder med computerens indvendige dele. Efter du har arbejdet på computerens indvendige dele, følg vejledningen i Efter du har udført arbejde på computerens indvendige dele. For flere oplysninger om bedste praksis for sikkerhed, se hjemmesiden Regulatory Compliance på www.dell.com/regulatory\_compliance.

### Forudsætninger

- 1. Fjern højre sides dæksel.
- 2. Følg proceduren fra trin 1 til trin 2 i "Sådan fjernes strømforsyningsenheden".

### Procedure

- Find hukommelsesmodulets slot på systemkortet. For flere oplysninger, se "Systemkortkomponenter".
- 2. Skub fastgørelsesklemmerne væk fra hukommelsesmodulet.
- 3. Grib om hukommelsesmodulet tæt på fastgørelsesklemmen, og frigør herefter forsigtigt hukommelsesmodulet fra dets slot.
  - FORSIGTIG: Hvis du har problemer med at få hukommelsesmodulet ud, kan du forsigtigt bevæge det frem og tilbage for at lirke det ud af slottet.

i BEMÆRK: Gentag trin 2 til trin 3 for at fjerne alle andre hukommelsesmoduler der er installeret i computeren.

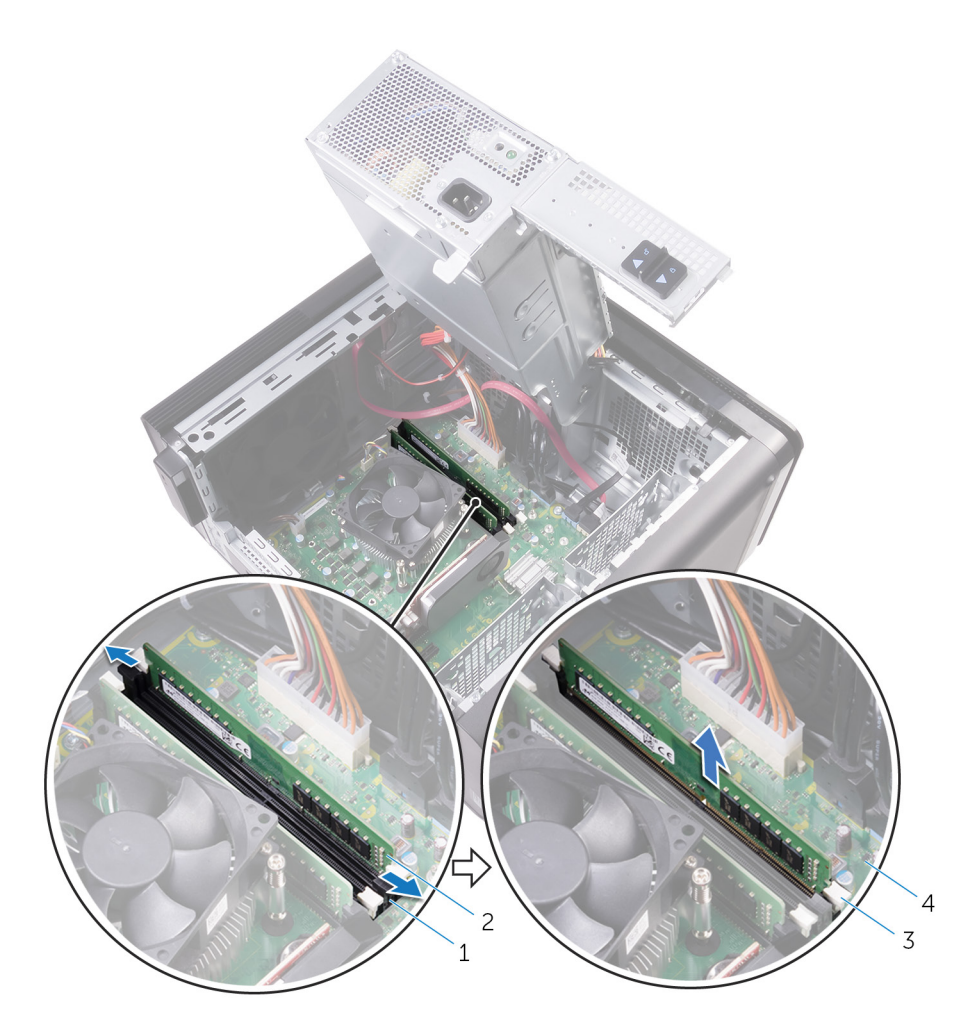

#### Figur 26. Sådan fjernes hukommelsesmodulet

- 1. Hukommelsesmodulslot
- 3. fastgørelsesklemmer (2)

- 2. hukommelsesmodul
- 4. systemkort

# Genmontering af hukommelsesmodulerne

(i) BEMÆRK: Før du arbejder med computerens indvendige dele, skal du læse de sikkerhedsinstruktioner, der fulgte med computeren, og følge trinene i Før du arbejder med computerens indvendige dele. Efter du har arbejdet på computerens indvendige dele, følg vejledningen i Efter du har udført arbejde på computerens indvendige dele. For flere oplysninger om bedste praksis for sikkerhed, se hjemmesiden Regulatory Compliance på www.dell.com/regulatory\_compliance.

### Procedure

- 1. Juster hukommelsesmodulets indhak med tappen på hukommelsesmodulslottet.
- 2. Sæt hukommelsesmodulet ind i dets slot, tryk hukommelsesmodulet lige, til det klikker på plads og fastgørelsesklemmerne låser sig på plads.
  - i BEMÆRK: Hvis du ikke hører et klik, skal du fjerne hukommelsesmodulet og sætte det i igen.

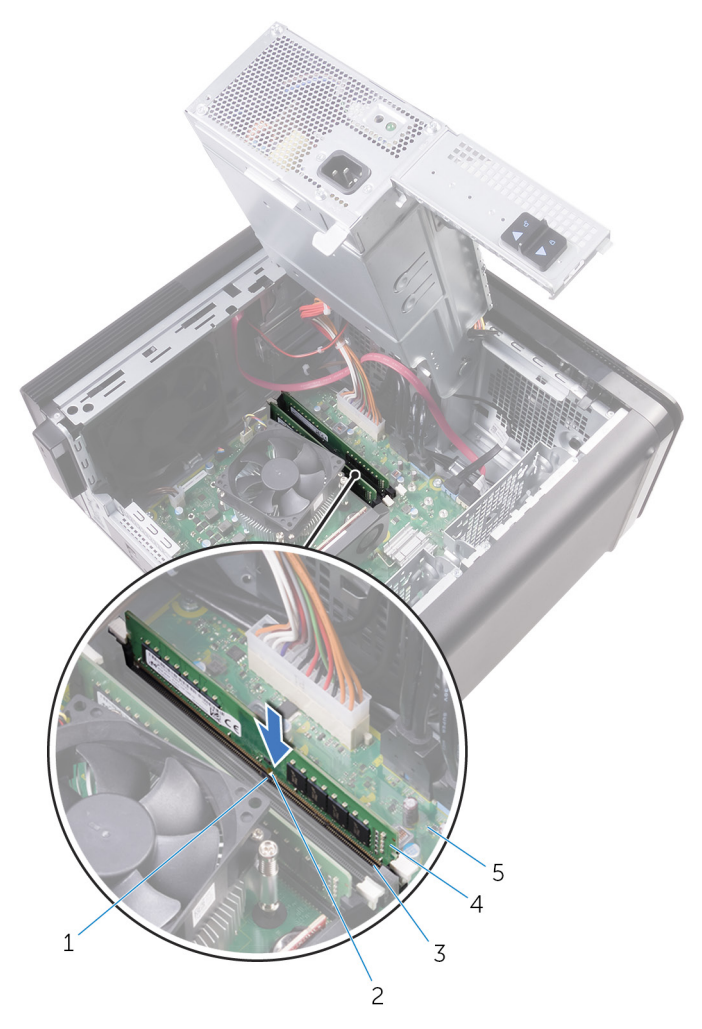

#### Figur 27. Genmontering af hukommelsesmodulet

- 1. tap
- 3. hukommelsesmodulslot
- 5. systemkort

- 2. indhak
- 4. hukommelsesmodul

### i BEMÆRK: Brug slot DIMM1 og slot DIMM2, hvis du skal bruge to hukommelsesmoduler. Du kan få flere oplysninger i "Systemkortkomponenter".

Det følgende skema oplister den tilgængelige hukommelseskonfigurationsmatrix:

| Configuration<br>(Konfiguration) | Slot  |       |       |       |
|----------------------------------|-------|-------|-------|-------|
|                                  | DIMM1 | DIMM2 | DIMM3 | DIMM4 |
| 8 GB                             | 4 GB  | 4 GB  |       |       |
| 8 GB                             | 8 GB  |       |       |       |
| 16 GB                            | 8 GB  | 8 GB  |       |       |
| 16 GB                            | 16 GB |       |       |       |
| 24 GB                            | 8 GB  | 8 GB  | 4 GB  | 4 GB  |
| 32 GB                            | 8 GB  | 8 GB  | 8 GB  | 8 GB  |
| 64 GB                            | 16 GB | 16 GB | 16 GB | 16 GB |

#### Tabel 2. Oversigt over hukommelseskonfigurationer

### Efterfølgende forudsætninger

1. Følg proceduren fra trin 9 til trin 10 i "Sådan genmonteres strømforsyningsenheden".

2. Genplacer højre sides dæksel.

# Fjernelse af strømknapmodulet

(i) BEMÆRK: Før du arbejder med computerens indvendige dele, skal du læse de sikkerhedsinstruktioner, der fulgte med computeren, og følge trinene i Før du arbejder med computerens indvendige dele. Efter du har arbejdet på computerens indvendige dele, følg vejledningen i Efter du har udført arbejde på computerens indvendige dele. For flere oplysninger om bedste praksis for sikkerhed, se hjemmesiden Regulatory Compliance på www.dell.com/regulatory\_compliance.

### Forudsætninger

- 1. Fjern højre sides dæksel.
- 2. Fjern det optiske drev.
- 3. Fjern frontfacetten.
- 4. Fjern topdækslet.
- 5. Følg proceduren fra trin 1 til trin 2 i "Sådan fjernes strømforsyningsenheden".

### Procedure

- i BEMÆRK: Bemærk kabelføringen, mens du fjerner kablerne, så du kan trække dem korrekt igen, når du har genmonteret strømknapmodulet.
- Frakobl strømknapmodulets kabel fra systemkortet. For flere oplysninger, se "Systemkortkomponenter".
- 2. Bemærk strømknapmodulets kabelføring, og fjern kablet fra kabelkanalerne ved siden af systemkortet på chassiset.
- **3.** Fjern skruen der fastgør strømknapmodulet og løft det af chassiset.
- 4. Fjern kablet fra åbningen øverst i chassiset.

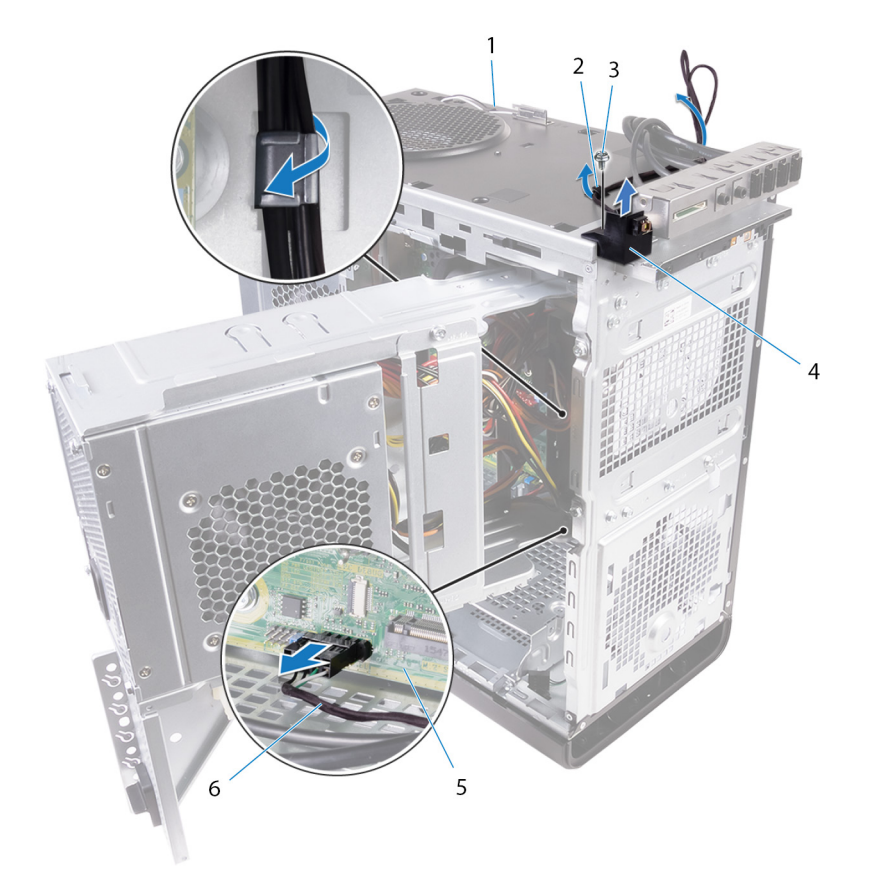

#### Figur 28. Fjernelse af strømknapmodulets kabel

- 1. chassis
- 3. #6-32 x 1/4" skrue
- 5. systemkort

- 2. kabelkanal
- 4. strømknapmodul
- 6. strømknapmodulkabel

# Genmontering af strømknapmodulet

(i) BEMÆRK: Før du arbejder med computerens indvendige dele, skal du læse de sikkerhedsinstruktioner, der fulgte med computeren, og følge trinene i Før du arbejder med computerens indvendige dele. Efter du har arbejdet på computerens indvendige dele, følg vejledningen i Efter du har udført arbejde på computerens indvendige dele. For flere oplysninger om bedste praksis for sikkerhed, se hjemmesiden Regulatory Compliance på www.dell.com/regulatory\_compliance.

#### Procedure

- 1. Før kablet igennem åbningen øverst i chassiset.
- 2. Ret skruehullet i strømknapmodulet ind med skruehullet i chassiset.
- 3. Genmonter skruen der fastgør strømknapmodulet til toppen af chassiset.
- **4.** Før kablet til tænd/sluk-knappens modul igennem kanalerne i chassiset.
- 5. Tilslut strømknapmodulets kabel til systemkortet. For flere oplysninger, se "Systemkortkomponenter".

- 1. Følg proceduren fra trin 9 til trin 10 i "Sådan genmonteres strømforsyningsenheden".
- 2. Genmonter topdækslet.
- **3.** Genmonter frontfacetten.
- 4. Genmonter det optiske drev.
- 5. Genplacer højre sides dæksel.

# Sådan fjernes øverste I/O-panel

(i) BEMÆRK: Før du arbejder med computerens indvendige dele, skal du læse de sikkerhedsinstruktioner, der fulgte med computeren, og følge trinene i Før du arbejder med computerens indvendige dele. Efter du har arbejdet på computerens indvendige dele, følg vejledningen i Efter du har udført arbejde på computerens indvendige dele. For flere oplysninger om bedste praksis for sikkerhed, se hjemmesiden Regulatory Compliance på www.dell.com/regulatory\_compliance.

### Forudsætninger

- 1. Fjern højre sides dæksel.
- 2. Fjern frontfacetten.
- 3. Fjern topdækslet.
- 4. Følg proceduren fra trin 1 til trin 2 i "Sådan fjernes strømforsyningsenheden".

#### **Procedure**

- 1. Frakobl I/O-toppanelets kabler fra systemkortet.
- For flere oplysninger, se "Systemkortkomponenter".
- 2. Bemærk I/O-panelets kabelføring, og fjern kablet fra kabelkanalerne ved siden af systemkortet på chassiset.
- 3. Før kablerne igennem åbningen øverst i chassiset.

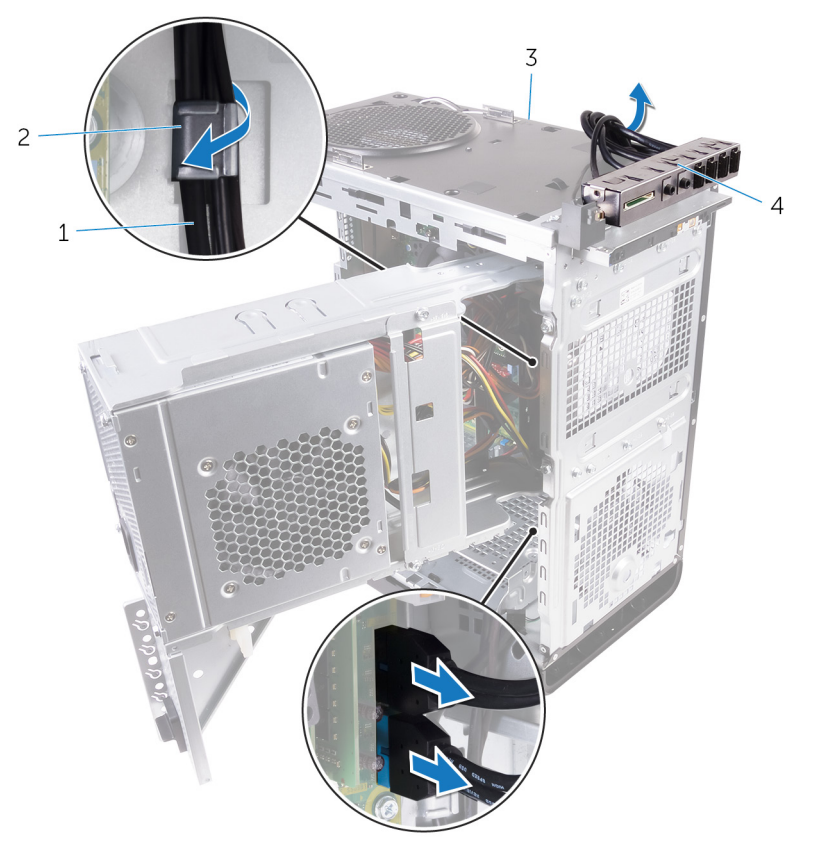

#### Figur 29. Sådan frakobles kablerne

1. I/O-panelets kabler (2)

2. kabelkanal

3. chassis

- 4. I/O-toppanelbeslag
- **4.** Fjern skruerne, der fastgør I/O-toppanelet til chassiset.
- 5. Løft I/O-toppanelbeslaget af chassiset.

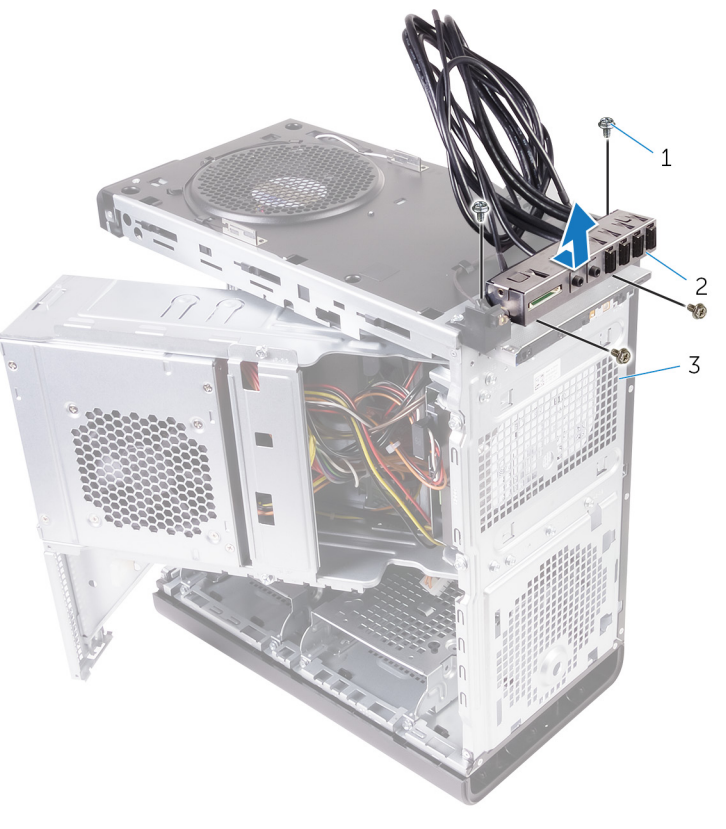

#### Figur 30. Fjernelse af USB-panel

- **a.** #6-32 x 1/4" (4)
- b. I/O-toppanelbeslag
- c. chassis

# Sådan genmonteres øverste I/O-panel

(i) BEMÆRK: Før du arbejder med computerens indvendige dele, skal du læse de sikkerhedsinstruktioner, der fulgte med computeren, og følge trinene i Før du arbejder med computerens indvendige dele. Efter du har arbejdet på computerens indvendige dele, følg vejledningen i Efter du har udført arbejde på computerens indvendige dele. For flere oplysninger om bedste praksis for sikkerhed, se hjemmesiden Regulatory Compliance på www.dell.com/regulatory\_compliance.

#### Procedure

- 1. Ret skruehullerne i øverste I/O-panel ind med skruehullerne i chassiset.
- 2. Genmonter skruerne, der fastgør øverste I/O-panel til chassiset.
- 3. Før I/O-panelets kabler igennem kabelkanalerne i chassiset.
- Tilslut I/O-panelets kabler til systemkortet.
  For flere oplysninger, se "Systemkortkomponenter".

- 1. Genmonter topdækslet.
- 2. Genmonter frontfacetten.
- 3. Følg proceduren fra trin 9 til trin 10 i "Sådan genmonteres strømforsyningsenheden".
- 4. Genplacer højre sides dæksel.

# Sådan fjernes blæser og kølelegememodul

- (i) BEMÆRK: Før du arbejder med computerens indvendige dele, skal du læse de sikkerhedsinstruktioner, der fulgte med computeren, og følge trinene i Før du arbejder med computerens indvendige dele. Efter du har arbejdet på computerens indvendige dele, følg vejledningen i Efter du har udført arbejde på computerens indvendige dele. For flere oplysninger om bedste praksis for sikkerhed, se hjemmesiden Regulatory Compliance på www.dell.com/regulatory\_compliance.
- i BEMÆRK: Varme-sinket kan blive varmt under normal drift. Tillad tilstrækkelig tid til at varme-sinket kan køle af, før du berører det.
- FORSIGTIG: For maksimal køling af processoren, må du ikke berøre varmeoverførselsområderne på varme-sinket. Olie fra din hud kan reducere varmeoverførselsevnen fra de termiske puder.

### Forudsætninger

- 1. Fjern højre sides dæksel.
- 2. Følg proceduren fra trin 1 til trin 2 i "Sådan fjernes strømforsyningsenheden".

### Procedure

- 1. Fjern skruerne, der fastgør blæseren til kølelegememodulet
- 2. Løft blæseren af kølelegememodulet og sæt den til side.

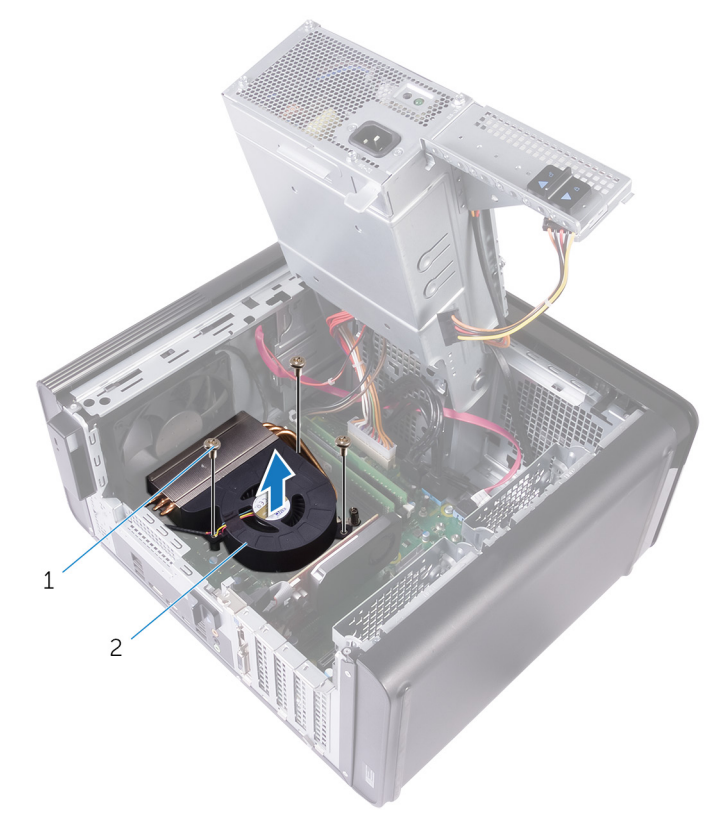

#### Figur 31. Fjernelse af blæseren

- **a.** #6-32 x 1/4" skruer (3)
- b. blæser

- 3. Løsn de umistelige skruer, der fastholder kølelegememodulet til systemkortet, i den særlige rækkefølge, der er vist på figuren herunder.
- 4. Løft kølelegememodulet op fra systemkortet.

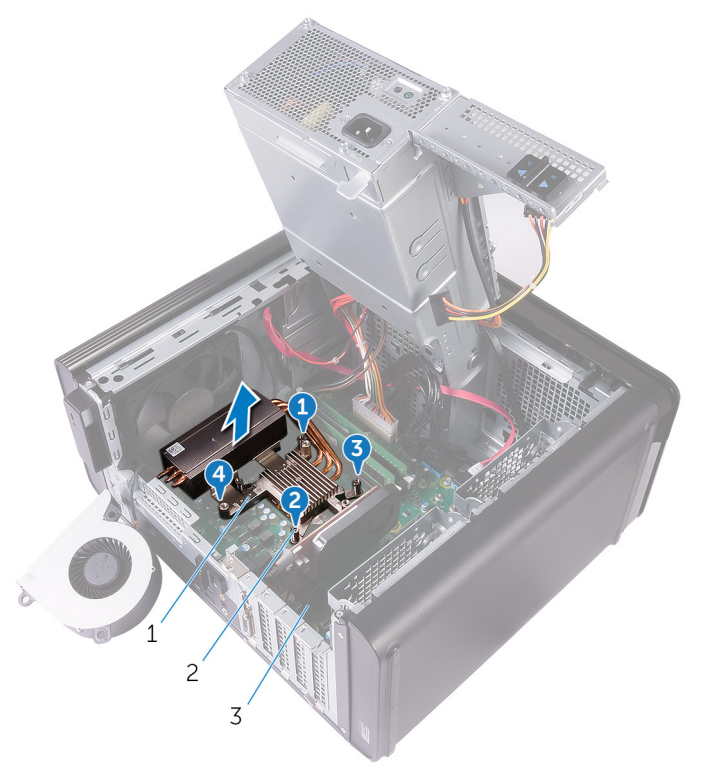

#### Figur 32. Sådan fjernes de fastholdte skruer

- a. kølelegememodul
- b. monteringsskruer (4)
- c. systemkort
- 5. Frakobl blæserkablet fra systemkortet.

For flere oplysninger, se "Systemkortkomponenter".

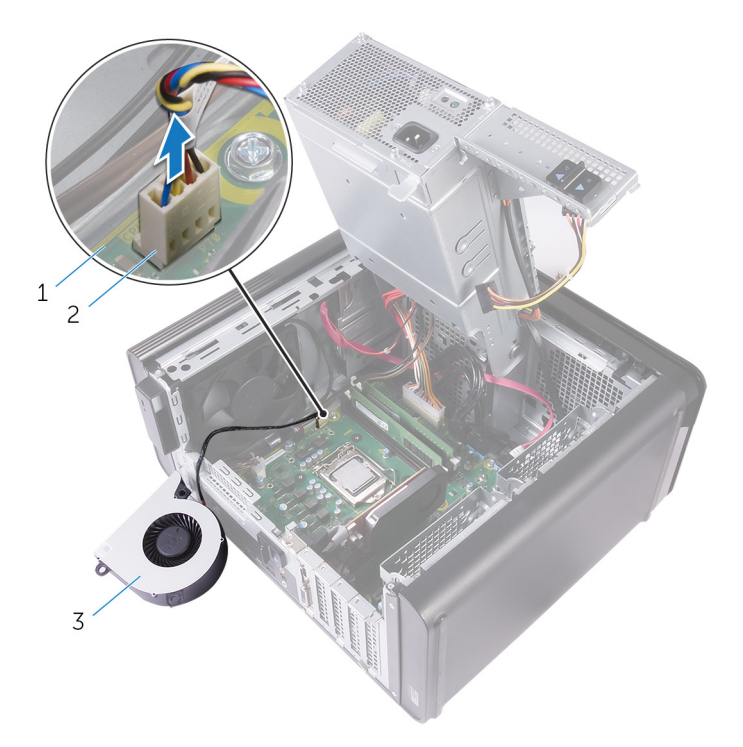

#### Figur 33. Sådan fjernes blæserkablet

- a. systemkort
- b. blæserkabel
- c. blæser

# Sådan genmonteres blæser og kølelegememodul

(i) BEMÆRK: Før du arbejder med computerens indvendige dele, skal du læse de sikkerhedsinstruktioner, der fulgte med computeren, og følge trinene i Før du arbejder med computerens indvendige dele. Efter du har arbejdet på computerens indvendige dele, følg vejledningen i Efter du har udført arbejde på computerens indvendige dele. For flere oplysninger om bedste praksis for sikkerhed, se hjemmesiden Regulatory Compliance på www.dell.com/regulatory\_compliance.

#### Procedure

FORSIGTIG: Hvis enten processoren eller kølelegememodulet udskiftes, skal du anvende det termisk fedt, der følger med sættet, for at sikre, at der opnås en god varmeafledning.

- i BEMÆRK: Det oprindelige termiske fedt kan genbruges, hvis den oprindelige processor og kølelegememodul geninstalleres sammen.
- Tilslut blæserkablet til systemkortet.
  For flere oplysninger, se "Systemkortkomponenter".
- 2. Placer kølelegememodulet over processoren.
- 3. Flugt monteringsskruerne på kølelegememodulet med bundkortets skruehuller.
- 4. Spænd de fastmonterede skruer, som fastgør kølelegememodulet til systemkortet, i vilkårlig rækkefølge.
- 5. Placer blæseren over kølelegememodulet.
- 6. Ret skruehullerne i blæseren ind med skruehullerne i kølelegememodulet.
- 7. Genmonter skruerne, der fastgør blæseren til kølelegememodulet.

- 1. Følg proceduren fra trin 9 til trin 10 i "Sådan genmonteres strømforsyningsenheden".
- 2. Genplacer højre sides dæksel.

# Sådan fjernes VR-kølelegemet

- (i) BEMÆRK: Før du arbejder med computerens indvendige dele, skal du læse de sikkerhedsinstruktioner, der fulgte med computeren, og følge trinene i Før du arbejder med computerens indvendige dele. Efter du har arbejdet på computerens indvendige dele, følg vejledningen i Efter du har udført arbejde på computerens indvendige dele. For flere oplysninger om bedste praksis for sikkerhed, se hjemmesiden Regulatory Compliance på www.dell.com/regulatory\_compliance.
- i BEMÆRK: Varme-sinket kan blive varmt under normal drift. Tillad tilstrækkelig tid til at varme-sinket kan køle af, før du berører det.
- FORSIGTIG: For maksimal køling af processoren, må du ikke berøre varmeoverførselsområderne på varme-sinket. Olie fra din hud kan reducere varmeoverførselsevnen fra de termiske puder.

#### Forudsætninger

- 1. Fjern højre sides dæksel.
- 2. Følg proceduren fra trin 1 til trin 2 i "Sådan fjernes strømforsyningsenheden".
- 3. Fjern blæser- og kølelegememodulet.

#### **Procedure**

- 1. Løsn de umistelige skruer, der fastholder VR-kølelegemet til systemkortet.
- 2. Løft VR-kølelegemet af systemkortet.

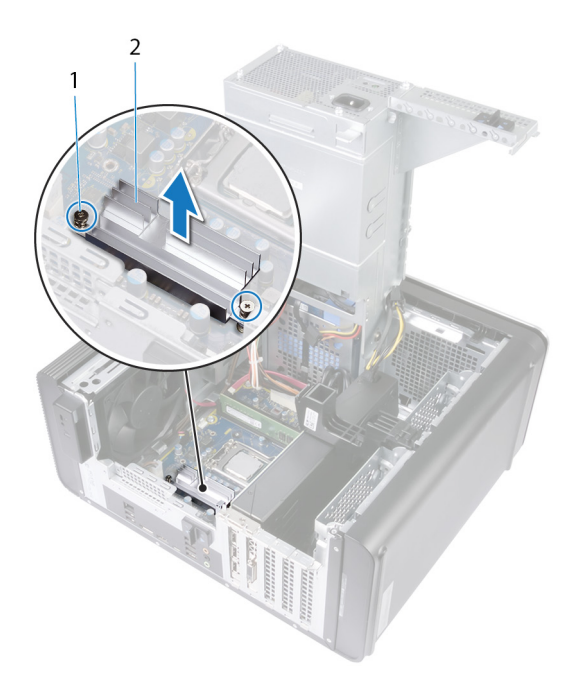

Figur 34. Sådan fjernes VR-kølelegemet

# Genmontering af VR-kølelegemet

(i) BEMÆRK: Før du arbejder med computerens indvendige dele, skal du læse de sikkerhedsinstruktioner, der fulgte med computeren, og følge trinene i Før du arbejder med computerens indvendige dele. Efter du har arbejdet på computerens indvendige dele, følg vejledningen i Efter du har udført arbejde på computerens indvendige dele. For flere oplysninger om bedste praksis for sikkerhed, se hjemmesiden Regulatory Compliance på www.dell.com/regulatory\_compliance.

#### Procedure

- 1. Ret VR-kølelegemet ind efter systemkortet, og sæt det på plads.
- 2. Spænd de umistelige skruer, der fastholder VR-kølelegemet til systemkortet.

- 1. Genmonter blæser- og kølelegememodulet.
- 2. Følg proceduren fra trin 9 til trin 10 i "Sådan genmonteres strømforsyningsenheden".
- **3.** Genplacer højre sides dæksel.

# Fjernelse af processorblæseren og kølelegememodulet

- (i) BEMÆRK: Før du arbejder med computerens indvendige dele, skal du læse de sikkerhedsinstruktioner, der fulgte med computeren, og følge trinene i Før du arbejder med computerens indvendige dele. Efter du har arbejdet på computerens indvendige dele, følg vejledningen i Efter du har udført arbejde på computerens indvendige dele. For flere oplysninger om bedste praksis for sikkerhed, se hjemmesiden Regulatory Compliance på www.dell.com/regulatory\_compliance.
- BEMÆRK: Varme-sinket kan blive varmt under normal drift. Tillad tilstrækkelig tid til at varme-sinket kan køle af, før du berører det.

FORSIGTIG: For maksimal køling af processoren, må du ikke berøre varmeoverførselsområderne på varme-sinket. Olie fra din hud kan reducere varmeoverførselsevnen fra de termiske puder.

#### Forudsætninger

- 1. Fjern højre sides dæksel.
- 2. Følg proceduren fra trin 1 til trin 2 i "Sådan fjernes strømforsyningsenheden".

#### Procedure

- Frakobl processorblæserens kabel fra systemkortet. For flere oplysninger, se "Systemkortkomponenter".
- 2. Løsn de umistelige skruer, der fastholder processorblæseren og kølelegememodulet til systemkortet, i den særlige rækkefølge, der er vist på figuren herunder.
- 3. Løft processorens blæser og kølelegememodulet af systemkortet.

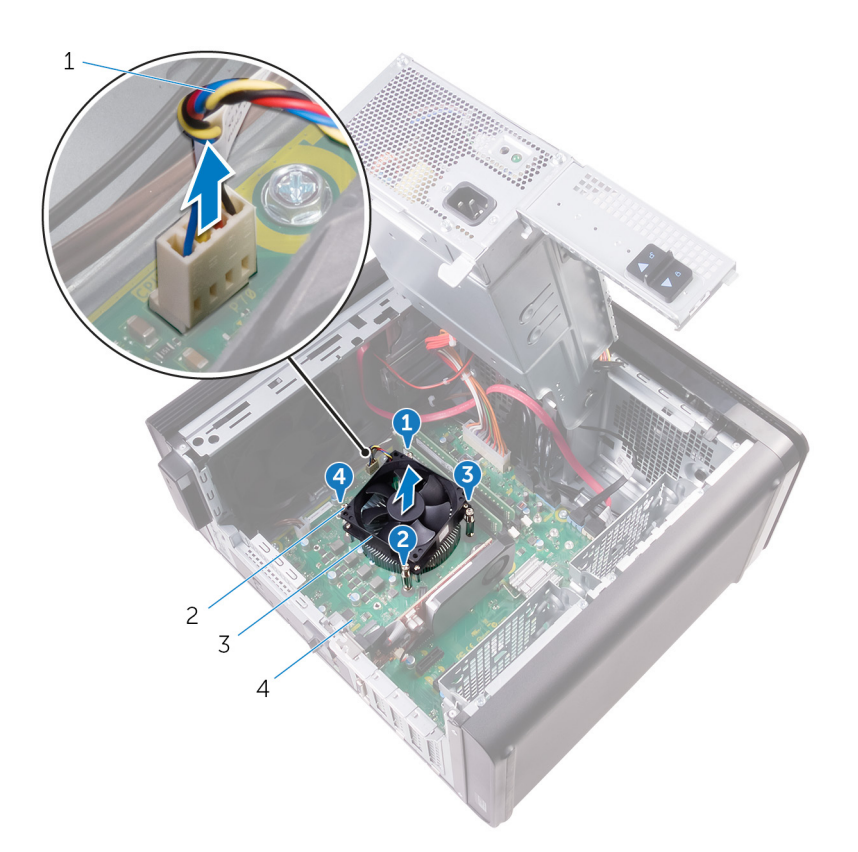

#### Figur 35. Fjernelse af processorblæser og kølelegeme

- 1. kabel til processorblæser
- 3. processorblæser og kølelegememodul

- 2. monteringsskruer (4)
- 4. systemkort

# Genmontering af processorblæseren og kølelegememodulet

(i) BEMÆRK: Før du arbejder med computerens indvendige dele, skal du læse de sikkerhedsinstruktioner, der fulgte med computeren, og følge trinene i Før du arbejder med computerens indvendige dele. Efter du har arbejdet på computerens indvendige dele, følg vejledningen i Efter du har udført arbejde på computerens indvendige dele. For flere oplysninger om bedste praksis for sikkerhed, se hjemmesiden Regulatory Compliance på www.dell.com/regulatory\_compliance.

#### Procedure

- FORSIGTIG: Hvis enten processoren eller kølelegememodulet udskiftes, skal du anvende det termisk fedt, der følger med sættet, for at sikre, at der opnås en god varmeafledning.
- i BEMÆRK: Det oprindelige termiske fedt kan genbruges, hvis den oprindelige processor og kølelegememodul geninstalleres sammen.
- 1. Anbring processorblæseren og kølelegememodulet over processoren.
- 2. Tilpas skruerne på processorblæseren og kølelegememodulet med skruehullerne på systemkortet.
- 3. Spænd de fastmonterede skruer, som fastgør processorblæseren og kølelegememodulet til systemkortet, i vilkårlig rækkefølge.
- Tilslut processorblæserens kabel til systemkortet.
  For flere oplysninger, se "Systemkortkomponenter".

- 1. Følg proceduren fra trin 9 til trin 10 i "Sådan genmonteres strømforsyningsenheden".
- 2. Genplacer højre sides dæksel.

# Fjernelse af chassisblæseren

(i) BEMÆRK: Før du arbejder med computerens indvendige dele, skal du læse de sikkerhedsinstruktioner, der fulgte med computeren, og følge trinene i Før du arbejder med computerens indvendige dele. Efter du har arbejdet på computerens indvendige dele, følg vejledningen i Efter du har udført arbejde på computerens indvendige dele. For flere oplysninger om bedste praksis for sikkerhed, se hjemmesiden Regulatory Compliance på www.dell.com/regulatory\_compliance.

### Forudsætninger

- 1. Fjern højre sides dæksel.
- 2. Følg proceduren fra trin 1 til trin 2 i "Sådan fjernes strømforsyningsenheden".
- 3. Fjern blæser og kølelegememodul. (hvis installeret)
- 4. Fjern VR-kølelegemet. (hvis installeret)

#### **Procedure**

- 1. Fjern chassisblæserkablet fra kabelkanalen på chassisblæserens beslag.
- Frakobl chassisblæserens kabel fra systemkortet.
  For flere oplysninger, se "Systemkortkomponenter".
- 3. Fjern skruen, som fastgør chassisblæserbeslaget til chassiset.
- 4. Skub chassisblæsermodulet mod forsiden af computeren for at frigøre blæseren fra chassiset.
- 5. Løft chassisblæsermodulet ud af chassiset.

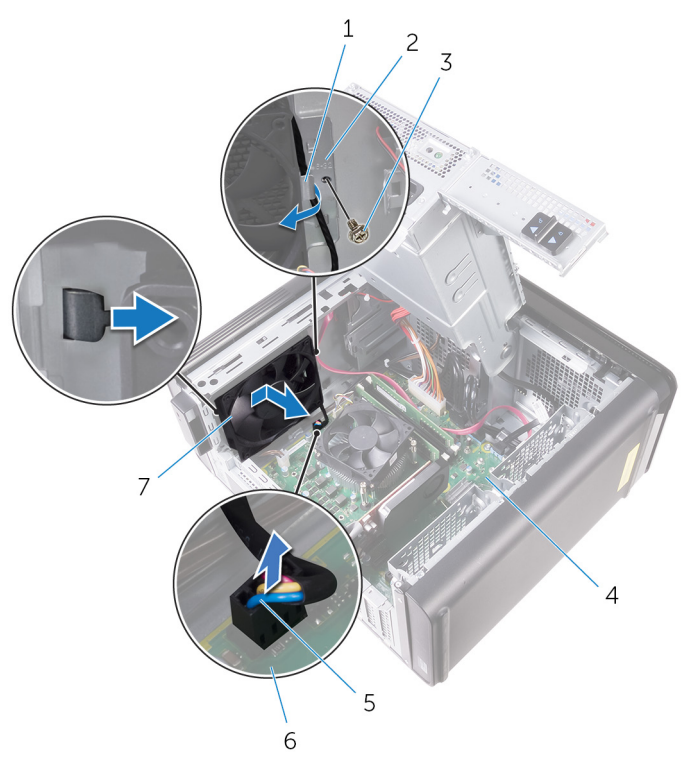

#### Figur 36. Fjernelse af chassisblæseren

- 1. kabelkanal
- 3. #6-32 x 1/4" skrue
- 5. chassisblæserens kabel

- 2. chassisblæserbeslag
- 4. chassis
- 6. systemkort
- 7. chassisblæser
- 6. Skub gummiringene igennem hullerne i hvert hjørne af blæseren for at frigøre chassisblæseren fra dens beslag.
- 7. Løft chassisblæseren af dens beslag.

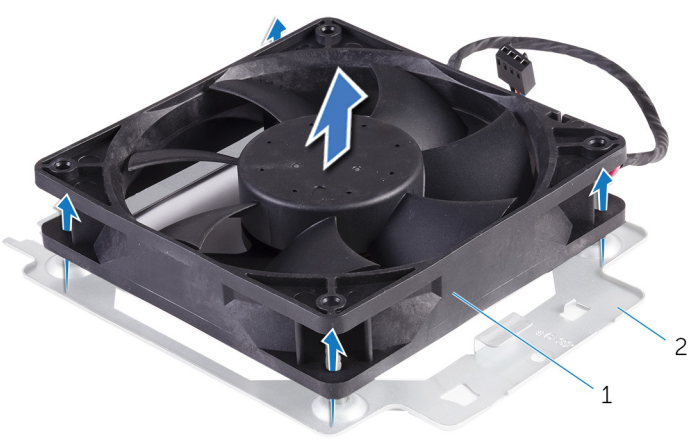

#### Figur 37. Fjernelse af chassisblæseren

- a. chassisblæser
- b. chassisblæserbeslag

# Genmontering af chassisblæseren

(i) BEMÆRK: Før du arbejder med computerens indvendige dele, skal du læse de sikkerhedsinstruktioner, der fulgte med computeren, og følge trinene i Før du arbejder med computerens indvendige dele. Efter du har arbejdet på computerens indvendige dele, følg vejledningen i Efter du har udført arbejde på computerens indvendige dele. For flere oplysninger om bedste praksis for sikkerhed, se hjemmesiden Regulatory Compliance på www.dell.com/regulatory\_compliance.

### Procedure

- 1. Flugt skruehullerne i chassisblæseren med gummiringene på chassisblæserbeslaget.
  - i BEMÆRK: Juster chassisblæserbeslagets retning som vist på beslaget for at sikre, at chassisblæseren er fastgjort til computeren.
- 2. Indsæt gummiringenes ender i hvert af hullerne i blæserens hjørner.
- 3. Ret ringene i blæseren ind med hullerne i hvert hjørne af chassisblæserbeslaget og træk dem igennem indtil de klikker på plads.
- 4. Før chassisblæserkablet gennem kabelkanalen på beslaget.
- 5. Ret tapperne på chassisblæserbeslaget ind efter stikkene i chassiset, og skub blæseren på plads.
- 6. Anbring skruehullet på beslaget til chassisblæseren, så det flugter med skruehullet på kabinettet.
- 7. Genmonter skruen, som fastgør chassisblæserbeslaget til chassiset.
- 8. Før chassisblæserkablet gennem kabelkanalen på beslaget.
- 9. Tilslut chassisblæserkablet til systemkortet.

For flere oplysninger, se "Systemkortkomponenter".

- 1. Genmonter VR-kølelegemet. (hvis installeret)
- 2. Genmonter blæser og kølelegememodul. (hvis installeret)
- 3. Følg proceduren fra trin 9 til trin 10 i "Sådan genmonteres strømforsyningsenheden".
- 4. Genplacer højre sides dæksel.

# Sådan fjernes processoren

(i) BEMÆRK: Før du arbejder med computerens indvendige dele, skal du læse de sikkerhedsinstruktioner, der fulgte med computeren, og følge trinene i Før du arbejder med computerens indvendige dele. Efter du har arbejdet på computerens indvendige dele, følg vejledningen i Efter du har udført arbejde på computerens indvendige dele. For flere oplysninger om bedste praksis for sikkerhed, se hjemmesiden Regulatory Compliance på www.dell.com/regulatory\_compliance.

### Forudsætninger

- 1. Fjern højre sides dæksel.
- 2. Følg proceduren fra trin 1 til trin 2 i "Sådan fjernes strømforsyningsenheden".
- 3. Fjern processorblæser- og kølelegememodulet.
- 4. Fjern blæser og kølelegememodulet. (hvis installeret)

#### Procedure

- 1. Tryk udløsergrebet til processoren ned, og træk det udad for at løsne det fra fastgørelsestappen.
- 2. Åbn udløsergrebet helt for at åbne processordækslet.
- 3. Løft forsigtigt processoren, og tag den ud af soklen.

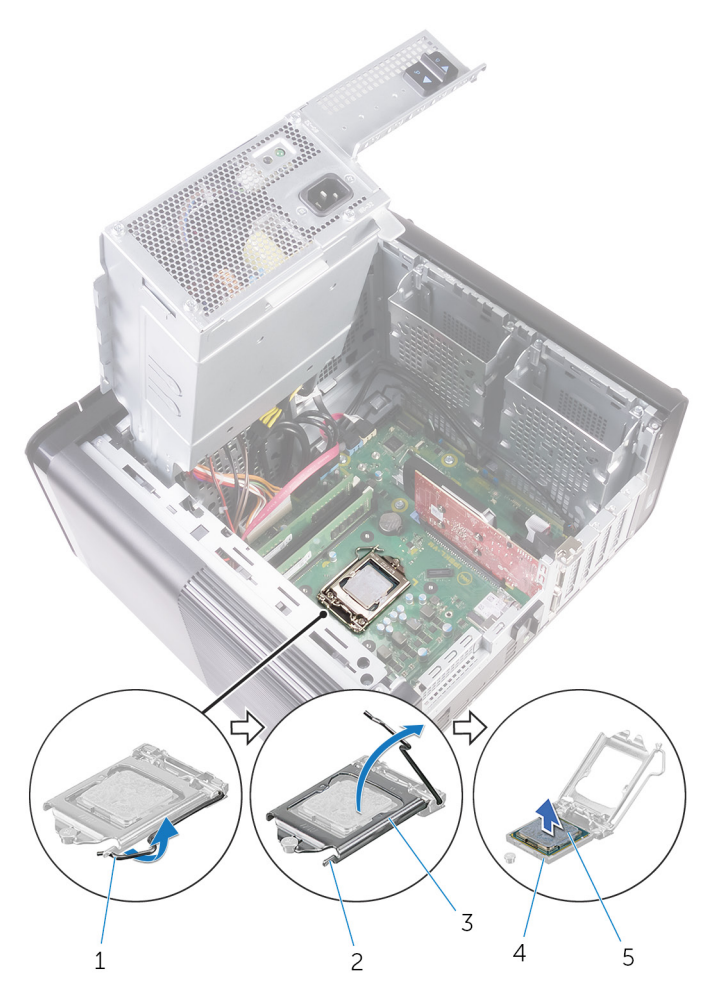

#### Figur 38. Fjernelse af processor

- 1. udløsergreb til processor
- 3. processordæksel
- 5. processor

- 2. fastgørelsestap
- 4. processorsokkel

# Genmontering af processoren

- (i) BEMÆRK: Før du arbejder med computerens indvendige dele, skal du læse de sikkerhedsinstruktioner, der fulgte med computeren, og følge trinene i Før du arbejder med computerens indvendige dele. Efter du har arbejdet på computerens indvendige dele, følg vejledningen i Efter du har udført arbejde på computerens indvendige dele. For flere oplysninger om bedste praksis for sikkerhed, se hjemmesiden Regulatory Compliance på www.dell.com/regulatory\_compliance.
- FORSIGTIG: Hvis enten processoren eller kølelegemet udskiftes, skal du bruge den termiske fedt, der følger med sættet, for at sikre, at der opnås varmeledning.
- **BEMÆRK:** En ny processor leveres med et termiske underlag i pakken. I nogle tilfælde kan processoren være leveret med det termiske underlag monteret på den.

### Procedure

1. Sørg for, at processorsoklens frigørelsesgreb er trukket helt ud i åben position.

FORSIGTIG: Pin 1-hjørnet på processoren har en trekant, der passer med trekanten af pin 1-hjørnet i processorsoklen. Når processoren er sat korrekt på plads, er alle fire hjørner placeret i samme højde. Hvis et eller flere af processorens hjørner er placeret højere end de andre, er processoren ikke placeret korrekt.

- 2. Flugt processorens pin-1-hjørne med pin-1-hjørnet på processorsoklen, og anbring derefter processoren i soklen.
- 3. Luk processordækslet, når processoren er anbragt korrekt i soklen.
- 4. Drej udløsergrebet ned, og anbring det under tappen på processordækslet.

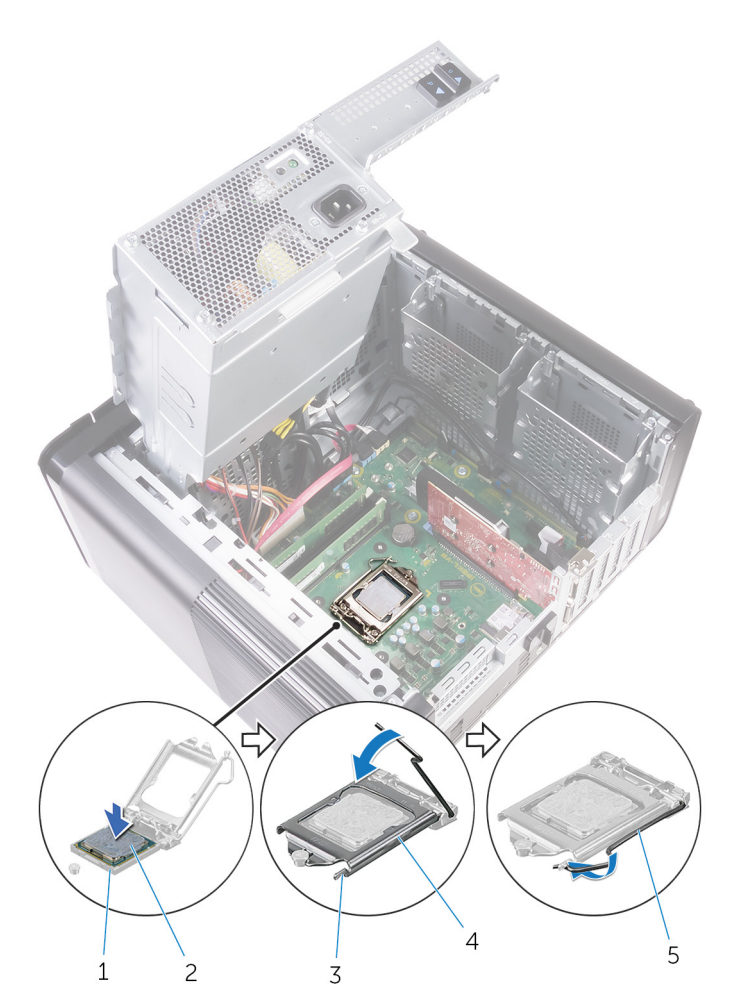

#### Figur 39. Genmontering af processor

- 1. processorsokkel
- 3. fastgørelsestap
- 5. udløsergreb

- 2. processor
- 4. processordæksel

- 1. Genmonter blæser og kølelegememodul. (hvis installeret)
- 2. Genmonter processorblæseren og kølelegememodulet.
- 3. Følg proceduren fra trin 9 til trin 10 i "Sådan genmonteres strømforsyningsenheden".
- 4. Genplacer højre sides dæksel.

# Fjernelse af trådløs-kortet

(i) BEMÆRK: Før du arbejder med computerens indvendige dele, skal du læse de sikkerhedsinstruktioner, der fulgte med computeren, og følge trinene i Før du arbejder med computerens indvendige dele. Efter du har arbejdet på computerens indvendige dele, følg vejledningen i Efter du har udført arbejde på computerens indvendige dele. For flere oplysninger om bedste praksis for sikkerhed, se hjemmesiden Regulatory Compliance på www.dell.com/regulatory\_compliance.

### Forudsætninger

- 1. Fjern højre sides dæksel.
- 2. Følg proceduren fra trin 1 til trin 2 i "Sådan fjernes strømforsyningsenheden".

### Procedure

- Find trådløs-kortets slot på systemkortet.
   For flere oplysninger, se "Systemkortkomponenter".
- 2. Fjern skruen der fastgør trådløs-kortets beslag til trådløs-kortet og systemkortet.
- 3. Fjern trådløs-kortets beslag og frakobl antennekablerne fra trådløs-kortet.
- 4. Træk og løft trådløs-kortet fra systemkortet.

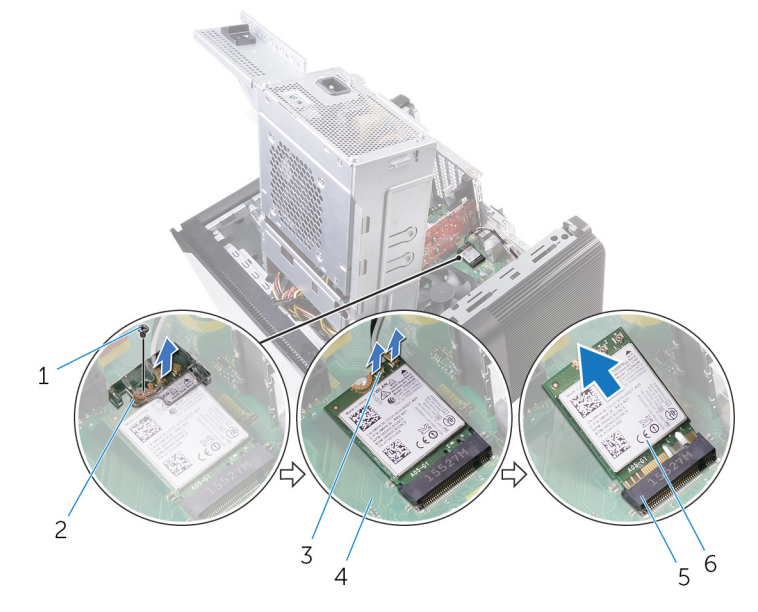

#### Figur 40. Fjernelse af trådløs-kortet

- 1. M2x2,5 skrue
- 3. antennekabler (2)
- 5. trådløs-kortslot

- 2. beslag til trådløs-kort
- 4. systemkort
- 6. trådløs-kort

# Genmontering af trådløs-kortet

(i) BEMÆRK: Før du arbejder med computerens indvendige dele, skal du læse de sikkerhedsinstruktioner, der fulgte med computeren, og følge trinene i Før du arbejder med computerens indvendige dele. Efter du har arbejdet på computerens indvendige dele, følg vejledningen i Efter du har udført arbejde på computerens indvendige dele. For flere oplysninger om bedste praksis for sikkerhed, se hjemmesiden Regulatory Compliance på www.dell.com/regulatory\_compliance.

### Procedure

FORSIGTIG: Anbring ikke kabler under trådløs-kortet da det kan beskadige det.

- 1. Juster det trådløs-kortets indhak ind med tappen på trådløs-kortslottet.
- 2. Skub trådløs-kortet i en vinkel ind i dets slot.
- 3. Tilslut antennekablerne til det trådløs-kortet.

Følgende skema viser antennekablets farveskema for trådløs-kortet der understøttes af din computer.

#### Tabel 3. Farveskema for antennekabler

| Stik på trådløs-kortet    | Antennekabelfarve |
|---------------------------|-------------------|
| Hovedstik (hvid trekant)  | Hvid              |
| Hjælpestik (sort trekant) | Sort              |

- 4. Ret skruehullet i trådløs-kortets beslag ind med skruehullet i trådløs-kortet og systemkortet.
- 5. Genmonter skruen, der fastgør trådløs-kortets beslag til trådløs-kortet og systemkortet.

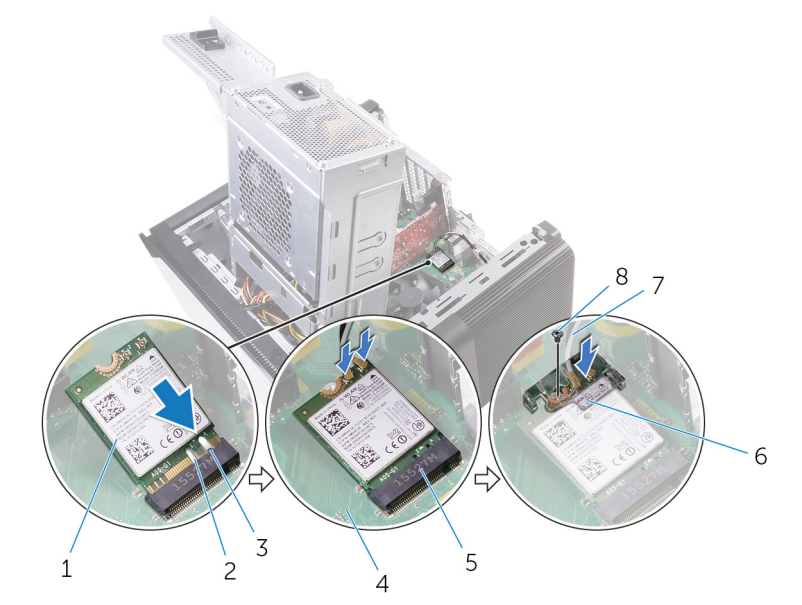

#### Figur 41. Genmontering af trådløs-kortet

- 1. trådløs-kort
- 3. tap
- 5. trådløs-kortslot
- 7. antennekabler

- 2. indhak (2)
- 4. systemkort
- 6. beslag til trådløs-kort
- 8. M2x2,5 skrue

- 1. Følg proceduren fra trin 9 til trin 10 i "Sådan genmonteres strømforsyningsenheden".
- 2. Genplacer højre sides dæksel.

# Sådan fjernes antennerne

(i) BEMÆRK: Før du arbejder med computerens indvendige dele, skal du læse de sikkerhedsinstruktioner, der fulgte med computeren, og følge trinene i Før du arbejder med computerens indvendige dele. Efter du har arbejdet på computerens indvendige dele, følg vejledningen i Efter du har udført arbejde på computerens indvendige dele. For flere oplysninger om bedste praksis for sikkerhed, se hjemmesiden Regulatory Compliance på www.dell.com/regulatory\_compliance.

### Forudsætninger

- 1. Fjern højre sides dæksel.
- 2. Følg proceduren fra trin 1 til trin 2 i "Sådan fjernes strømforsyningsenheden".
- 3. Fjern topdækslet.
- 4. Følg proceduren fra trin 1 til trin 4 i Fjernelse af trådløs-kortet.

#### Procedure

- 1. Åbn fastgørelsesklemmen der fastgør antennekablet til chassiset.
- 2. Fjern kablerne fra kabelkanalen igennem åbningen øverst i chassiset.
- 3. Bemærk fremføringen af antennekablerne og fjern antennekablerne fra kabelkanalerne i chassiset.

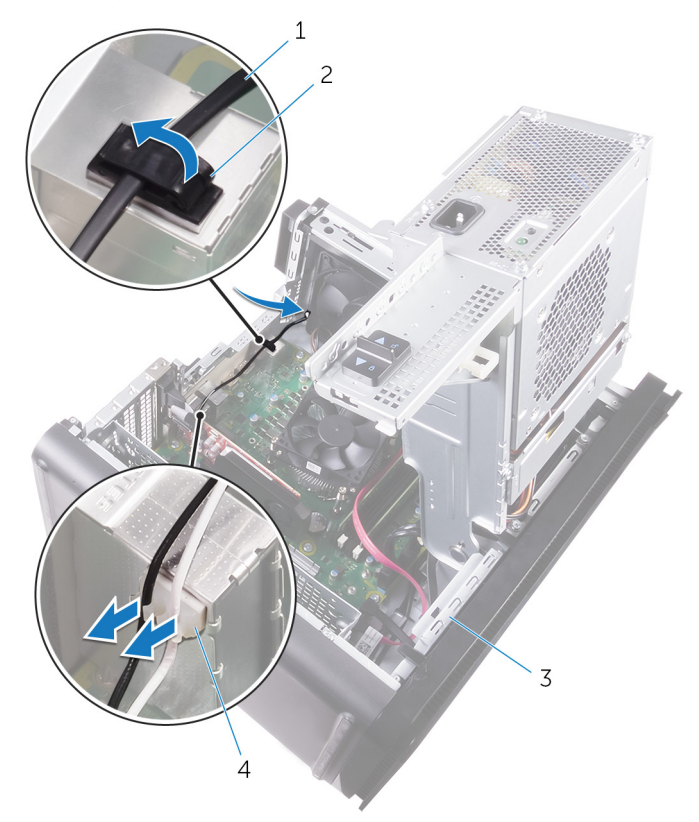

#### Figur 42. Frakobling af antennekablerne.

- 1. antennekabel
- 3. chassis

- 2. fastgørelsesklemme
- 4. kabelkanal
- 4. Brug en plastikpen til forsigtigt at lirke antennen af chassiset.

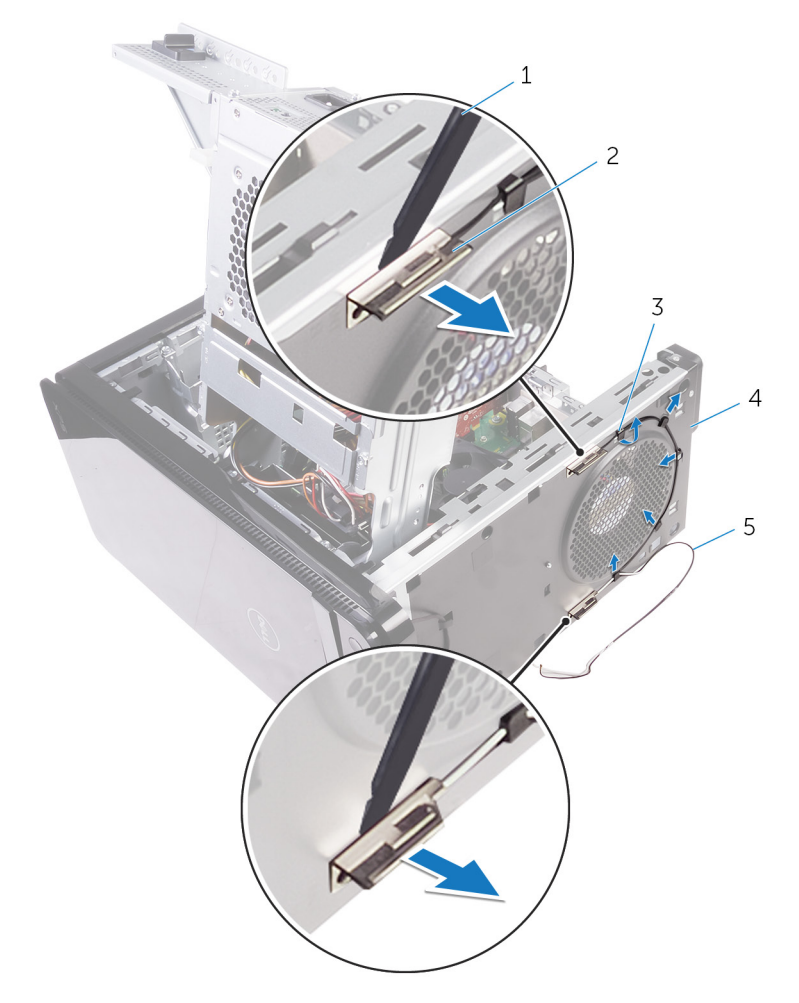

#### Figur 43. Sådan fjernes antennen

- 1. Plastikpen
- 3. kabelkanal
- 5. antennekabler

- 2. antenne (2)
- 4. chassis

# Sådan genmonteres antennerne

(i) BEMÆRK: Før du arbejder med computerens indvendige dele, skal du læse de sikkerhedsinstruktioner, der fulgte med computeren, og følge trinene i Før du arbejder med computerens indvendige dele. Efter du har arbejdet på computerens indvendige dele, følg vejledningen i Efter du har udført arbejde på computerens indvendige dele. For flere oplysninger om bedste praksis for sikkerhed, se hjemmesiden Regulatory Compliance på www.dell.com/regulatory\_compliance.

### Procedure

- 1. Klæb antennen til chassiset.
- 2. Før antennekablerne igennem åbningen øverst i chassiset.
- 3. Før antennekablerne gennem kabelkanaler i chassiset.
- 4. Fastgør antennekablerne til chassiset ved brug af fastgørelsesklemmen.

- 1. Følg proceduren fra trin 3 til trin 5 i "Genmontering af trådløs-kortet".
- 2. Genmonter topdækslet.
- 3. Følg proceduren fra trin 9 til trin 10 i "Sådan genmonteres strømforsyningsenheden".
- 4. Genplacer højre sides dæksel.

# Fjernelse af systemkortet

- (i) BEMÆRK: Før du arbejder med computerens indvendige dele, skal du læse de sikkerhedsinstruktioner, der fulgte med computeren, og følge trinene i Før du arbejder med computerens indvendige dele. Efter du har arbejdet på computerens indvendige dele, følg vejledningen i Efter du har udført arbejde på computerens indvendige dele. For flere oplysninger om bedste praksis for sikkerhed, se hjemmesiden Regulatory Compliance på www.dell.com/regulatory\_compliance.
- **BEMÆRK:** Computerens servicekode er gemt i bundkortet. Du skal indtaste servicekoden i BIOSinstallationsprogrammet, efter at du genmonterer systemkortet.
- **BEMÆRK:** Udskiftes systemkortet fjernes alle ændringer du har lavet i BIOS ved brug af BIOS-installationsprogrammet. Du skal foretage alle de relevante ændringer igen, efter du har udskiftet systemkortet.
- **BEMÆRK:** Bemærk stikkenes placering, inden du frakobler kablerne fra systemkortet, så du kan tilslutte dem korrekt igen, når du har genmonteret systemkortet.

### Forudsætninger

- 1. Fjern højre sides dæksel.
- 2. Følg proceduren fra trin 1 til trin 2 i "Sådan fjernes strømforsyningsenheden".
- **3.** Fjern hukommelsesmodulerne.
- 4. Fjern grafikkortet.
- 5. Fjern solid-state-drevet.
- 6. Fjern trådløs-kortet.
- 7. Fjern processorblæseren og kølelegememodulet.
- 8. Fjern processoren.

### Procedure

- Frakobl alle kabler tilsluttet systemkortet.
   For flere oplysninger, se "Systemkortkomponenter".
- 2. Læg mærke til højttalerkablets føring, og fjern kablet fra kabelkanalerne.
- 3. Fjern skruerne, der fastgør systemkortet til chassiset.
- 4. Løft systemkortet i en vinkel og fjern det fra computeren.

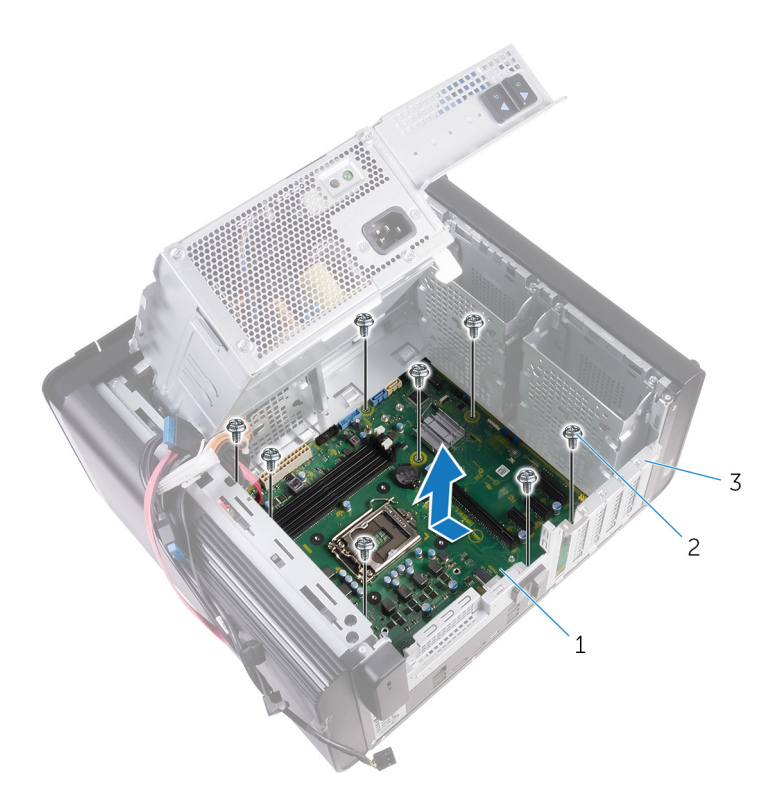

#### Figur 44. Sådan fjernes systemkortet

- a. systemkort
- **b.** #6-32 x 1/4" skruer (8)
- c. chassis

# Genmontering af systemkortet

- (i) BEMÆRK: Før du arbejder med computerens indvendige dele, skal du læse de sikkerhedsinstruktioner, der fulgte med computeren, og følge trinene i Før du arbejder med computerens indvendige dele. Efter du har arbejdet på computerens indvendige dele, følg vejledningen i Efter du har udført arbejde på computerens indvendige dele. For flere oplysninger om bedste praksis for sikkerhed, se hjemmesiden Regulatory Compliance på www.dell.com/regulatory\_compliance.
- **BEMÆRK:** Computerens servicekode er gemt i bundkortet. Du skal indtaste servicekoden i BIOSinstallationsprogrammet, efter at du genmonterer systemkortet.
- **BEMÆRK:** Udskiftes systemkortet fjernes alle ændringer du har lavet i BIOS ved brug af BIOS-installationsprogrammet. Du skal foretage alle de relevante ændringer igen, efter du har udskiftet systemkortet.

#### Procedure

- 1. Skub I/O-portene på systemkortet ind chassisets åbninger og juster systemkortets skruehuller ind med skruehullerne i chassiset.
- 2. Genmonter skruerne, der fastgør systemkortet til chassiset.
- Træk og tilslut de kabler, du har fjernet fra systemkortet.
   For flere oplysninger, se "Systemkortkomponenter"

- 1. Genmonter processoren.
- 2. Genmonter processorblæseren og kølelegememodulet.
- 3. Genmonter trådløs-kortet.
- 4. Genmonter solid-state-drevet.
- 5. Genplacer grafikkortet.
- 6. Genmonter hukommelsesmodulerne.
- 7. Følg proceduren fra trin 9 til trin 10 i "Sådan genmonteres strømforsyningsenheden".
- 8. Genplacer højre sides dæksel.

# Hentning af drivere

### Sådan hentes lyddriveren

- 1. Tænd computeren.
- 2. Gå til www.dell.com/support.
- 3. Klik, eller tap på Product Support (Produktsupport), indtast din computers servicemærke og klik, eller tap på Submit (Send).
  - i BEMÆRK: Hvis du ikke har servicemærket, brug autodetekteringsfunktionen eller gennemse din computermodel manuelt.
- 4. Klik eller tap på Drivers & downloads (Drivere og downloads) > Find it myself (Finder det selv).
- 5. Rul ned gennem siden og udvid Audio (Lyd).
- 6. Klik, eller tap på Download (Hent) for at hente audio-driveren til computeren.
- 7. Efter hentning er afsluttet, naviger til mappen hvor du gemte audiodriverfilen.
- 8. Dobbeltklik, eller dobbelttap på audio-driverfilikonet og følg vejledningen på skærmen for at installere driveren.

### Sådan hentes grafikdriveren

- 1. Tænd computeren.
- 2. Gå til www.dell.com/support.
- 3. Klik, eller tap på Product Support (Produktsupport), indtast din computers servicemærke og klik, eller tap på Submit (Send).
  - **BEMÆRK:** Hvis du ikke har servicemærket, brug autodetekteringsfunktionen eller gennemse din computermodel manuelt.
- 4. Klik eller tap på Drivers & downloads (Drivere og downloads) > Find it myself (Finder det selv).
- 5. Rul ned gennem siden og udvid Video (Video).
- 6. Klik, eller tap på Download (Hent) for at hente den seneste grafikdriver til computeren.
- 7. Efter hentning er afsluttet, naviger til mappen hvor du gemte grafikdriverfilen.
- 8. Dobbeltklik, eller dobbelttap på grafikdriverfilikonet og følg vejledningen på skærmen.

# Sådan hentes USB 3.0-driveren

- 1. Tænd computeren.
- 2. Gå til www.dell.com/support.
- 3. Klik, eller tap på Product Support (Produktsupport), indtast din computers servicemærke og klik, eller tap på Submit (Send).
  - () BEMÆRK: Hvis du ikke har servicemærket, brug autodetekteringsfunktionen eller gennemse din computermodel manuelt.
- 4. Klik eller tap på Drivers & downloads (Drivere og downloads) > Find it myself (Finder det selv).
- 5. Rul ned gennem siden og udvid Chipset (Chipsæt).
- 6. Klik, eller tap på Download (Hent) for at hente USB 3.0-driveren til computeren.
- 7. Efter hentning er afsluttet, naviger til mappen hvor du gemte USB 3.0-driverfilen.
- 8. Dobbeltklik, eller dobbelttap på driverfilikonet og følg vejledningen på skærmen.

# Sådan hentes Wi-Fi-driveren

- 1. Tænd computeren.
- 2. Gå til www.dell.com/support.
- 3. Klik, eller tap på Product Support (Produktsupport), indtast din computers servicemærke og klik, eller tap på Submit (Send).

### **BEMÆRK:** Hvis du ikke har servicemærket, brug autodetekteringsfunktionen eller gennemse din computermodel manuelt.

- 4. Klik eller tap på Drivers & downloads (Drivere og downloads) > Find it myself (Finder det selv).
- 5. Rul ned gennem siden og udvid Network (Netværk).
- 6. Klik, eller tap på Download (Hent) for at hente den seneste Wi-Fi-driver til computeren.
- 7. Efter hentning er afsluttet, naviger til mappen hvor du gemte Wi-Fi-driverfilen.
- 8. Dobbeltklik, eller dobbelttap på driverfilikonet og følg vejledningen på skærmen for at installere driveren.

# Sådan hentes driveren til mediekortlæseren

- 1. Tænd computeren.
- 2. Gå til www.dell.com/support.
- 3. Klik på Product Support (Produktsupport), indtast din computers servicemærke og klik på Submit (Send).
  - **BEMÆRK:** Hvis du ikke har servicemærket, brug autodetekteringsfunktionen eller gennemse din computermodel manuelt.
- 4. Klik på Drivers & downloads (Drivere og downloads) > Find it myself (Finder det selv).
- 5. Rul ned gennem siden, og udvid Chipset (Chipsæt).
- 6. Klik på Download (Hent) for at hente kortlæserdriveren til computeren.
- 7. Når kortlæser-driverfilen er hentet, skal du åbne den mappe, hvor du gemte den.
- 8. Dobbeltklik på filikonet for kortlæserdriveren, og følg vejledningen på skærmen.

### Sådan hentes chipsætdriveren

- 1. Tænd computeren.
- 2. Gå til www.dell.com/support.
- 3. Klik, eller tap på Product Support (Produktsupport), indtast din computers servicemærke og klik, eller tap på Submit (Send).
  - i BEMÆRK: Hvis du ikke har servicemærket, brug autodetekteringsfunktionen eller gennemse din computermodel manuelt.
- 4. Klik, eller tap på Drivers & downloads > Find it myself (Finder det selv).
- 5. Rul ned gennem siden og udvid Chipset (Chipsæt).
- 6. Klik, eller tap på Download (Hent) for at hente den seneste chipsæt-driver til computeren.
- 7. Efter hentning er afsluttet, naviger til mappen, hvor du gemte chipsæt-driverfilen.
- 8. Dobbeltklik, eller dobbelttap på chipsæt-driverfilikonet og følg vejledningen på skærmen.

#### Hentning af netværksdriveren

- 1. Tænd computeren
- 2. Gå til www.dell.com/support.
- 3. Klik på Product Support (Produktsupport), indtast din computers servicemærke og klik på Submit (Send).
  - **BEMÆRK:** Hvis du ikke har servicemærket, brug autodetekteringsfunktionen eller gennemse din computermodel manuelt.
- 4. Klik på Drivers & downloads (Drivere og downloads) > Find it myself (Finder det selv).
- 5. Rul ned gennem siden og udvid Network (Netværk).
- 6. Klik på Download (Hent) for at hente netværksdriveren til computeren.
- 7. Gem filen, og når overførslen er fuldført, naviger til mappen, hvor du gemte netværksdriverfilen.
- 8. Dobbel-klik på netværksdriverfilens ikon og følg vejledningen på skærmen.

# Systemopsætning

**BEMÆRK:** Afhængigt af computeren og de installerede enheder er det muligvis ikke alle elementer i dette afsnit, der vises.

# Boot Sequence (Bootrækkefølge)

Boot Sequence (startrækkefølge) giver dig mulighed for at omgå den definerede rækkefølge for startenheder i systeminstallationsmenuen og starte direkte fra en specifik enhed (f.eks. optisk drev eller harddisk). Gør følgende under Power-on Self Test (POST), når Dell-logoet vises:

- · Åbn systeminstallationsmenuen ved at trykke på F2-tasten
- Åbn engangsstartmenuen ved at trykke på F12-tasten

Engangsstartmenuen viser enhederne, som du kan starte fra, herunder den diagnostiske indstilling. Startmenuens indstillinger er:

- Removable Drive (Flytbart drev) (hvis tilgængelig)
- STXXXX Drive (STXXXX-drev)

#### (i) BEMÆRK: XXX angiver SATA-drevet nummer.

- Optisk drev (hvis tilgængeligt)
- SATA-harddisk (hvis tilgængelig)
- Diagnostics (Diagnosticering)

#### (i) BEMÆRK: Vælges Diagnostics (Diagnosticering), vises skærmen ePSA diagnostics (ePSA diagnosticering).

Skærmen startrækkefølge viser også indstillingen til at få adgang til skærmbilledet System Setup (Systeminstallation).

#### Navigationstaster

i BEMÆRK: For de fleste af indstillingerne i systeminstallationsmenuen, registreres ændringerne, du foretager, men de træder ikke i kraft, før systemet genstartes.

| Taster         | Navigation                                                                            |
|----------------|---------------------------------------------------------------------------------------|
| Op-pil         | Flytter til forrige felt.                                                             |
| Ned-pil        | Flytter til næste felt.                                                               |
| Enter          | Vælger en værdi i det valgte felt (hvis det er relevant) eller følge linket i feltet. |
| Mellemrumstast | Udfolder eller sammenfolder en rulleliste, hvis relevant.                             |
| Tab            | Flytter til næste fokusområde.<br>i BEMÆRK: Kun for standard grafisk browser.         |
| Esc            | Flytter til forrige side, indtil du får vist hovedskærmen. Når du trykker på Escape   |

Flytter til forrige side, indtil du får vist hovedskærmen. Når du trykker på Escape-tasten på hovedskærmen vises der en meddelelse, der beder dig om at gemme alle ændringer, som ikke er gemt, og som genstarter systemet.

### **Oversigt over BIOS**

BIOS styrer datastrømmen mellem computerens operativsystem og de tilsluttede enheder, så som harddisk, videoadapter, tastatur, mus og printer.

# Sådan åbnes BIOS-installationsprogrammet

1. Tænd (eller genstart) computeren.

#### 2. Under POST, når DELL-logoet vises, vent på at F2-prompten vises. Tryk derefter øjeblikkeligt på F2.

i BEMÆRK: F2-prompten viser at tastaturet er initialiseret. Denne prompt kan optræde meget hurtigt, så du skal se efter den, og så trykke på F2. Hvis du trykker på F2 inden F2-prompten, vil dette tastetryk være tabt. Hvis du venter for længe, og operativsystemets logo fremkommer, vent til skrivebordet vises. Sluk så for computeren og prøv igen.

#### Indstillinger i systeminstallationsmenuen

(i) BEMÆRK: Afhængigt af computeren og de installerede enheder er det muligvis ikke alle elementer i dette afsnit, der vises.

#### Tabel 4. Systeminstallationsindstillinger—Hovedmenu

| Main (Overordnet)                           |                                                     |
|---------------------------------------------|-----------------------------------------------------|
| System Date                                 | Viser den aktuelle dato i formatet mm/dd/åååå       |
| System Time                                 | Viser den aktuelle tid i formatet tt:mm:ss.         |
| BIOS Information (BIOS-oplysninger)         |                                                     |
| BIOS Version                                | Viser BIOS-versionsnummeret.                        |
| Produkt Information (Produktoplysninger)    |                                                     |
| Product Name                                | Viser produktnavnet.                                |
| Service Tag                                 | Gør det muligt at indtaste computerens servicekode. |
| Asset Tag                                   | Viser computerens aktivkode.                        |
| Memory Information (Hukommelsesoplysninger) |                                                     |
| System Memory                               | Viser den samlede installerede computerhukommelse.  |
| Memory Speed                                | Viser hukommelseshastigheden.                       |
| CPU Information (CPU-oplysninger)           |                                                     |
| Processor Type                              | Viser processortypen                                |
| Processor ID                                | Viser processorens identifikationskode.             |
| CPU Speed                                   | Viser processorhastigheden.                         |
| Cache L1                                    | Viser processorens L1-cache-størrelse.              |
| Cache L2                                    | Viser processorens L2-cache-størrelse.              |
| Cache L3                                    | Viser processorens L3-cache-størrelse.              |

#### Tabel 5. Systeminstallationsindstillinger—Avanceret menu

| Advanced                        |                                                                                                    |
|---------------------------------|----------------------------------------------------------------------------------------------------|
| Avancerede BIOS-funktioner      |                                                                                                    |
| Intel SpeedStep Technology      | Lader dig aktivere eller deaktivere Intel SpeedStep-teknologien.<br>Standard: Enabled (Aktiveret)<br>i BEMÆRK: Hvis den er aktiveret, bliver processorens<br>clockhastighed og kernespænding justeret dynamisk<br>baseret på processorbelastningen. |
| Intel Virtualization Technology | Gør det muligt at aktivere eller deaktivere processorens Intel<br>Virtualization Technology.                                                                                                    |
| VT for Direct I/O               | Gør det muligt at aktivere eller deaktivere processorens Intel<br>Virtualization Technology for direkte I/O.                                                                                                    |
| SATA Operation                  | Lader dig konfigurere den integrerede SATA harddisk-controllers driftstilstand.                                                                                                    |
| Intel Ready Mode Technology     | Lader dig aktivere eller deaktivere Intel Ready Mode Technology.                                                                                                    |

#### Tabel 5. Systeminstallationsindstillinger—Avanceret menu (fortsat)

| Advanced                                           |                                                                                                    |
|----------------------------------------------------|----------------------------------------------------------------------------------------------------|
| Intel Software Guard Extensions                    | Lader dig aktivere eller deaktivere Intel Software Guard Extensions.                                                                                                    |
| BIOS Recovery from Hard Drive                      | Lader dig aktivere eller deaktivere BIOS-gendannelse fra harddisk.                                                                                                    |
| USB Configuration                                  |                                                                                                    |
| Front USB Ports                                    | Giver dig mulighed for at aktivere eller deaktivere de forreste USB-<br>porte.                                                                                                    |
| Rear USB Ports                                     | Giver dig mulighed for at aktivere eller deaktivere de bagerste USB-<br>porte.                                                                                                    |
| Power Options                                      |                                                                                                    |
| Numlock Key                                        | Lader dig indstille Num Lock-tastens status under start Til eller Fra.                                                                                                    |
| Wake Up by Integrated LAN                          | Lader computeren starte ved specielle LAN-signaler.                                                                                                    |
| AC Recovery                                        | Indstiller computerens handling når strømforsyningen genetableres.                                                                                                    |
| Deep Sleep Control                                 | Lader dig definere styreelementerne, når dyb dvaletilstand er aktiveret.                                                                                                    |
| USB Wake Support (S3)                              | Med denne indstilling kan du aktivere USB-enheder til at vække computeren fra standby.                                                                                                    |
| USB PowerShare (S4/S5)                             | Kan bruges til at oplade eksterne enheder.                                                                                                    |
| USB PowerShare Wake Support (S4/S5)                | Med denne indstilling kan du aktivere USB-enheder til at vække computeren fra S4/S5.                                                                                                    |
| Auto Power On                                      |                                                                                                    |
| Auto Power On Mode                                 | Lader dig indstille computeren til automatisk at tænde hver dag eller<br>på en forvalgt dato. Denne indstilling kan kun konfigureres, hvis<br>Auto Power On (Automatisk tænding)-tilstanden er indstillet til<br>Enabled Everyday (Aktiveret hver dag) eller Selected Day (Valgt<br>dag). |
| Auto Power On Date                                 | Lader dig indstille datoen hvor computeren skal tænde automatisk.<br>Denne indstilling kan kun konfigureres, hvis Auto Power On<br>(Automatisk tænding)-tilstanden er indstillet til Enabled 1 to 31<br>(Aktiveret 1 til 31).                                                             |
| Auto Power On Time                                 | Lader dig indstille klokkeslæt hvor computeren skal tænde<br>automatisk. Denne indstilling kan kun konfigureres, hvis Auto Power<br>On (Automatisk tænding)-tilstanden er indstillet til Enabled<br>hh:mm:ss (Aktiveret tt.mm.ss).                                                        |
| Performance Options (Ydelsesindstillinger)         |                                                                                                    |
| Overclocking Feature (Overclocking-funktion)       |                                                                                                    |
| Core Over Clocking Level                           | Lader dig aktivere eller deaktivere processoren til at justere fleks-<br>forholdet og spændingen i et turbo-tilstandsmiljø.                                                                                                    |
| Core Ratio Limit Override                          | Lader dig indstille kernens forholds-grænse.                                                                                                    |
| Single Core                                        | Lader dig vælge enkelt kerne eller flere kerner.                                                                                                    |
| Core Voltage Mode                                  | Lader dig vælge mellem tilpassede og tilsidesættelse af spændingstilstande.                                                                                                    |
| Core Voltage Offset                                | Lader dig indstille tilsidesættelsesværdien af kernespænding.                                                                                                    |
| Long Duration PWR Limit                            | Lader dig indstille torbo-tilstandens effektgrænse.                                                                                                    |
| Short Duration PWR Limit Options                   | Lader dig indstille torbo-tilstandens effektgrænse.                                                                                                    |
| SupportAssist System Resolution (SupportAssist-sys | stemopløsning)                                                                                                    |
| Auto OS Recovery Threshold                         | Styrer det automatiske start-flow for SupportAssist System<br>Resolution Console og for Dells OS-genoprettelsesværktøjet.                                                                                                    |

#### Tabel 5. Systeminstallationsindstillinger—Avanceret menu (fortsat)

| Advanced                  |                                                                                                    |
|---------------------------|----------------------------------------------------------------------------------------------------|
| SupportAssist OS Recovery | Aktivere eller deaktivere startflow for SupportAssist OS-<br>gendannelsesværktøjet ved visse systemfejl. |

#### Tabel 6. Systeminstallationsindstillinger—Security menu (Sikkerhedsmenu)

| Security (Sikkerhed)   |                                                   |
|------------------------|---------------------------------------------------|
| Admin Password Status  | Viser om administratoradgangskoden er indstillet. |
| System Password Status | Viser om systemadgangskode er indstillet.         |
| HDD Password Status    | Viser om harddiskadgangskode er indstillet.       |
| Admin Password         | Viser administratoradgangskoden.                  |
| System Password        | Viser systemadgangskoden.                         |
| HDD Password           | Viser harddiskadgangskoden.                       |
| Firmware TPM           | Viser firmwarens TPM.                             |

#### Tabel 7. Systeminstallationsindstillinger—Startmenu

| Boot (Start)                 |                                                                       |
|------------------------------|-----------------------------------------------------------------------|
| Boot List Option             | Viser de tilgængelige startenheder.                                   |
| File Browser Add Boot Option | Lader dig indstille start-stien i startindstillingslisten.            |
| File Browser Del Boot Option | Lader dig slette start-stien i startindstillingslisten.               |
| Secure Boot Control          | Lader dig aktivere eller deaktivere sikker opstartskontrol.           |
| Load Legacy OPROM            | Lader dig aktivere eller deaktivere indlæsning af ældre ROM'er.       |
| Boot Option Priorities       | Viser de tilgængelige startenheder.                                   |
| Boot Option #1               | Viser den første startenhed. Standard: UEFI: Windows Boot<br>Manager. |
| Boot Option #2               | Viser den anden startenhed. Standard: Indbygget NIC-enhed             |
| Boot Option #3               | Viser den tredje startenhed. Standard: Indbygget NIC-enhed            |

#### Tabel 8. Systeminstallationsindstillinger—Afslutmenu

| Save & Exit (Gem og afslut) |                                                                                                    |
|-----------------------------|----------------------------------------------------------------------------------------------------|
| Save Changes and Reset      | Lader dig afslutte systeminstallationsmenuen og gemme dine ændringer.                                                                                    |
| Discard Changes and Reset   | Lader dig forlade system setup (systeminstallationsmenuen)<br>og indlæser tidligere værdier for alle system setup<br>(systeminstallationsindstillinger). |
| Restore Defaults            | Lader dig indlæse standardværdier for alle systeminstallationsindstillinger.                                                                             |
| Discard Changes             | Gør det muligt at afslutte dine ændringer.                                                                                                    |
| Save Changes                | Gør det muligt at gemme dine ændringer.                                                                                                    |

# System and Setup Password (System- og installationsadgangskode)

#### Tabel 9. System and Setup Password (System- og installationsadgangskode)

| Adgangskodetype                           | Beskrivelse                                                                                                    |
|-------------------------------------------|----------------------------------------------------------------------------------------------------|
| System Password (Systemadgangskode)       | Adgangskode du skal indtaste for at logge på systemet.                                                             |
| Setup password (Installationsadgangskode) | Adgangskode, som du skal indtaste for at få adgang til at foretage<br>ændringer i computerens BIOS-indstillingern. |

Du kan oprette en system password (systemadgangskode) og en setup password (installationsadgangskode) til at sikre computeren.

FORSIGTIG: Adgangskodefunktionerne giver et grundlæggende sikkerhedsniveau for computerens data.

🛆 FORSIGTIG: Enhver kan få adgang til de data, der er gemt på computeren, hvis den ikke er låst og uden opsyn.

i BEMÆRK: Funktionen System and Setup Password (System- og installationsadgangskode) er deaktiveret.

### Tildeling af en systemopsætningsadgangskode

#### Du kan kun tildele et nyt System or Admin Password, når status er Not Set.

For at komme ind i systemopsætningen, skal du trykke F2 straks efter start eller genstart.

- 1. På skærmen System BIOS eller System Setup, skal du vælge Security og trykke på Enter. Nu vises skærmen Security .
- Vælg System/Admin Password, og indtast en adgangskode i feltet Enter the new password. Brug følgende retningslinjer, når du vil tildele systemadganskoden:
  - En adgangskode kan bestå af op til 32 tegn.
  - Adgangskoden kan indeholde tal fra 0 til 9.
  - Der kan kun bruges små bogstaver, store bogstaver er ikke tilladt.
  - Kun de følgende specialtegn er tilladt: mellemrum, ("), (+), (,), (-), (.), (/), (;), ([), (\), (]), (`).
- 3. Indtast den systemadgangskode, som du nu har angivet, i feltet Confirm new password, og klik på OK.
- 4. Tryk på Esc, hvorefter du får vist en meddelelse om at gemme ændringerne.
- 5. Klik på Y for at gemme ændringerne. Computeren genstartes

#### Sletter eller ændrer en eksisterende systemopsætningsadgangskode

Sørg for, at **Adgangskode Status** er låst op (i Systemopsætningen), før du forsøger at slette eller ændre det eksisterende System- og / eller Installationsadgangskode. Du kan ikke slette eller ændre et eksisterende System- eller Opsætningsadgangskode, hvis **Adgangskode Status** er Låst.

For at komme ind i systemopsætningen, skal du trykke F2 straks efter start eller genstart.

- 1. På skærmen System BIOS eller Systemopsætningen, skal du vælge Systemsikkerhed og trykke på Enter. Nu vises skærmen Systemsikkerhed.
- 2. På skærmen Systemsikkerhed, skal du kontrollere, at Adgangskode Status er Ulåst.
- 3. Vælg Systemadgangskode, ændr eller slet den eksisterende systemadgangskode, og tryk på Enter.
- 4. Vælg Opsætningsadgangskode, ændr eller slet den eksisterende opsætningsadgangskode, og tryk på Enter.
  - i BEMÆRK: Hvis du ændrer system- og/eller administratoradgangskoden, skal du indtaste den nye adgangskode igen, når du bliver bedt om det. Hvis du sletter system- og/eller administratoradgangskoden, skal du bekræfte sletningen, når du bliver bedt om det.

- 5. Tryk på Esc, hvorefter du får vist en meddelelse om at gemme ændringerne.
- 6. Tryk på Y for at gemme ændringerne og gå ud af systemopsætningen. Genstart computeren.

### Rydning af CMOS-indstillinger

(i) BEMÆRK: Før du arbejder med computerens indvendige dele, skal du læse de sikkerhedsinstruktioner, der fulgte med computeren, og følge trinene i Før du arbejder med computerens indvendige dele. Efter du har arbejdet på computerens indvendige dele, følg vejledningen i Efter du har udført arbejde på computerens indvendige dele. For flere oplysninger om bedste praksis for sikkerhed, se hjemmesiden Regulatory Compliance på www.dell.com/regulatory\_compliance.

#### Forudsætninger

- 1. Fjern højre sidedæksel.
- 2. Følg proceduren fra trin 1 til trin 3 i "Sådan fjernes strømforsyningsenheden".

#### Procedure

1. Find CMOS-nulstillingsjumperen (CMCLR) på systemkortet.

i BEMÆRK: For flere oplysninger om placering af CMOS-jumperen, se "Systemkortkomponenter".

- 2. Fjern netledningen.
- 3. Fjern jumperstikket fra adgangskode-jumperbenene (PSWD) og placer det på CMOS-jumperbenene.
- 4. Vent 5 sekunder, og genplacer jumperstikket til adgangskodejumper-benene (PSWD).

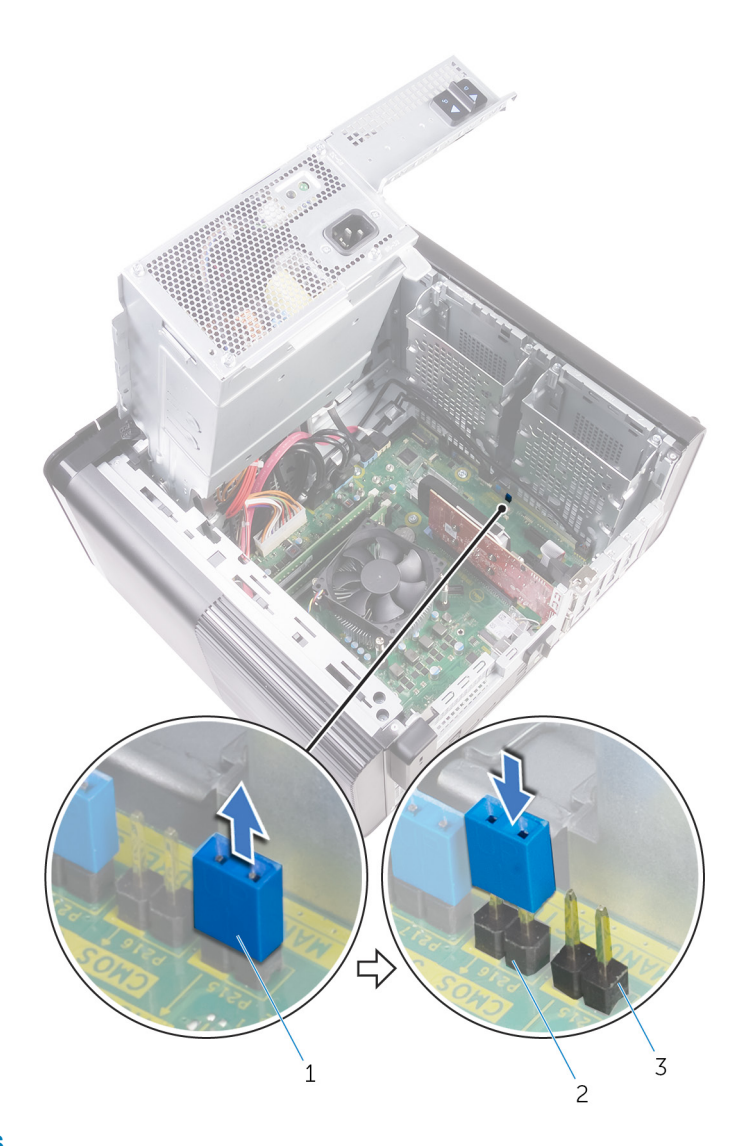

#### Figur 45. Rydning af CMOS

- **a.** jumperstik
- b. CMOS-jumperben
- c. adgangskodejumper-ben (PSWD)

#### Efterfølgende forudsætninger

- 1. Genplacer højre sidedæksel.
- 2. Følg proceduren fra trin 9 til trin 10 i "Sådan genmonteres strømforsyningsenheden".

### Rydning af glemte adgangskoder

(i) BEMÆRK: Før du arbejder med computerens indvendige dele, skal du læse de sikkerhedsinstruktioner, der fulgte med computeren, og følge trinene i Før du arbejder med computerens indvendige dele. Efter du har arbejdet på computerens indvendige dele, følg vejledningen i Efter du har udført arbejde på computerens indvendige dele. For flere oplysninger om bedste praksis for sikkerhed, se hjemmesiden Regulatory Compliance på www.dell.com/regulatory\_compliance.

#### Forudsætninger

- 1. Fjern højre sidedæksel.
- 2. Følg proceduren fra trin 1 til trin 3 i "Sådan fjernes strømforsyningsenheden".

#### Procedure

- 1. Find adgangskodejumperen (PSWD) på systemkortet.
  - **BEMÆRK:** For flere oplysninger om placering af jumperen til nulstilling af adgangskode, se "Systemkortkomponenter".
- 2. Fjern jumperstikket fra adgangskode-jumperbenene.

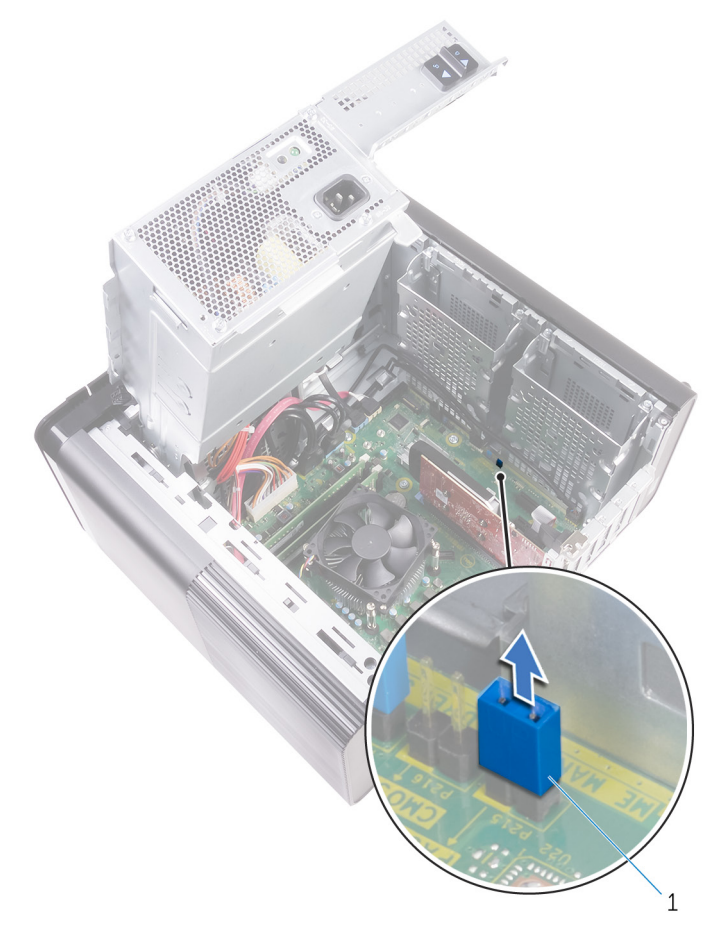

#### Figur 46. Sådan fjernes jumperstikket

- a. jumperstik
- **3.** Tænd computeren uden jumperstikket for at rydde adgangskoden.
- 4. Vent indtil skrivebordet er indlæst, sluk herefter systemet og genindsæt jumperstikket på dets oprindelige plads.

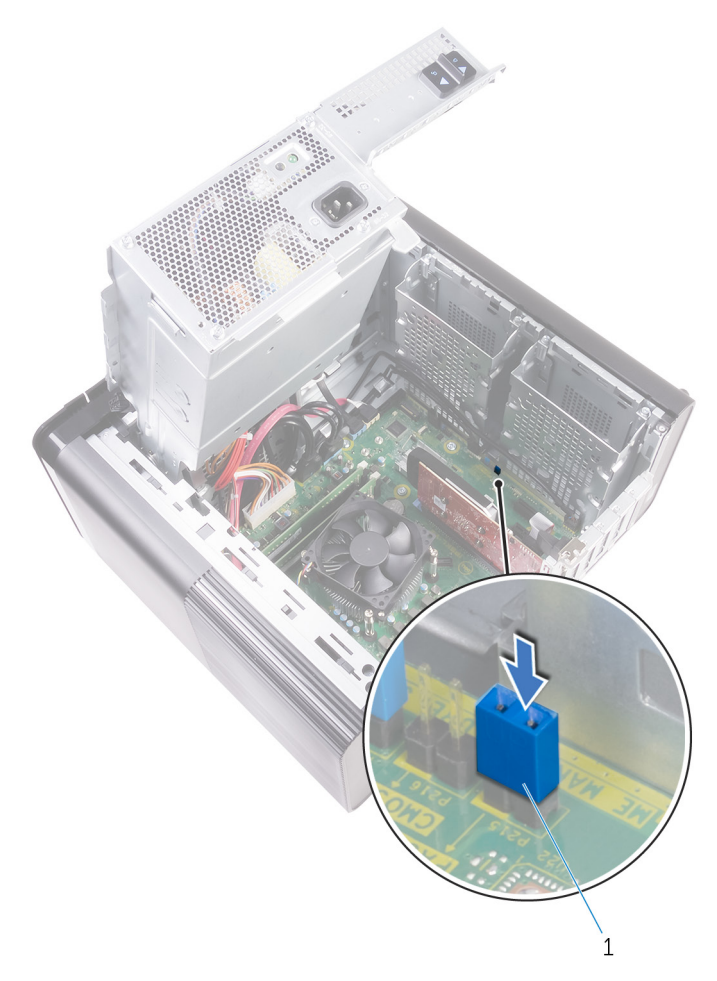

#### Figur 47. Rydning af adgangskoden

a. jumperstik

- 1. Genplacer højre sidedæksel.
- 2. Følg proceduren fra trin 9 til trin 10 i "Sådan genmonteres strømforsyningsenheden".

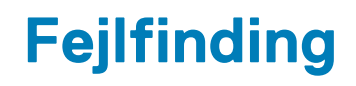

# ePSA-diagnosticering (Enhanced Pre-Boot System Assessment)

### FORSIGTIG: Brug ePSA-diagnosticering til kun at teste din computer. Brug af dette program sammen med andre computere kan medføre ugyldige resultater eller fejlmeddelelser.

ePSA-diagnosticering (også kendt som systemdiagnostik) udfører en komplet kontrol af din hardware. ePSA er integreret med BIOS og køres af BIOS internt. Det integrerede diagnosticeringssystem giver en række indstillinger for specielle enheder eller enhedsgrupper, som gør det muligt at:

- · Køre tests automatisk eller i en interaktiv tilstand
- · Gentage tests
- · Få vist eller gemme testresultater
- · Gennemgå tests for at indføre yderligere testindstillinger til at give flere oplysninger om enheder med fejl
- · Få vist statusmeddelelser, der oplyser om tests er fuldført
- · Få vist fejlmeddelelser, der oplyser om problemer, som opstod under testning

i BEMÆRK: Nogle tests for bestemte enheder kræver brugerinteraktion. Sørg altid for, at du er til stede ved computerterminalen, når de diagnostiske tests udføres.

#### Kørsel af ePSA-diagnosticeringen

Start diagnosticeringsopstart ved brug af en af de metoder, der er foreslået nedenfor:

- 1. Tænd for computeren.
- 2. Mens computeren starter op, trykkes på F12-tasten, når Dell-logoet vises.
- 3. I opstartsmenuskærmen bruges du Op/Ned-piletasterne til at vælge Diagnostics og derefter trykkes på Enter.
  - i BEMÆRK: Vinduet Enhanced Pre-boot System Assessment vises med alle enheder, der er registreret af computeren. Diagnosticeringen begynder at køre testene på alle registrerede enheder.
- **4.** Tryk på pilen i nederste højre hjørne for at gå til sidefortegnelsen. De fundne punkter angives og testes.
- 5. For at køre en diagnosticeringstest på en bestemt enhed, tryk på Esc og klikke på Yes at stoppe diagnosticeringstesten.
- 6. Vælg enheden fra venstre rude og klik på Run Tests (Kør tests).
- 7. Hvis der er problemer, vises fejlkoder. Noter fejlkoden og kontakt Dell.

### Diagnosticering

Computerens POST (Power On Self Test) sikrer, at den opfylder de basale computerkrav, og at hardwaren fungerer korrekt inden startprocessen begynder. Hvis computeren består POST, fortsætter computeren med sin normale startproces. Hvis computeren imidlertid ikke består POST, udsender computeren en række LED-koder under opstarten. System-LED'en er integreret i strømknappen.

Følgende skema viser forskellige lysmønstre, og hvad de betyder.

#### Tabel 10. Diagnosticering

| Antal LED-blink | Problembeskrivelse            |
|-----------------|-------------------------------|
| 1               | Systemkort: BIOS- og ROM-fejl |

#### Tabel 10. Diagnosticering (fortsat)

| Antal LED-blink | Problembeskrivelse                                |
|-----------------|---------------------------------------------------|
| 2               | Ingen hukommelse eller RAM registreret            |
| 3               | Fejl på systemkort eller chipset                  |
| 4               | Hukommelse- eller RAM-fejl                        |
| 5               | CMOS-batterisvigt                                 |
| 6               | Fejl i grafikkort eller chip                      |
| 7               | CPU-fejl                                          |
| 2,1             | Fejl på systemkort                                |
| 2,2             | Ingen hukommelse/RAM registreret, systemkort, PSU |
| 2,3             | Systemkort-, hukommelses- eller processorfejl     |
| 3,6             | Gendannelsesafbildning ikke fundet                |
| 3,7             | Gendannelsesafbildning fundet men ugyldig         |

# Inddækning BIOS (USB-nøgle)

- 1. Følg proceduren fra trin 1 til trin 7 i "Flashing af BIOS" for at downloade den nyeste fil til BIOS-opsætningsprogrammet.
- 2. Opret et USB-drev, der kan bootstartes. For yderligere oplysninger, se artiklen SLN143196 i vidensbasen på www.dell.com/support.
- **3.** Kopiér filen til BIOS-opsætningsprogrammet til USB-drevet, der kan bootstartes.
- 4. Slut USB-drevet, der kan bootstartes, til den computer, der skal have BIOS-opdateringen.
- 5. Genstart computeren, og tryk på F12, når Dell-logoet viser sig på skærmen.
- 6. Boot til USB-drevet fra One Time Boot (enkel opstart)-menuen.
- 7. Indtast filnavnet for BIOS-opsætningsprogrammet, og tryk på Enter.
- 8. BIOS Update Utility (BIOS-opdateringsprogram) vises. Følg instruktionerne på skærmen for at fuldføre BIOS-opdateringen.

#### Sådan opdateres BIOS'en

Du skal muligvis opdatere BIOS, når der er en opdatering tilgængelig, eller når du genmonterer systemkortet.

Følg disse trin for at opdatere BIOS:

- 1. Tænd computeren.
- 2. Gå til www.dell.com/support.
- 3. Klik på Product Support (Produktsupport), indtast din computers servicemærke og klik på Submit (Send).

i BEMÆRK: Hvis du ikke har servicemærket, brug autodetekteringsfunktionen eller gennemse din computermodel manuelt.

- 4. Klik på Drivers & downloads (Drivere og downloads) > Find it myself (Finder det selv).
- 5. Vælg det operativsystem, der er installeret på din computer.
- 6. Rul ned gennem siden og udvid BIOS.
- 7. Klik på Download (Hent) for at hente den seneste BIOS-version til computeren.
- 8. Efter hentning er afsluttet, naviger til mappen hvor du gemte BIOS-opdateringsfilen.
- 9. Dobbeltklik på BIOS-opdateringsfilens ikon og følg vejledningen på skærmen.

### Backup-medie og genopretningsmuligheder

Dell foreslår flere muligheder for gendannelse af Windows-operativsystemet på din Dell-pc. For yderligere oplysninger. se Dell Windows Backup-medie og genopretningsmuligheder.

# Integreret selvtest (BIST) til strømforsyningsenheden

XPS 8930 understøtter en ny integreret selvtest (BIST) til strømforsyningsenheden. BIST kan nu udføres ved at forbinde strømkablet til strømforsyningsenheden.

- **1.** Sluk for computeren.
- 2. Tag strømkablet ud af strømforsyningsenheden, og vent i 15 sekunder.
- 3. Forbind strømkablet til strømforsyningsenheden efter 15 sekunder.
  - Hvis LED'en er tændt i 3 sekunder og slukker, betyder det, at strømforsyningsenheden virker. Fortsæt med fejlfindingstrin for andre enheder.
  - · Hvis LED'en ikke tændes, betyder det, at der er en hardwarefejl.

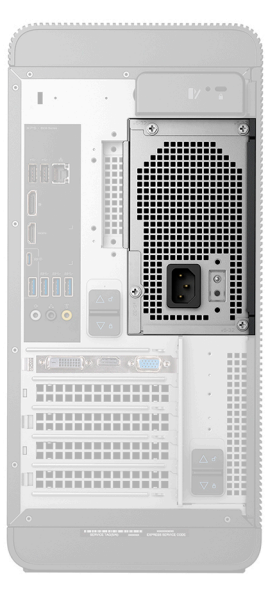

#### Trin til at bekræfte, at strømforsyningsenheden er defekt

- 1. Fjern strømkablet fra strømforsyningsenheden.
  - FORSIGTIG: Vær sikker på, at du har taget passende sikkerhedsforholdsregler, før du nærmer dig din computers komponenter. Se instruktionerne for fjernelse og udskiftning i servicemanualen for at se proceduren for at få adgang til strømforsyningsenheden og dens kabler.
- 2. Tag strømforsyningsenhedens kabler ud af systemkortet.
- 3. Slut strømkablet til strømforsyningsenheden.
  - Hvis LED'en er tændt i 3 sekunder og slukker, betyder det, at strømforsyningsenheden virker. Fortsæt med fejlfindingstrin for andre enheder.
  - Hvis LED'en ikke tændes, betyder det, at der er en hardwarefejl. Udskift kun strømforsyningsenheden.

#### Wi-fi strømcyklus

Hvis din computer ikke kan få adgang til internettet på grund af problemer med wi-fi-forbindelsen, kan det være nødvendigt at udføre en strømcyklusprocedure for wi-fi-forbindelsen. Følgende procedure viser instruktioner til udførelse af en strømcyklusprocedure for wi-fi-forbindelsen:

#### (i) BEMÆRK: Visse ISP'er (internetserviceudbydere) tilbyder en kombineret modem/router-enhed.

- 1. Sluk for computeren.
- 2. Sluk for modemmet.
- 3. Sluk for den trådløse router.

- 4. Vent i 30 sekunder.
- 5. Tænd for den trådløse router.
- 6. Tænd for modemmet.
- 7. Tænd computeren

# Rekvirere hjælp og kontakte Dell

# Selvhjælpsressourcer

Du kan få oplysninger og hjælp til Dell-produkter og servicer ved at bruge disse selvhjælpsressourcer:

#### Tabel 11. Selvhjælpsressourcer

| Selvhjælpsressourcer                                                                                                    | Ressourceplacering                                                                                                    |
|----------------------------------------------------------------------------------------------------|----------------------------------------------------------------------------------------------------|
| Information om Dells produkter og services                                                                                                    | www.dell.com                                                                                                    |
| Mit Dell                                                                                                    | Deell                                                                                                    |
| Tips                                                                                                    | · •                                                                                                    |
| Kontakt supporten                                                                                                    | Skriv Contact Support i en Windows-søgning, og tryk på<br>Enter.                                                                                                    |
| Online-hjælp til operativsystem                                                                                                    | www.dell.com/support/windows<br>www.dell.com/support/linux                                                                                                    |
| Fejlfindingsinformation, brugermanualer, installationsvejledning,<br>produktspecifikationer, teknisk hjælpe-blogs, drivere, software-<br>opdateringer, osv.                                                                                                    | www.dell.com/support                                                                                                    |
| Dell Knowledge Base-artikler indeholder oplysninger om mange<br>computerproblemer.                                                                                                    | <ol> <li>Gå til https://www.dell.com/support/home/?<br/>app=knowledgebase.</li> <li>Indtast emnet eller et nøgleord i feltet Søg.</li> <li>Klik på Søg for at hente de relaterede artikler.</li> </ol>                                                                                                    |
| <ul> <li>Få følgende oplysninger om dit produkt:</li> <li>Produktspecifikationer</li> <li>Operativsystem</li> <li>Installation og brug af produktet</li> <li>Sikkerhedskopiering af data</li> <li>Fejlfinding og diagnosticering</li> <li>Systemgendannelse</li> <li>BIOS-oplysninger</li> </ul> | <ul> <li>Se Me and My Dell på www.dell.com/support/manuals.</li> <li>Find dit produkt ved at bruge en af følgende muligheder på Me and My Dell:</li> <li>Vælg Registrer produkt.</li> <li>Find dit produkt i rullemenuen under Se produkter.</li> <li>Indtast Servicemærkenummer eller Produkt-id i søgefeltet.</li> </ul> |

#### Kontakt Dell

For at kontakte Dells salg, Dells tekniske support, eller Dells kundeservice se www.dell.com/contactdell.

(i) BEMÆRK: Tilgængeligheden varierer for de enkelte lande og produkter, og nogle services findes muligvis ikke i dit land.

i BEMÆRK: Hvis ikke du har en aktiv internetforbindelse, kan du finde kontaktinformation på din faktura, pakkens mærkat eller Dells produktkatalog.